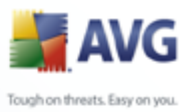

## **AVG 9 Anti-Virus**

Podrecznik uzytkownika

### Wersja dokumentu 90.6 (14.9.2009)

Copyright AVG Technologies CZ, s.r.o. Wszelkie prawa zastrzezone. Wszystkie pozostale znaki towarowe sa wlasnoscia ich wlascicieli.

W produkcie zastosowano algorytm MD5 Message-Digest Algorithm firmy RSA Data Security, Inc. utworzony w roku 1991, Copyright (C) 1991-2, RSA Data Security, Inc. W produkcie wykorzystywany jest kod z biblioteki C-SaCzech. Copyright (c) 1996–2001 Jaromir Dolecek

(dolecek@ics.muni.cz).

W produkcie zastosowano biblioteke do kompresji zlib, Copyright (c) 1995-2002 Jean-loup Gailly i Mark Adler. Ten produkt wykorzystuje biblioteke do kompresji libbzip2. Copyright (c) 1996–2002 Julian R. Seward.

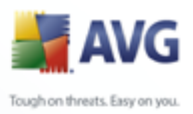

# Spis tresci

| 1. Wprowadzenie 6                                       |
|---------------------------------------------------------|
| 2. Wymagania instalacyjne AVG7                          |
| 2.1 Obslugiwane systemy operacyjne ······7              |
| 2.2 Minimalne wymagania sprzetowe ······7               |
| 3. Opcje instalacji systemu AVG 8                       |
| 4. AVG Download Manager                                 |
| 4.1 Wybór jezyka9                                       |
| 4.2 Test polaczenia ······10                            |
| 4.3 Ustawienia proxy ······11                           |
| 4.4 Wybór typu licencji                                 |
| 4.5 Pobieranie plików instalacyjnych                    |
| 5. Proces instalacji systemu AVG 14                     |
| 5.1 Uruchamianie instalacji ······14                    |
| 5.2 Umowa licencyjna ······15                           |
| 5.3 Sprawdzanie stanu systemu                           |
| 5.4 Wybieranie typu instalacji                          |
| 5.5 Uaktywnienie licencji AVG                           |
| 5.6 Instalacja niestandardowa — Folder docelowy         |
| 5.7 Instalacja niestandardowa — Wybór skladników        |
| 5.8 AVG DataCenter                                      |
| 5.9 Pasek harzedzi AVG Security Tooldar                 |
| 5.10 Instalowanie systemu AVG                           |
| 5.12 Konfiguracia ochrony systemu AVG zostala ukonczona |
| 6 Po instalacii                                         |
|                                                         |
| 6.1 Rejestracja produktu                                |
| 6.2 Dostep do Interrejsu uzytkownika ······             |
| 6.4 Test Eicar                                          |
| 6.5 Konfiguracja domyslna AVG ······26                  |
| 7. Interfejs uzytkownika AVG                            |

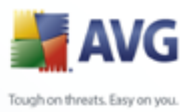

|   |                                                          | Toughont |
|---|----------------------------------------------------------|----------|
|   |                                                          |          |
|   |                                                          |          |
|   |                                                          |          |
|   |                                                          |          |
|   | 7.1 Menu systemowe ·····                                 |          |
|   | 7.1.1 Plik ·····                                         |          |
|   | 7.1.2 Skladniki ·····                                    |          |
|   | 7.1.3 Historia ·····                                     |          |
|   | 7.1.4 Narzedzia ·····                                    |          |
|   | 7.1.5 Pomoc ·····                                        |          |
|   | 7.2 Status bezpieczenstwa ······                         |          |
|   | 7.3 Linki                                                |          |
|   | 7.4 Przeglad skladników                                  |          |
|   | 7.5 Statystyki ·····                                     |          |
|   | 7.6 Ikona na pasku zadan ·····                           |          |
|   |                                                          |          |
| č |                                                          |          |
|   | 8.1 Anti-Virus ······                                    |          |
|   | 8.1.1 Zasady dzialania skladnika Anti-Virus              |          |
|   | 8.1.2 Interfejs skladnika Anti-Virus                     |          |
|   | 8.2 Anti-Spyware ·····                                   |          |
|   | 8.2.1 Zasady dzialania skladnika Anti-Spyware            |          |
|   | 8.2.2 Interfejs skladnika Anti-Spyware ·····             |          |
|   | 8.3 Licencja                                             |          |
|   | 8.4 LinkScanner ·····                                    |          |
|   | 8.4.1 Zasady dzialania technologii LinkScanner           |          |
|   | 8.4.2 Interfejs LinkScanner ·····                        |          |
|   | 8.4.3 AVG Search-Shield ·····                            |          |
|   | 8.4.4 AVG Active Surf-Shield ·····                       |          |
|   | 8.5 Ochrona sieci WWW ······                             |          |
|   | 8.5.1 Zasady dzialania skladnika Ochrona sieci WWW       |          |
|   | 8.5.2 Interfejs skladnika Ochrona sieci WWW              |          |
|   | 8.5.3 Zagrozenia wykryte przez Ochrone sieci WWW         |          |
|   | 8.6 Ochrona rezydentna ······                            |          |
|   | 8.6.1 Zasady dzialania Ochrony rezydentnej               |          |
|   | 8.6.2 Interfejs skladnika Ochrona rezydentna             |          |
|   | 8.6.3 Zagrozenia wykryte przez Ochrone rezydentna        |          |
|   | 8.7 Menedzer aktualizacji                                |          |
|   | 8.7.1 Zasady dzialania Menedzera aktualizacji            |          |
|   | 8.7.2 Interfejs Menedzera aktualizacji ······            |          |
|   | 8.8 Pasek narzedzi AVG Security Toolbar                  |          |
|   | ,<br>8 8 1 Interfeis naska narzędzi AVG Security Toolhar |          |

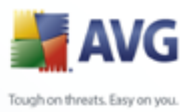

| 8.8.2 Opcje Paska narzedzi AVG Security Toolbar | · • • • • • • • • • • • • • • • • • • • |
|-------------------------------------------------|-----------------------------------------|
| . Zaawansowane ustawienia AVG                   |                                         |
| 9.1 Wyglad                                      |                                         |
| 9.2 Dzwieki                                     |                                         |
| 9.3 Ignoruj bledny stan skladników ·····        |                                         |
| 9.4 Przechowalnia wirusów ·····                 |                                         |
| 9.5 Wyjatki PNP ·····                           |                                         |
| 9.6 Ochrona sieci WWW ······                    |                                         |
| 9.6.1 Ochrona WWW ·····                         |                                         |
| 9.6.2 Komunikatory internetowe ·····            |                                         |
| 9.7 LinkScanner                                 |                                         |
| 9.8 Skany                                       |                                         |
| 9.8.1 Skan calego komputera ·····               |                                         |
| 9.8.2 Skan rozszerzenia powloki ·····           |                                         |
| 9.8.3 Skan okreslonych plików lub folderów      |                                         |
| 9.8.4 Skan urzadzen wymiennych                  |                                         |
| 9.9 Zaplanowane zadania                         |                                         |
| 9.9.1 Skan zaplanowany ·····                    |                                         |
| 9.9.2 Harmonogram aktualizacji bazy wirusów     |                                         |
| 9.9.3 Harmonogram aktualizacji programu         |                                         |
| 9.10 Skaner poczty e-mail                       |                                         |
| 9.10.1 Certyfikacja                             |                                         |
| 9.10.2 Filtrowanie poczty ·····                 |                                         |
| 9.10.3 Dzienniki i Wyniki                       |                                         |
| 9.10.4 Serwery ·····                            |                                         |
| 9.11 Ochrona rezydentna ·····                   |                                         |
| 9.11.1 Ustawienia zaawansowane                  |                                         |
| 9.11.2 Wykluczenia katalogów ·····              |                                         |
| 9.11.3 Wykluczone pliki ·····                   |                                         |
| 9.12 Aktualizacja ·····                         |                                         |
| 9.12.1 Proxy                                    |                                         |
| 9.12.2 Polaczenie telefoniczne                  |                                         |
| 9.12.3 URL ·····                                |                                         |
| 9.12.4 Zarzadzaj ·····                          |                                         |

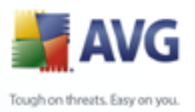

|                                                         | A        |
|---------------------------------------------------------|----------|
| Toughon t                                               | threats. |
|                                                         |          |
|                                                         |          |
|                                                         |          |
| 1                                                       | 15       |
| 10.2 Wstepnie zdefiniowane testy                        | 15       |
| 10.2.1 Skan calego komputera                            | 15       |
| 10.2.2 Skan okresionych plikow lub folderow             | 22       |
| 10.3 Skan z poziomu eksploratora systemu Windows ······ | 22       |
| 10.4 Skan z poziomu wiersza polecen                     | 24       |
| 10.4.1 Parametry skanowania z wiersza polecen           | 27       |
|                                                         | 27       |
| 10.5.1 Ustawienia narmonogramu                          | 27       |
| 10.5.2 Jak skanowac?                                    | 27       |
| 10.5.3 CO Skanować?                                     | 26       |
| 10.5 Przeglad wyników skanowania                        | 38       |
| 10.7 Szczegoly wyników skanowania                       | 38       |
| 10.7.1 Karta "Przeglad wynikow"                         | 38       |
| 10.7.2 Karta "Oprogramowania ganiaguiago"               | 38       |
| 10.7.3 Karta "Oprogramowanie szpiegujące "              | 38       |
| 10.7.4 Kaila Oslizezeilla                               | 38       |
| 10.7.5 Karta Informacje                                 | 46       |
|                                                         |          |
| 11. Aktualizacje AVG 14                                 | 48       |
| 11.1 Poziomy aktualizacji ······1                       | .48      |
| 11.2 Typy aktualizacji ······1                          | .48      |
| 11.3 Proces aktualizacji                                | .48      |
| 12. Historia zdarzen 1                                  | 50       |
|                                                         | 52       |

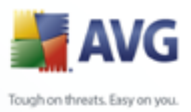

## 1. Wprowadzenie

Ten podrecznik uzytkownika zawiera dokumentacje systemu AVG 9 Anti-Virus.

## Gratulujemy zakupu produktu AVG 9 Anti-Virus!

**AVG 9 Anti-Virus** nalezy do linii uznanych i nagradzanych produktów AVG, które zapewniaja uzytkownikom spokój ducha, a ich komputerom — pelne bezpieczenstwo. Podobnie jak pozostale produkty AVG, **AVG 9 Anti-Virus** zaprojektowano od podstaw pod katem zapewnienia slynnego juz poziomu ochrony, w nowy, bardziej przyjazny dla uzytkownika sposób.

Najnowszy produkt **AVG 9 Anti-Virus** zyskal poprawiony interfejs oraz bardziej agresywny i szybszy silnik skanujacy. Dla wygody uzytkownika zautomatyzowano najczesciej uzywane funkcje i dodano nowe, "inteligentne" opcje, które pozwalaja precyzyjnie dostosowac funkcje ochronne programu do swoich potrzeb. Koniec z poswiecaniem wydajnosci na rzecz ochrony!

System AVG zaprojektowano i zbudowano tak, by chronil uzytkownika podczas pracy na komputerze i w sieci. Ciesz sie pelna ochrona AVG.

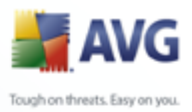

# 2. Wymagania instalacyjne AVG

## 2.1. Obslugiwane systemy operacyjne

**AVG 9 Anti-Virus** jest przeznaczony do ochrony stacji roboczych z nastepujacymi systemami operacyjnymi:

- Windows 2000 Professional z dodatkiem SP4 + pakiet zbiorczy aktualizacji 1
- Windows XP Home Edition z dodatkiem SP2
- Windows XP Professional z dodatkiem SP2
- Windows XP Professional x64 Edition z dodatkiem SP1
- Windows Vista (x86 i x64, wszystkie edycje)
- Windows 7 (x86 i x64, wszystkie edycje)

(a takze z nowszymi dodatkami service pack dla niektórych systemów operacyjnych)

## 2.2. Minimalne wymagania sprzetowe

Minimalne wymagania sprzetowe dla systemu **AVG 9 Anti-Virus** sa nastepujace:

- Procesor Intel Pentium 1,2 GHz
- 250 MB wolnego miejsca na dysku twardym (na potrzeby instalacji),
- 256 MB pamieci RAM.

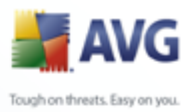

## 3. Opcje instalacji systemu AVG

System AVG mozna zainstalowac za pomoca instalatora znajdujacego sie na oryginalnym dysku CD lub pobranego z witryny AVG (<u>http://www.avg.com/</u>).

Przed rozpoczeciem instalacji systemu AVG zalecamy odwiedzenie naszej witryny (<u>http://www.avg.com/</u>) w celu sprawdzenia, czy jest dostepny nowy plik instalacyjny. W ten sposób zyskasz pewnosc, ze zostanie zainstalowana najnowsza wersja systemu AVG 9 Anti-Virus.

Zalecamy takze wypróbowanie nowego narzedzia — <u>AVG Download Manager</u> pomoze Ci wybrac odpowiedni plik instalacyjny!

Podczas samego procesu konieczne bedzie podanie numeru licencji/sprzedazy. Nalezy wiec przygotowac go przed rozpoczeciem instalacji. Numer sprzedazy znajduje sie na opakowaniu dysku CD. W przypadku zakupienia pakietu AVG przez internet, numer licencji dostarczany jest poprzez e-mail.

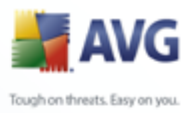

## 4. AVG Download Manager

**AVG Download Manager** to proste narzedzie pomagajace wybrac odpowiedni plik instalacyjny dla danego produktu AVG. Na podstawie wprowadzonych przez uzytkownika informacji, menedzer wybierze odpowiedni produkt, typ licencji, zestaw skladników i jezyk. Na koniec **AVG Download Manager** pobierze odpowiednie pliki i rozpocznie <u>proces instalacji</u>.

**Ostrzezenie:** Program AVG Download Manager nie jest odpowiedni do pobierania wersji sieciowych oraz SBS i obsluguje tylko nastepujace systemy operacyjne: Windows 2000 (SP4 + pakiet zbiorczy SRP), Windows XP (SP2 i nowsze), Windows Vista (wszystkie wersje).

**AVG Download Manager** jest dostepny do pobrania z witryny systemu AVG (<u>http://www.avg.com/</u>). Ponizej znajduje sie krótki opis wszystkich kroków, przez które przeprowadzi Cie **AVG Download Manager**:

## 4.1. Wybór jezyka

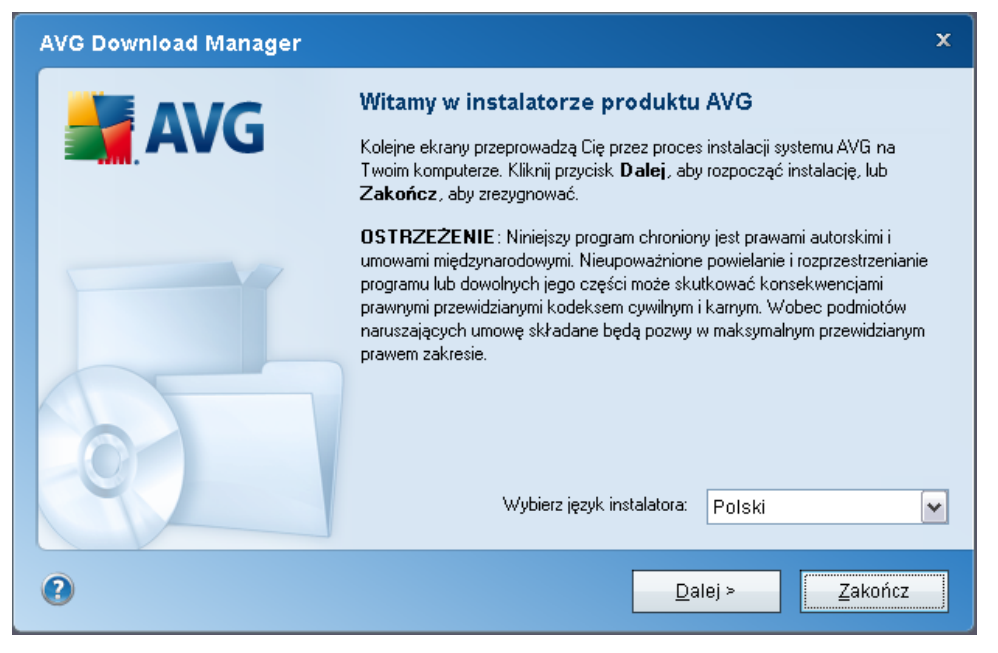

**AVG Download Manager** pozwoli w pierwszym kroku wybrac jezyk instalacji. Nalezy pamietac, ze wybór ten dotyczy tylko procesu instalacji; po jej zakonczeniu jezyk programu bedzie mozna zmienic bezposrednio w jego ustawieniach. Aby kontynuowac, kliknij przycisk **Dalej**.

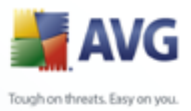

## 4.2. Test polaczenia

W nastepnym kroku **AVG Download Manager** próbuje nawiazac lacznosc z serwerem aktualizacyjnym. Przejscie dalej nie bedzie mozliwe, dopóki **AVG Download Manager** nie zakonczy testu polaczenia.

 Jesli test wykaze brak lacznosci, nalezy upewnic sie, ze komputer jest faktycznie polaczony z internetem. Aby ponowic próbe, kliknij przycisk *Powtórz*

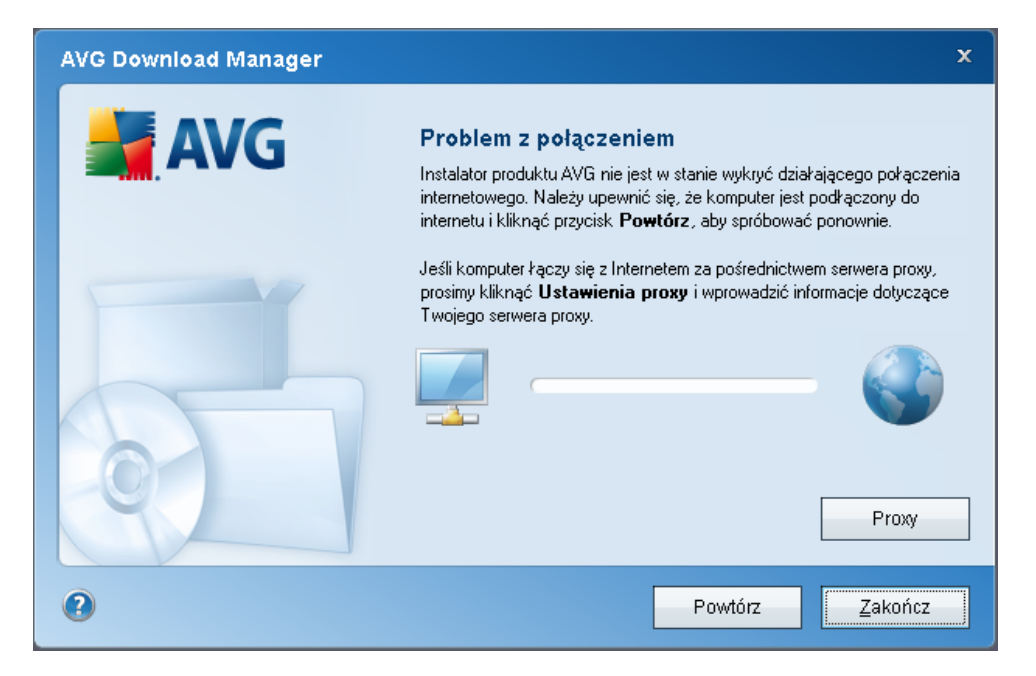

 Jesli uzywasz serwera proxy, kliknij przycisk Ustawienia proxy i podaj wymagane szczególy:

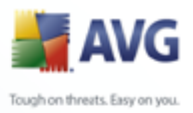

| AVG Download Manager |                                                                                                    | x |
|----------------------|----------------------------------------------------------------------------------------------------|---|
| AVG                  | <b>Określ ustawienia proxy</b><br>Instalator produktu AVG nie zidentyfikował ustawień proxy.<br>Prosimy określić je poniżej. |   |
|                      | Serwer:                                                                                                    |   |
|                      | Port:                                                                                                    |   |
|                      | ✓ Użyj uwierzytelniania proxy                                                                                                |   |
|                      | Wybierz typ Dowolne (domyślnie)                                                                                              | ~ |
|                      | Nazwa użytkownika:                                                                                                    |   |
|                      | Hasto:                                                                                                    |   |
| 0                    | Zastosuj Anuluj                                                                                                    |   |

• Jesli test wypadl pomyslnie, kliknij przycisk **Dalej**, aby kontynuowac.

## 4.3. Ustawienia proxy

| AVG Download Manager | X                                                                                                    | :           |
|----------------------|----------------------------------------------------------------------------------------------------|-------------|
| <b>AVG</b>           | <b>Określ ustawienia proxy</b><br>Instalator produktu AVG nie zidentyfikował ustawień proxy.<br>Prosimy określić je poniżej. |             |
|                      | Serwer:<br>Port:<br>✓ Użyj uwierzytelniania proxy                                                                            |             |
|                      | Wybierz typ Dowolne (domyślnie) 💌<br>Nazwa użytkownika:<br>Hasło:                                                            | ]<br>]<br>] |
| 0                    | Zastosuj Anuluj                                                                                                    |             |

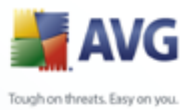

Jesli **AVG Download Manager** nie moze zidentyfikowac ustawien proxy, trzeba okreslic je recznie. Podaj nastepujace informacje:

- Serwer prawidlowa nazwa lub adres IP serwera proxy.
- **Port** odpowiedni numer portu.
- Uzyj uwierzytelniania proxy zaznacz to pole, jesli Twój serwer proxy wymaga uwierzytelniania.
- Wybierz typ uwierzytelniania wybierz z listy rozwijanej typ uwierzytelniania. Stanowczo zalecamy, aby zachowac wartosc domyslna ( serwer sam poda swoje wymagania). Doswiadczeni uzytkownicy moga jednak wybrac opcje "Podstawowe" (wymagane przez niektóre serwery) lub "NTLM" ( wymagane przez wszystkie serwery ISA). Nastepnie podaj prawidlowa Nazwe uzytkownika i Haslo (opcjonalnie).

Po potwierdzeniu ustawien (za pomoca przycisku **Zastosuj**), **AVG Download Manager** automatycznie przejdzie do nastepnego kroku.

| AVG Download Manager | ×                                                                                                    |
|----------------------|----------------------------------------------------------------------------------------------------|
|                      | Wybierz typ instalacji                                                                                                    |
| AVG                  | Kliknij odpowiedni opis, aby aktywować przycisk <b>Dalej</b> .                                                                                                    |
|                      | <b>Pełna wersja</b><br>Kliknij tutaj, jeśli zakupiłeś już licencję produktu A∀G.                                                                                                    |
|                      | Wersja próbna<br>Kliknij tutaj, jeśli instalujesz 30-dniową wersje próbną. Wersja próbna<br>programu oferuje te same funkcje co wersja pełna, ale jej ważność wygasa<br>po 30 dniach. Po zakończeniu okresu próbnego możliwy będzie zakup wersji<br>pełnej. |
| 0                    | < Wisterz Dalei > Zakończ                                                                                                    |
| •                    |                                                                                                    |

## 4.4. Wybór typu licencji

W tym kroku nalezy wybrac typ licencji produktu, który ma zostac pobrany. Dostepne typy to:

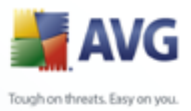

- Wersja pelna tj. AVG Anti-Virus, AVG Anti-Virus plus Firewall lub AVG Internet Security.
  - Wersja próbna daje mozliwosc wypróbowania wszystkich funkcji wersji pelnej przez okres 30 dni.
  - **Wersja bezplatna** oferuje bezplatna ochrone uzytkownikom prywatnym. Posiada jednak pewne ograniczenia. Wersja bezplatna zapewnia tylko niektóre funkcje oferowane przez wersje komercyjna.

## 4.5. Pobieranie plików instalacyjnych

| AVG Download Manager |                                                                                                    | x |
|----------------------|----------------------------------------------------------------------------------------------------|---|
| <b>AVG</b>           | Pobieranie plików instalacyjnych<br>Proszę czekać, trwa pobieranie plików AVG wymaganych na potrzeby<br>instalacji. |   |
|                      | Ukończono 3.48% przy prędkości 38.15 KB/s<br>Bieżący plik: u7iavi18731s.bin                                         |   |
| 0                    | Wstrzymaj Zakończ                                                                                                   |   |

Wszystkie informacje, których **AVG Download Manager** potrzebuje do pobrania pakietów instalacyjnych i uruchomienia instalacji, zostaly juz podane. Mozna rozpoczac <u>instalacje systemu AVG</u>.

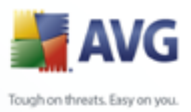

## 5. Proces instalacji systemu AVG

Aby zainstalowac na komputerze system **AVG 9 Anti-Virus**, nalezy najpierw uzyskac dostep do najnowszego instalatora programu. Mozna znalezc go na dysku CD bedacym czescia dystrybucyjnej edycji programu - istnieje jednak w tym wypadku ryzyko, ze bedzie on nieaktualny. Dlatego zaleca sie pobranie najnowszego pliku instalacyjnego z internetu. Dostepny jest on na oficjalnej stronie AVG (<u>http://www.avg.com/</u>), w sekcji **Pobierz**. Mozna równiez uzyc nowego narzedzia <u>AVG Download</u> <u>Manager</u>, które pomaga wybrac odpowiedni pakiet instalacyjny i automatycznie uruchamia proces instalacji.

Instalacja to sekwencja okien dialogowych zawierajacych krótkie opisy poszczególnych etapów. Ponizej znajduja sie objasnienia kazdego z nich:

## 5.1. Uruchamianie instalacji

| <table-of-contents> AVG 9.0 kompilacja 661 (17/9/2009)</table-of-contents>                                                                                                    |                                                                                                    |
|----------------------------------------------------------------------------------------------------|----------------------------------------------------------------------------------------------------|
| Zapraszamy!                                                                                                    | L                                                                                                    |
| Kolejne ekrany przeprowadzą przez proces instalowania systemu<br>Kliknij Dalej, aby rozpocząć proces, lub Zakończ, aby zakończyć                                                                                                    | zabezpieczeń AVG na komputerze.<br>3.                                                                                 |
| Przed rozpoczęciem procesu warto przejrzeć porady i zalecenia,<br>w optymalnym skonfigurowaniu oprogramowania.                                                                                                    | które przygotowaliśmy, aby pomóc Ci                                                                                   |
| OSTRZEŻENIE: Program jest chroniony prawami autorskimi i umo<br>Nieupoważnione powielanie i dystrybuowanie programu lub jego o<br>konsekwencjami prawnymi przewidzianymi kodeksem cywilnym i ł<br>naruszających umowę składane będą pozwy w maksymalnym prz | owami międzynarodowymi.<br>dowolnych części może skutkować<br>karnym. Wobec podmiotów<br>zewidzianym prawem zakresie. |
| Wybierz język instalatora                                                                                                    | Polski                                                                                                    |
|                                                                                                    | alej >                                                                                                    |

Proces instalacji rozpoczyna okno **Witamy w instalatorze AVG**. Mozna w nim wskazac jezyk, który ma byc uzywany podczas instalacji. W dolnej czesci okna znajdziesz menu **Wybierz jezyk instalatora**. Kliknij przycisk **Dalej**, aby potwierdzic wybór i przejsc do kolejnego ekranu.

**Uwaga:** W tym miejscu wybierany jest tylko jezyk instalatora. Nie jest to jezyk samego systemu AVG — ten zostanie wybrany na dalszym etapie instalacji.

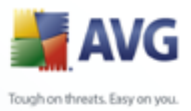

## 5.2. Umowa licencyjna

| 🕌 AVG 9.0 kompilacja 661 (17/9/2009) 🛛 🛛 🔀                                                                                                    |
|----------------------------------------------------------------------------------------------------|
| Umowa licencyjna                                                                                                    |
| Produkty AVG są objęte warunkami i postanowieniami poniższej umowy licencyjnej AVG. Aby<br>kontynuować instalację, należy zaakceptować umowę.                                                                                                    |
| WAŻNE: PRZECZYTAJ UWAŻNIE PONIŻSZĄ UMOWĘ. JEST TO<br>UMOWA PRAWNA POMIĘDZY FIRMĄ AVG TECHNOLOGIES (JAK<br>WYSTĘPUJE PONIŻEJ) A UŻYTKOWNIKIEM (INDYWIDUALNYM LUB,<br>JEŚLI MA TO ZASTOSOWANIE, DZIAŁAJĄCYM W IMIENIU<br>UŻYTKOWNIKA INDYWIDUALNEGO LUB JEDNOSTKI, NA<br>KOMPUTERZE KTÓREJ OPROGRAMOWANIE JEST |
| Przeczytałem umowę licencyjną     Wersja do druku                                                                                                    |
| < <u>₩</u> stecz <u>A</u> kceptuję <u>N</u> ie akceptuję                                                                                                    |

Okno dialogowe **Umowa licencyjna** zawiera pelna tresc umowy licencyjnej AVG. Przeczytaj ja uwaznie i potwierdz jej akceptacje, zaznaczajac pole **Przeczytalem warunki umowy licencyjnej** i wciskajac przycisk **Dalej**.

Jesli nie zgadzasz sie na postanowienia umowy, kliknij przycisk **Nie akceptuje**; instalacja zostanie natychmiast przerwana.

## 5.3. Sprawdzanie stanu systemu

Po potwierdzeniu umowy licencyjnej nastapi przekierowanie do okna **Sprawdzanie stanu systemu**. W oknie tym nie trzeba wykonywac zadnych czynnosci; system jest sprawdzany przed rozpoczeciem instalacji AVG. Nalezy poczekac na ukonczenie procesu; przejscie do kolejnego okna nastapi automatycznie.

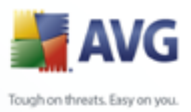

## 5.4. Wybieranie typu instalacji

| 🚔 AVG 9.0 kompilacja 661 (17/9/2009)                                                                                                    | X  |
|----------------------------------------------------------------------------------------------------|----|
| Wybierz typ instalacji                                                                                                    |    |
| ⊙ Instalacja standardowa<br>Wybierz tę opcję, aby zainstalować oprogramowanie w standardowej konfiguracji, która zapewn<br>optymalną ochronę większości użytkowników. | ia |
| Instalacja niestandardowa<br>Wybierz tę opcję, aby zmienić atrybuty konfiguracji standardowej. Opcja jest zalecana dla<br>doświadczonych użytkowników.                |    |
| < <u>₩</u> stecz <u>D</u> alej > <u>Z</u> akończ                                                                                                    |    |

Okno dialogowe **Wybierz typ instalacji** daje mozliwosc wybrania jednej z dwóch opcji instalacji: **standardowej** lub **niestandardowej**.

Wiekszosc uzytkowników zdecydowanie powinna wybrac opcje **instalacji standardowej**, która pozwala zainstalowac system AVG w calkowicie zautomatyzowany sposób, z ustawieniami zdefiniowanymi przez dostawce oprogramowania AVG. Taka konfiguracja zapewnia maksymalne bezpieczenstwo oraz optymalne wykorzystanie zasobów. Jesli w przyszlosci zajdzie potrzeba zmiany konfiguracji, mozna bedzie to zrobic bezposrednio z poziomu interfejsu AVG.

**Instalacje niestandardowa** powinni wybierac tylko doswiadczeni uzytkownicy, którzy maja uzasadnione powody, aby nie instalowac programu AVG z domyslnymi ustawieniami, np. na komputerach o specyficznej konfiguracji sprzetowej.

## 5.5. Uaktywnienie licencji AVG

W oknie dialogowym **Aktywacja licencji AVG** nalezy wprowadzic swoje dane rejestracyjne. W polu **Nazwa uzytkownika** wpisz swoje imie i nazwisko, a w polu **Nazwa firmy** – nazwe organizacji.

Nastepnie wprowadz numer licencji (lub numer sprzedazy) w polu tekstowym **Numer licencji**. Numer sprzedazy znajduje sie na opakowaniu dysku CD z oprogramowaniem **AVG 9 Anti-Virus** . Numer licencji jest wysylany poprzez e-mail

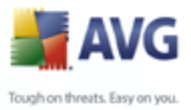

po zakupieniu oprogramowania **AVG 9 Anti-Virus** online. Wazne jest dokladne wprowadzenie wspomnianego numeru. Jesli numer jest dostepny w formie cyfrowej ( *w wiadomosci e-mail*), zaleca sie skopiowanie go i wklejenie w odpowiednim polu.

| 🕌 AVG 9.0 kompilacja 661 (17/9/2009) 🛛 🛛 🔯                                                                           |                                                                                                    |
|----------------------------------------------------------------------------------------------------|----------------------------------------------------------------------------------------------------|
| Aktywuj licenc                                                                                                    | ję AVG                                                                                                    |
| Użytkownik:<br>Nazwa firmy:                                                                                          | Name Organization                                                                                                    |
| Numer licencji:                                                                                                    | Przykład: 9FULL-NSDRS-KUL4L-UKSFR-L96M9-B2ALT-XWMX                                                                                                    |
| Jeśli oprogramowani<br>e-mail. Aby uniknąć l<br>e-mail do pola na tym<br>znaleźć na karcie rej<br>wkleić bez błędów. | e zostało zakupione w Internecie, numer licencji został już wysłany w wiadomości<br>błędów przy wpisywaniu, zalecamy skopiowanie i wklejenie numeru z wiadomości<br>nekranie. Jeśli oprogramowanie zostało zakupione w sklepie, numer licencji można<br>estracyjnej produktu znajdującej się w opakowaniu. Numer należy skopiować i |
|                                                                                                    | < <u>₩</u> stecz <u>Dalei</u> > <u>Zakończ</u>                                                                                                    |

Aby kontynuowac instalacje, kliknij przycisk **Dalej**.

Jesli w poprzednim kroku zostala wybrana instalacja standardowa, nastapi przekierowanie bezposrednio do okna <u>Pasek narzedzi AVG Security Toolbar</u>. Jesli zostala wybrana instalacja niestandardowa, zostanie wyswietlone okno <u>Folder</u> <u>docelowy</u>.

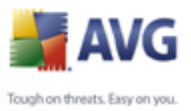

## 5.6. Instalacja niestandardowa — Folder docelowy

| 🕌 AVG 9.0 kompilacja 661 (17/9/2009)                                                                           |                                                                                                   |
|----------------------------------------------------------------------------------------------------|---------------------------------------------------------------------------------------------------|
| Folder docelowy                                                                                                | ¢_                                                                                                |
| Domyślny folder docelowy został określony poniżej. M<br>inny folder (zalecane jest jednak użycie ustawienia do | tożesz kliknąć przycisk Przeglądaj, aby wybrać<br>myślnego).                                      |
| Folder docelowy:<br>C:\Program Files\AVG\AVG9                                                                  | Przedadaj                                                                                         |
|                                                                                                    | <ul> <li><u>Lizegiqua</u></li> <li><u>Vistecz</u> <u>Dalei</u></li> <li><u>Zakończ</u></li> </ul> |

Okno dialogowe **Folder docelowy** pozwala okreslic lokalizacje dla plików **AVG 9 Anti-Virus**. Domyslnie pakiet AVG jest instalowany w folderze "Program Files" na dysku C:. Jesli wybrany folder nie istnieje, zostanie wyswietlone nowe okno dialogowe z pytaniem o zgode na jego utworzenie.

Aby zmienic te lokalizacje, kliknij przycisk *Przegladaj* i w wyswietlonym oknie wybierz odpowiedni folder.

Kliknij przycisk **Dalej**, aby potwierdzic wybór.

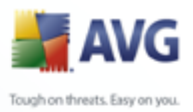

## 5.7. Instalacja niestandardowa — Wybór skladników

| 🕌 AVG 9.0 kompilacja 661 (17/9/2009)                                                                                                    | $\overline{\mathbf{X}}$                                                                                                    |
|----------------------------------------------------------------------------------------------------|----------------------------------------------------------------------------------------------------|
| Wybieranie składnikó <del>w</del>                                                                                                    | Ļ                                                                                                    |
| <ul> <li>AVG dla Windows</li> <li>AVG Zapora</li> <li>Ochrona sieci WWW</li> <li>LinkScanner</li> <li>Identity Protection</li> <li>Klient zdalnej administracji</li> <li>Menedżer ustawień programu AVG</li> <li>Dodatkowo instalowane języki</li> <li>Skaner poczty e-mail</li> <li>Dodatek dla programu The Bat!</li> <li>Dodatek dla programu Microsoft Outlook</li> <li>Uniwersalny skaner poczty e-mail (w przypadk)</li> </ul> | Zaznacz składniki, które chcesz<br>zainstałować, i usuń zaznaczenie<br>tych, które nie mają być<br>instałowane. Jeśli niezaznaczone<br>składniki zostały wcześniej<br>zainstałowane w poprzedniej<br>wersji oprogramowania, zostaną<br>odinstałowane. |
| Domyślne < Wstecz                                                                                                    |                                                                                                    |

Okno dialogowe **Wybór skladników** zawiera przeglad wszystkich skladników **AVG 9 Anti-Virus**, które mozna zainstalowac. Jesli ustawienia domyslne nie sa dla Ciebie odpowiednie, mozesz dodac lub usunac zadane skladniki.

# Wybierac mozna jednak tylko skladniki nalezace do zakupionej edycji systemu AVG. Tylko one beda widoczne w niniejszym oknie dialogowym!

• Wybór jezyka

Na tej samej liscie mozna takze zdefiniowac jezyk (lub jezyki) instalowanego systemu AVG. Nalezy w tym celu zaznaczyc opcje **Dodatkowe zainstalowane jezyki** i wybrac je z odpowiedniego menu.

• Pluginy skanera poczty e-mail

Wybranie pozycji **Skaner poczty e-mail** pozwala wskazac pluginy, które maja zostac zainstalowane w celu zapewnienia ochrony poczty elektronicznej. Domyslnie instalowany jest **Plugin dla programu Microsoft Outlook**. Inna opcja jest **Dodatek dla programu The Bat!** W przypadku korzystania z innego klienta poczty e-mail (*MS Exchange, Qualcomm Eudora, …*) nalezy wybrac **Uniwersalny skaner poczty e-mail**, który chroni wiadomosci e-mail niezaleznie od uzywanego programu pocztowego.

• Administracja zdalna

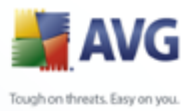

Jesli planujesz korzystac z Administracji zdalnej AVG, zaznacz takze odpowiednia pozycje na liscie.

Aby kontynuowac, kliknij przycisk Dalej.

## 5.8. AVG DataCenter

Jesli w poprzednim oknie dialogowym (**Instalacja niestandardowa – Wybór skladników**) zaznaczono do instalacji skladnik **Administracja zdalna**, nalezy okreslic parametry **AVG DataCenter**:

| 🕌 AVG 9.0 kompilacja 661 (17/9/2009) 🛛 🛛 🔀                                                                                                    |                                         |  |  |
|----------------------------------------------------------------------------------------------------|-----------------------------------------|--|--|
| DataCenter                                                                                                    | ÷                                       |  |  |
| Ciąg połączenia z bazą danych AVG DataCenter.                                                                                                    |                                         |  |  |
| Serwer AVG Admin: [http://]serwer[:port]                                                                                                    |                                         |  |  |
| Można także pozostawić pusty parametr AVG DataCenter i ustawić tę wartość po instalacji (w obszarze<br>Ustawienia zaawansowane/Administracja zdalna interfejsu użytkownika produktu AVG. |                                         |  |  |
| Specyfikacja bazy DataCenter:                                                                                                    |                                         |  |  |
|                                                                                                    |                                         |  |  |
|                                                                                                    |                                         |  |  |
|                                                                                                    | < <u>₩</u> stecz <u>D</u> alej> Zakończ |  |  |

W polu tekstowym **specyfikacji AVG DataCenter** podaj lancuch znaków polaczenia z **AVG DataCenter** (w formacie *serwer:port*). Jesli nie masz tych informacji, mozesz pozostawic pole puste i dokonac konfiguracji pózniej, w oknie dialogowym **Ustawienia zaawansowane / Administracja zdalna**.

**Uwaga:** Szczególowe informacje dotyczace zdalnej administracji systemu AVG mozna znalezc w podreczniku uzytkowania systemu AVG Network Edition, który mozna pobrac ze strony internetowej systemu AVG (<u>http://www.avg.com/</u>).

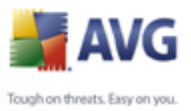

## **5.9. Pasek narzedzi AVG Security Toolbar**

| 🕌 AVG 9.0 kompilacja 661 (17/9/2009) 🛛 🛛 🔀                                                                                                    |  |  |  |
|----------------------------------------------------------------------------------------------------|--|--|--|
| AVG Security Toolbar                                                                                                    |  |  |  |
| Zainstaluj teraz składnik AVG Security Toolbar w celu usunięcia problemów i trudności w zarządzaniu<br>zabezpieczeniami komputera. Składnik śledzi i monitoruje niebezpieczne witryny sieci Web, dzięki<br>czemu można bezpiecznie przeglądać strony internetowe. |  |  |  |
| AVG                                                                                                    |  |  |  |
| Zainstaluj składnik AVG Security Toolbar (zalecane)                                                                                                    |  |  |  |
| < <u>₩</u> stecz <u>Dalei</u> > <u>Zakończ</u>                                                                                                    |  |  |  |

W oknie dialogowym **Pasek narzedzi AVG Security Toolbar** nalezy zdecydowac, czy ma zostac zainstalowany <u>Pasek narzedzi AVG Security Toolbar</u> (weryfikacja wyników wyszukiwania zwracanych przez obsługiwane wyszukiwarki internetowe). Jesli domyslne ustawienia nie zostały zmienione, składnik ten zostanie automatycznie zainstalowany w przegladarce internetowej, aby zapewnic kompleksowa ochrone podczas przegladania internetu.

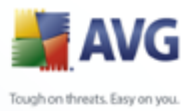

## 5.10. Instalowanie systemu AVG

Okno dialogowe **Instalowanie systemu AVG** zawiera informacje o postepie instalacji i nie wymaga dzialan ze strony uzytkownika:

| 🕌 AVG 9.0 kompilacja 661 (17/9/2009) 🛛 🛛 🔯 |                                                                                                    |                                                            |  |
|--------------------------------------------|----------------------------------------------------------------------------------------------------|------------------------------------------------------------|--|
| Instalowanie AVG                           | i                                                                                                    | ¢_                                                         |  |
| J.                                         | <ul> <li>Czy wiesz, że:</li> <li>Codziennie odkrywanych jest pona<br/>wirusów.</li> <li>Nowoczesna technologia zastosow<br/>zapewnia automatyczną ochronę p<br/>zagrożeniami. –</li> </ul> | d 30.000 nowych<br>vana w produkcie AVG<br>rzed nieznanymi |  |
| plik Characteristics.xml: T                | rwa tworzenie pliku                                                                                                    |                                                            |  |
|                                            |                                                                                                    | Anuluj                                                     |  |

Po zakonczeniu instalacji automatycznie nastapi przekierowanie do nastepnego okna dialogowego.

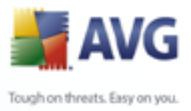

## 5.11. Zaplanowanie regularnych skanów i aktualizacji

| 👬 AVG - pierwsze uruchomienie                         | $\overline{\mathbf{X}}$              |
|-------------------------------------------------------|--------------------------------------|
| Zaplanowanie regularnych skanów i aktualizacji        | ţ.                                   |
| Aktualizacje:                                         |                                      |
| Jak często produkt AVG ma być aktualizowany?          |                                      |
| 💿 Co 4 godziny (zalecane)                             |                                      |
| 🔘 Raz dziennie                                        |                                      |
| Skany:                                                |                                      |
| Czy chcesz przeprowadzić zaplanowane skanowanie?      |                                      |
| 🔘 Codziennie                                          | 12:00 PM 🛞                           |
| 💿 Co tydzień (zalecane)                               | Środa 🗸                              |
| 🔿 Nigdy                                               |                                      |
| 🔲 Włącz automatyczne skanowanie urządzeń wymiennych I | (np. nośników USB, płyt CD/DVD itd.) |
| Pomoc                                                 | Dalej >                              |

W oknie dialogowym **Planowanie cyklicznych skanów i aktualizacji** okresla sie czestotliwosc sprawdzania dostepnosci nowych plików aktualizacji i zdefiniowanie czasu, w którym nalezy uruchomic <u>skan zaplanowany</u>. Zaleca sie zachowanie wartosci domyslnych. Aby kontynuowac, kliknij przycisk **Dalej**.

## 5.12. Konfiguracja ochrony systemu AVG zostala ukonczona

| 😹 AVG - pierwsze uruchomienie                                                                                                    | ×              |
|----------------------------------------------------------------------------------------------------|----------------|
| Konfiguracja programu AVG została zakończona                                                                                                    | ¢              |
| 🔗 Instalacja AVG zakończyła się pomyślnie.                                                                                                    |                |
| <ul> <li>✓ System AVG został zaktualizowany do najnowszej wersji</li> <li>✓ Zapora została skonfigurowana</li> </ul>                                         |                |
| Możesz pomóc nam udoskonalać nasze produkty - wystarczy, że zgodzisz się na raportow<br>użycia i wyników skanowania do naszych laboratoriów.                 | anie statystyk |
| Zgadzam się przekazywać anonimowe informacje o wykrytych zagrożeniach w celu pr<br>bezpieczeństwa. <u>Przeczytaj oświadczenie o zachowaniu poufności AVG</u> | oprawy mojego  |
|                                                                                                    |                |
|                                                                                                    |                |
| Pomoc Wstecz                                                                                                    | Zakończ        |

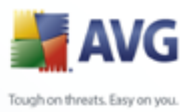

Konfiguracja **AVG 9 Anti-Virus** zakonczyla sie pomyslnie.

W tym oknie dialogowym nalezy wskazac, czy informacje o znalezionych zagrozeniach i szkodliwych witrynach maja byc anonimowo przesylane do laboratorium wirusów AVG. Jesli tak, nalezy zaznaczyc pole wyboru **Zgadzam sie dostarczac ANONIMOWE informacje o wykrytych zagrozeniach, aby podniesc swój poziom ochrony**.

Na koniec nalezy wcisnac przycisk **Zakoncz**. Rozpoczecie pracy z systemem AVG moze wymagac ponownego uruchomienia komputera.

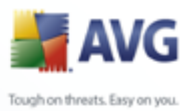

# 6. Po instalacji

## 6.1. Rejestracja produktu

Po ukonczeniu instalacji systemu **AVG 9 Anti-Virus** nalezy zarejestrowac produkt online na stronie internetowej AVG (<u>http://www.avg.com/</u>), w sekcji **Rejestracja** ( *postepujac zgodnie z wyswietlanymi tam instrukcjami*). Rejestracja umozliwia pelny dostep do konta uzytkownika AVG, biuletynu aktualizacji AVG i innych uslug oferowanych wylacznie zarejestrowanym klientom.

## 6.2. Dostep do Interfejsu uzytkownika

Dostep do *interfejsu uzytkownika AVG* mozna uzyskac na kilka sposobów:

- klikajac dwukrotnie ikone AVG na pasku zadan,
- klikajac dwukrotnie ikone AVG na pulpicie,
- z poziomu menu Start/Programy/AVG 9.0/Interfejs uzytkownika AVG.

## 6.3. Skanowanie calego komputera

Istnieje ryzyko, ze Twój komputer zostal zainfekowany jeszcze przed zainstalowaniem systemu **AVG 9 Anti-Virus**. Z tego powodu nalezy uruchomic test <u>*Skan calego*</u> <u>*komputera*</u>, aby upewnic sie, ze jest on w pelni bezpieczny.

Instrukcje dotyczace uruchamiania testu <u>Skan calego komputera</u> zawiera rozdzial <u>Skanowanie AVG</u>.

## 6.4. Test Eicar

W celu potwierdzenia poprawnosci instalacji systemu **AVG 9 Anti-Virus**, mozna wykonac test EICAR.

Test EICAR jest standardowa i calkowicie bezpieczna metoda sluzaca do sprawdzania prawidlowosci dzialania systemu antywirusowego. Mozna go bezpiecznie rozpowszechniac, poniewaz nie jest prawdziwym wirusem i nie zawiera zadnych fragmentów zlosliwego kodu. Wiekszosc produktów rozpoznaje go jako wirusa (*chociaz zwykle zglasza go pod jednoznaczna nazwa, np. "EICAR-AV-Test"*). Wirusa EICAR mozna pobrac z witryny stowarzyszenia EICAR, dostepnej pod adresem <u>www.</u><u>eicar.com</u>. Mozna tam równiez znalezc wszystkie niezbedne informacje na temat testu

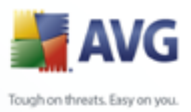

# EICAR.

Spróbuj pobrac plik **eicar.com** i zapisac go na dysku twardym komputera. Natychmiast po rozpoczeciu pobierania pliku, skladnik <u>Ochrona sieci WWW</u> zareaguje wyswietleniem ostrzezenia. Pojawienie sie komunikatu <u>Ochrony sieci</u> <u>WWW</u> potwierdza, ze oprogramowanie AVG jest prawidlowo zainstalowane na komputerze.

| 🛃 Alert składnika Ochrona sieci WWW 🛛 🛛 🔀 |                     |                                                                    |  |
|-------------------------------------------|---------------------|--------------------------------------------------------------------|--|
| Dostęp: plik jest zainfekowany            |                     |                                                                    |  |
| Obiekt Zagrożenie został<br>zablokowany!  |                     |                                                                    |  |
|                                           | Nazwa pliku:        | www.eicar.org/download/eicar.com                                   |  |
|                                           | Zagrożenie - nazwa: | Zidentyfikowany wirus EICAR_Test<br>zagrożenie – więcej informacji |  |
| 0                                         |                     | Zamknij                                                            |  |
| Pokaż szczegóły                           |                     |                                                                    |  |

Jesli system AVG nie rozpozna pliku testowego EICAR jako wirusa, nalezy ponownie sprawdzic jego konfiguracje!

## 6.5. Konfiguracja domyslna AVG

Konfiguracja domyslna (*ustawienia stosowane zaraz po zainstalowaniu*) pakietu **AVG 9 Anti-Virus**, wstepnie zdefiniowana przez dostawce oprogramowania, ma na celu zapewnienie optymalnej wydajnosci wszystkich skladników i funkcji.

### Konfiguracje systemu AVG nalezy zmieniac tylko w uzasadnionych przypadkach! Wszelkie zmiany powinny byc wprowadzane wylacznie przez doswiadczonych uzytkowników.

Mniejsze zmiany ustawien <u>składników AVG</u> mozna wprowadzac bezposrednio z ich interfejsu uzytkownika. Jesli konfiguracja systemu AVG powinna zostac lepiej dopasowana do potrzeb, nalezy uzyc <u>zaawansowanych ustawien AVG</u>, wybierajac z menu systemowego pozycje **Narzedzia/Ustawienia zaawansowane** i edytujac opcje w otwartym oknie dialogowym <u>Zaawansowane ustawienia AVG</u>.

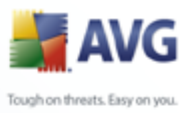

# 7. Interfejs uzytkownika AVG

AVG 9 Anti-Virus otwórz w glównym oknie

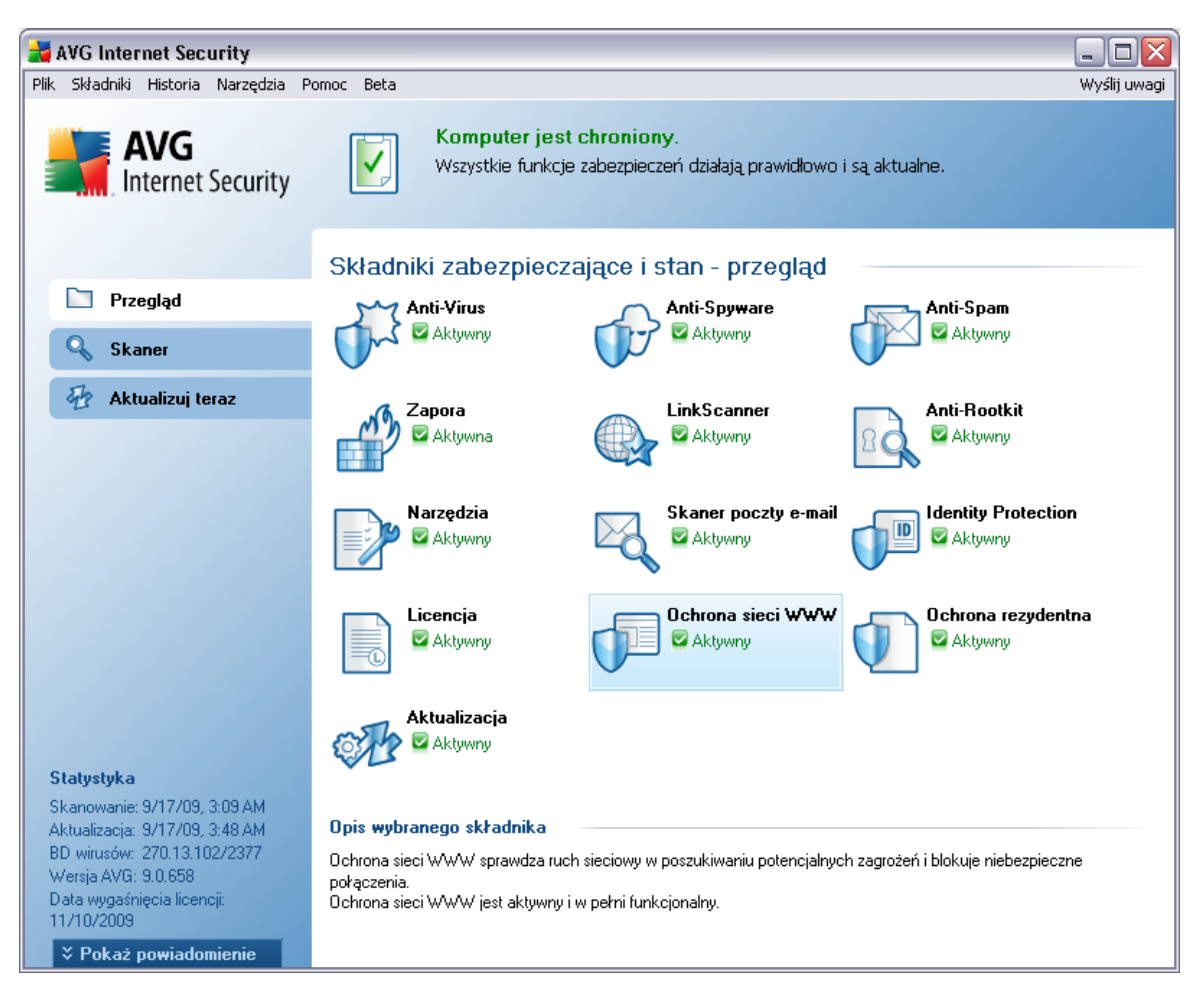

Glówne okno Interfejsu Uzytkownika AVG jest podzielone na kilka sekcji:

- Menu glówne (górny wiersz okna) to standardowe narzedzie nawigacyjne umozliwiajac dostep do wszystkich skladników, uslug i funkcji programu AVG — <u>szczególy >></u>
- Informacje o stanie bezpieczenstwa (prawa czesc górnej sekcji okna) zawiera informacje dotyczace biezacego stanu programu AVG — <u>szczególy >></u>
- Linki (lewa kolumna) umozliwia uzyskanie szybkiego dostepu najwazniejszych

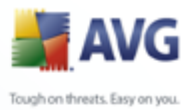

i najczesciej uzywanych funkcji programu AVG – <u>szczególy >></u>

- Przeglad skladników (centralna czesc okna) zawiera przeglad zainstalowanych komponentów programu AVG — <u>szczególy >></u>
- Statystyka (lewa dolna sekcja okna) zawiera najwazniejsze dane statystyczne dotyczace dzialania programu — <u>szczególy >></u>
- Ikona na pasku zadan (prawy dolny róg ekranu, na pasku systemowym) sygnalizuje biezacy stan programu AVG — <u>szczególy >></u>

## 7.1. Menu systemowe

**Menu systemowe** to standardowa metoda nawigacji we wszystkich aplikacjach w systemie Windows. Znajduje sie ono na samej górze interfejsu uzytkownika **AVG 9 Anti-Virus**. Menu systemowe zapewnia dostep do poszczególnych skladników AVG, funkcji i uslug.

Menu systemowe jest podzielone na piec sekcji:

### 7.1.1. Plik

• **Zakoncz** — powoduje zamkniecie interfejsu uzytkownika **AVG 9 Anti-Virus** . System AVG dziala jednak w tle, a komputer jest nadal chroniony!

## 7.1.2. Skladniki

Pozycja **Skladniki** w menu glównym zawiera linki do wszystkich zainstalowanych skladników AVG; klikniecie któregos z nich powoduje otwarcie domyslnego okna interfejsu odpowiedniego skladnika:

- Przeglad systemu pozwala przelaczyc widok do domyslnego okna Interfejsu uzytkownika AVG, zawierajacego <u>przeglad zainstalowanych</u> <u>skladników.</u>
- Anti-Virus otwiera domyslne okno interfejsu skladnika <u>Anti-Virus</u>.
- **Anti-Spyware** otwiera domyslne okno interfejsu skladnika <u>Anti-Spyware</u>.
- LinkScanner otwiera domyslne okno interfejsu skladnika LinkScanner.
- Skaner poczty e-mail otwiera domyslne okno interfejsu skladnika Skaner poczty e-mail.

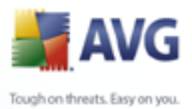

- Licencja otwiera domyslne okno interfejsu skladnika Licencja.
  - Ochrona sieci WWW otwiera domyslne okno interfejsu skladnika <u>Ochrona</u> sieci WWW.
  - Ochrona rezydentna otwiera domyslne okno interfejsu skladnika Ochrona rezydentna.
  - Menedzer aktualizacji otwiera domyslne okno interfejsu skladnika Menedzer aktualizacji.

## 7.1.3. Historia

- <u>Wyniki skanowania</u> powoduje przelaczenie do interfejsu skanera AVG, konkretnie do okna dialogowego <u>Przeglad wyników skanowania</u>.
- <u>Zagrozenia wykryte przez Ochrone Rezydentna</u> powoduje otwarcie okna dialogowego zawierajacego przeglad zagrozen wykrytych przez <u>Ochrone</u> <u>Rezydentna.</u>
- Zagrozenie wykryte przez Skaner poczty e-mail powoduje otwarcie okna zawierajacego przeglad zalaczników e-mail uznanych za niebezpieczne przez Skaner poczty e-mail.
- Zagrozenia wykryte przez Ochrone sieci WWW powoduje otwarcie okna dialogowego zawierajacego przeglad zagrozen wykrytych przez <u>Ochrone</u> sieci WWW.
- <u>Przechowalnia wirusów</u> powoduje otwarcie interfejsu <u>Przechowalni</u> <u>wirusów</u>, do której program AVG przenosi wszystkie niemozliwe do wyleczenia infekcje. W czasie tej kwarantanny zainfekowane pliki sa izolowane i nie zagrazaja bezpieczenstwu komputera, a jednoczesnie istnieje mozliwosc ich naprawy w przyszlosci.
- <u>Dziennik historii zdarzen</u> powoduje otwarcie interfejsu dziennika historii z przegladem wszystkich zarejestrowanych akcji AVG 9 Anti-Virus.

## 7.1.4. Narzedzia

- <u>Skanuj komputer</u> przelacza do <u>Interfejsu skanera AVG</u> i uruchamia skanowanie calego komputera.
- <u>Skanuj wybrany folder</u> przelacza do <u>Interfejsu skanera AVG</u> i umozliwia zdefiniowanie (w ramach struktury katalogów i dysków) plików oraz folderów, które maja byc przeskanowane.

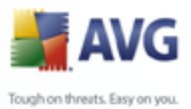

- <u>Skanuj plik</u> umozliwia uruchomienie na zadanie testu pojedynczego, wskazanego pliku.
  - <u>Aktualizuj</u> automatycznie uruchamia proces aktualizacji. AVG 9 Anti-Virus
  - Aktualizuj z katalogu uruchamia proces aktualizacji korzystajac z pliku zlokalizowanego w okreslonym folderze na dysku lokalnym. Jednak ta opcja jest zalecana do uzytku jedynie w sytuacjach awaryjnych, np. gdy nie ma polaczenia z internetem (komputer zostal zainfekowany i odlaczony od internetu, komputer jest podlaczony do sieci bez dostepu do internetu itp.). W nowo otwartym oknie nalezy wskazac folder, w którym zostal wczesniej umieszczony plik aktualizacyjny i uruchomic proces.
  - <u>Ustawienia zaawansowane</u> otwiera okno dialogowe <u>AVG Ustawienia</u> <u>zaawansowane</u>, w którym mozna edytowac konfiguracje AVG 9 Anti-Virus . Na ogól zaleca sie zachowanie domyslnych ustawien zdefiniowanych przez producenta oprogramowania AVG.

## 7.1.5. Pomoc

- *Spis tresci* otwiera pliki pomocy systemu AVG.
- Uzyskaj pomoc online otwiera witryne firmy AVG (<u>http://www.avg.com/</u>) na stronie centrum pomocy technicznej dla klientów.
- Strona Mój AVG otwiera witryne systemu AVG (<u>http://www.avg.com/</u>).
- Informacje o wirusach i zagrozeniach powoduje otwarcie <u>Encyklopedii</u> <u>Wirusów</u> online, w której znalezc mozna szczególowe informacje na temat znanych zagrozen.
- <u>Aktywuj ponownie</u> otwiera okno Aktywacja programu AVG zawierajace dane wprowadzone na etapie <u>personalizacja programu AVG</u> (podczas <u>instalacji</u>). W oknie tym mozna wprowadzic numer licencji w celu zastapienia numeru sprzedazy (*uzytego do zainstalowania programu AVG*) lub starego numeru licencji (*na przyklad podczas uaktualnienia do nowego produktu AVG*).
- Zarejestruj teraz jest linkiem do strony rejestracji w witrynie systemu AVG (<u>http://www.avg.com/</u>). Nalezy tam podac swoje dane rejestracyjne jedynie klientom, którzy zarejestrowali swój produkt AVG, przysluguje bezplatna pomoc techniczna.
- AVG informacje powoduje otwarcie okna Informacje zawierajacego piec kart, z których mozna odczytac nazwe programu, wersje silnika

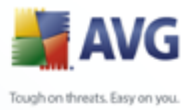

antywirusowego i jego bazy danych, informacje o systemie, umowe licencyjna oraz informacje kontaktowe dotyczace firmy **AVG Technologies CZ**.

## 7.2. Status bezpieczenstwa

Sekcja **Informacje o stanie bezpieczenstwa** znajduje sie w górnej czesci Interfejsu uzytkownika AVG. Znajdziesz tam informacje o biezacym stanie bezpieczenstwa systemu **AVG 9 Anti-Virus**. W obszarze tym moga byc wyswietlane nastepujace ikony:

| ٢ |  |
|---|--|
| l |  |
| l |  |

Ikona zielona oznacza, ze system AVG jest w pelni funkcjonalny. Komputer jest calkowicie chroniony, bazy danych sa aktualne, a wszystkie zainstalowane skladniki dzialaja prawidlowo.

| ٢ |          |
|---|----------|
| l | . /      |
| L | <b>Y</b> |
| L |          |

Ikona pomaranczowa oznacza, ze co najmniej jeden skladnik jest nieprawidlowo skonfigurowany; nalezy sprawdzic jego wlasciwosci i ustawienia. W systemie AVG nie wystapil jednak zaden problem krytyczny, a uzytkownik prawdopodobnie wylaczyl tylko z jakiegos powodu jeden lub wiecej skladników. System AVG nadal chroni komputer, nalezy jednak sprawdzic ustawienia skladnika, który zglasza problem. Jego nazwa równiez jest wyswietlana w sekcji **Informacje o stanie bezpieczenstwa**.

Ikona jest takze wyswietlana, gdy z jakiegos powodu <u>stan bledu skladników ma</u> <u>byc ignorowany</u> (opcja *"Ignoruj stan skladnika" jest dostepna po kliknieciu prawym przyciskiem ikony odpowiedniego skladnika w glównej sekcji okna AVG* ). Uzycie tej opcji moze byc wskazane w okreslonych sytuacjach, ale stanowczo zaleca sie jak najszybsze ponowne wylaczenie opcji **Ignoruj stan skladnika**.

| 7 |
|---|
| н |
| н |
|   |

Ikona czerwona oznacza, ze stan systemu AVG jest krytyczny! Jeden lub wiecej skladników nie dziala, a system AVG nie moze chronic komputera. Nalezy natychmiast usunac zgloszony problem. Jesli nie jest to mozliwe, nalezy skontaktowac sie z zespolem Pomocy Technicznej AVG.

Stanowczo zaleca sie reagowanie na zmiany **Statusu Bezpieczenstwa** i natychmiastowe rozwiazywanie ewentualnych problemów. Brak reakcji naraza komputer na powazne zagrozenia!

**Uwaga:** Dostep do informacji o stanie systemu AVG zapewnia przez caly czas równiez <u>ikona na pasku zadan</u>.

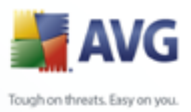

## 7.3. Linki

**Szybkie linki** (*z lewej strony <u>interfejsu uzytkownika AVG</u>)* pozwala natychmiast uzyskiwac dostep do najwazniejszych i najczesciej uzywanych funkcji systemu AVG:

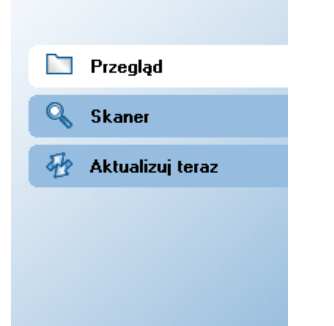

- Przeglad pozwala przelaczac miedzy biezacym interfejsem AVG i interfejsem domyslnym, zawierajacym przeglad wszystkich zainstalowanych skladników (zobacz rozdzial <u>Przeglad skladników >></u>
- Skaner otwiera interfejs skanera AVG, w którym mozna uruchamiac testy, planowac skany i edytowac ich parametry (zobacz rozdzial <u>Testy AVG >></u>
- Aktualizuj teraz otwiera odpowiedni interfejs i uruchamia proces aktualizacji systemu AVG (zobacz rozdzial <u>Aktualizacje AVG</u> >>

Linki te sa dostepne przez cały czas. Klikniecie jednego z nich w celu uruchomienia okreslonego procesu powoduje wyswietlenie innego okna dialogowego, ale sama sekcja linków nie ulegnie zmianie. Ponadto, dzialajacy proces zostal·dodatkowo przedstawiony w formie graficznej — *zobacz ilustracja 2*).

## 7.4. Przeglad skladników

Sekcja **Przeglad skladników** znajduje sie w srodkowej czesci <u>Interfejsu uzytkownika</u> <u>AVG</u>. Obszar ten podzielony jest na dwie czesci:

- Przeglad wszystkich zainstalowanych skladników (panel z odpowiednimi ikonami oraz informacjami o stanie komponentów)
- Opis wybranego skladnika.

W systemie **AVG 9 Anti-Virus** sekcja *Przeglad skladników* zawiera informacje o nastepujacych skladnikach:

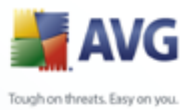

- Anti-Virus zapewnia ochrone przed wirusami, które moga zainfekowac komputer szczególy >>
  - Anti-Spyware skanuje uruchamiane aplikacje w tle <u>szczególy >></u>
  - LinkScanner sprawdza wyniki wyszukiwania wyswietlane przez serwisy internetowe — <u>szczególy >></u>
  - Skaner poczty e-mail sprawdza wszystkie przychodzace i wychodzace wiadomosci e-mail w poszukiwaniu wirusów – szczególy >>
  - Licencja zawiera pelna tresc umowy licencyjnej AVG <u>szczególy >></u>
  - Ochrona sieci WWW skanuje wszystkie dane pobierane przez przegladarke WWW — <u>szczególy >></u>
  - Ochrona rezydentna dziala w tle; skanuje pliki przy ich kopiowaniu, otwieraniu i zapisywaniu – <u>szczególy >></u>
  - Menedzer aktualizacji kontroluje wszystkie aktualizacje systemu AVG szczególy >>

Pojedyncze klikniecie ikony dowolnego skladnika powoduje podswietlenie go w sekcji przegladu. Jednoczesnie u dolu interfejsu uzytkownika pojawia sie opis funkcji wybranego skladnika. Dwukrotne klikniecie ikony powoduje otwarcie interfejsu konkretnego skladnika (z jego opcjami i statystykami).

Klikniecie prawym przyciskiem ikony skladnika powoduje otwarcie menu kontekstowego: mozna w nim nie tylko otworzyc interfejs skladnika, ale takze wybrac opcje **ignorowania stanu skladnika**. Opcje te nalezy wybrac, jesli <u>stan bledu</u> <u>skladnika</u> jest znany, ale z dowolnego powodu system AVG ma byc nadal uzywany, a ikona na pasku zadan</u> nie ma byc wyszarzona jako ostrzezenie.

## 7.5. Statystyki

Obszar·**Statystyki** znajduje sie w lewym dolnym rogu <u>Interfejsu uzytkownika AVG</u>. Sekcja ta zawiera szereg informacji o dzialaniu programu:

- Skanowanie data ostatniego przeprowadzonego testu.
- Aktualizacja data ostatniej aktualizacji.
- BD wirusów aktualnie uzywana wersja bazy wirusów.

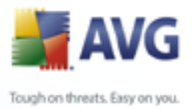

- Wersja AVG zainstalowana wersja systemu AVG (numer w formacie 8.0. xx, gdzie 8.0 to wersja linii produktów, a xx — numer kompilacji).
  - Data wygasniecia licencji data wygasniecia licencji systemu AVG.

## 7.6. Ikona na pasku zadan

**Ikona AVG na pasku zadan** (*systemu Windows*) informuje o biezacym stanie programu **AVG 9 Anti-Virus**. Ikona ta jest zawsze widoczna, niezaleznie od tego, czy Interfejs uzytkownika AVG jest otwarty, czy tez nie.

Jesli **ikona na pasku zadan** jest kolorowa, oznacza to, ze wszystkie skladniki systemu AVG sa aktywne i w pelni funkcjonalne. Moze ona byc kolorowa takze wtedy, gdy system AVG zasygnalizowal bledy, ale uzytkownik akceptuje je i celowo <u>ignoruje</u> <u>stan skladników</u>.

Ikona szara ze znakiem wykrzyknika do oznacza problem (nieaktywny skladnik, stan bledu itd. ). W takim przypadku nalezy dwukrotnie kliknac **ikone na pasku zadan**, aby otworzyc Interfejs uzytkownika i skorygowac stan skladników.

Ikona na pasku zadan dostarcza takze szczególowych informacji na temat biezacych dzialan systemu AVG i mozliwych zmian w programie (*np. uruchomienia automatycznego lub zaplanowanego skanowania lub aktualizacji, , zmiany stanu skladnika, bledu itp.*) w wyskakujacym okienku:

| 2                               | Skanuj |     | ×       |
|---------------------------------|--------|-----|---------|
| Skan zaplanowany - uruchomiono. |        |     |         |
|                                 | EN     | 023 | 4:59 AM |

Dwukrotne klikniecie **ikony na pasku zadan** pozwala takze szybko, w dowolnym momencie uzyskac dostep do Interfejsu uzytkownika systemu AVG. Klikniecie **ikony na pasku zadan** prawym przyciskiem myszy otwiera menu kontekstowe zawierajace nastepujace opcje:

- Otwórz Interfejs uzytkownika AVG otwiera Interfejs uzytkownika.
- Aktualizuj uruchamia natychmiastowa aktualizacje

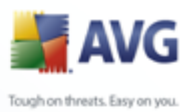

# 8. Skladniki AVG

## 8.1. Anti-Virus

## 8.1.1. Zasady dzialania skladnika Anti-Virus

Silnik skanujacy programu antywirusowego skanuje wszystkie pliki i wykonywane na nich operacje (otwieranie, zamykanie itd.) w poszukiwaniu znanych wirusów. Kazdy wykryty wirus jest blokowany (aby nie mógl wykonywac zadnych szkodliwych dzialan), a nastepnie usuwany lub izolowany. Wiekszosc programów antywirusowych korzysta takze z analizy heurystycznej — pliki sa skanowane w poszukiwaniu charakterystycznych cech wirusów - tak zwanych sygnatur. Oznacza to, ze skaner antywirusowy moze wykryc nowe, nieznane dotad wirusy, jesli posiadaja one pewne popularne wlasciwosci.

### Wazna zaleta ochrony antywirusowej jest fakt, ze nie pozwala ona na uruchomienie zadnych znanych wirusów na komputerze!

Korzystanie z tylko jednej technologii nie zapewnia stuprocentowej skutecznosci wykrywania wirusów, dlatego skladnik **Anti-Virus** wykorzystuje jednoczesnie kilka metod:

- Skanowanie wyszukiwanie ciagów bajtów typowych dla danego wirusa.
- Analiza heurystyczna dynamiczna emulacja kodu skanowanego obiektu w srodowisku maszyny wirtualnej .
- Wykrywanie generyczne wykrywanie instrukcji typowych dla danego wirusa lub grupy wirusów.

Program AVG jest równiez w stanie analizowac i wykrywac wykonywalne aplikacje i biblioteki DLL, które moga byc potencjalne niepozadane w Twoim systemie. Takie zagrozenia (rózne rodzaje oprogramowania szpiegujacego, reklamowego itp.) nazywane sa równiez Potencjalnie Niechcianymi Programami. Ponadto program AVG skanuje rejestr systemu w poszukiwaniu podejrzanych wpisów, a takze monitoruje tymczasowe pliki internetowe i sledzace pliki cookie. Umozliwia to traktowanie wszystkich potencjalnie szkodliwych obiektów w ten sam sposób jak infekcji.

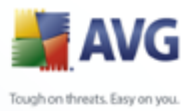

## 8.1.2. Interfejs skladnika Anti-Virus

| 👬 AVG Internet Security                                                                                                    |                                                                                                    |                                |  |
|----------------------------------------------------------------------------------------------------|----------------------------------------------------------------------------------------------------|--------------------------------|--|
| Plik Składniki Historia Narzędzia                                                                                            | Pomoc Beta                                                                                                    | Wyślij uwagi                   |  |
| AVG                                                                                                    | Komputer jest chroniony.<br>Wszystkie funkcje zabezpieczeń działają prawidłow                                                                                                    | o i są aktualne.               |  |
|                                                                                                    | Składnik Anti-Virus                                                                                                    |                                |  |
| 🗋 Przegląd                                                                                                    | Anti-Virus wykrywa wirusy, robaki i trojany, a także potencjalnie niepożądane w systemie pliki                                                                                    |                                |  |
| Anti-Virus                                                                                                    | wykonywalne i biblioteki DLL. Anti-Virus utrzymuje także wewnętrzną bazę danych wirusów,<br>wiec aktualność Anti-Virus ma kluczowe znaczenie dla zapewnienia maksymalnego poziomu |                                |  |
| 🔍 Skaner                                                                                                    | ochrony.                                                                                                    |                                |  |
| 💀 Aktualizuj teraz                                                                                                    | 🗹 Składnik Anti-Virus jest aktywny.                                                                                                    |                                |  |
| <b>Statystyka</b><br>Skanowanie: 9/17/09, 3.09 AM<br>Aktualizacja: 9/17/09, 3.48 AM                                          | Infekcje w bazie danych: 2186668<br>Ostatnia aktualizacja bazy danych: Wednesday, Sej<br>Wersja bazy danych: <u>270.13.102/237</u>                                                | stember 16, 2009, 7:49 PM<br>Z |  |
| BD wirusów: 270:13.102/2377<br>Wersja AVG: 3.0.658<br>Data wygaśnięcia licencji:<br>11/10/2009<br><b>Vokaż powiadomienie</b> |                                                                                                    | Wstecz                         |  |

Interfejs skladnika **Anti-Virus** zawiera krótki opis jego funkcji, informacje o biezacym stanie (Skladnik Anti-Virus jest aktywny.), a takze krótki przeglad statystyk :

- Infekcje w bazie danych liczba wirusów zdefiniowanych w najnowszej wersji bazy danych.
- Ostatnia aktualizacja bazy danych data i godzina ostatniej aktualizacji bazy wirusów.
- Wersja bazy danych numer ostatniej wersji bazy danych; zwiekszany jest przy kazdej jej aktualizacji.

Interfejs tego skladnika zawiera tylko jeden przycisk (**Wstecz**) – klikniecie go powoduje powrót do domyslnego <u>Interfejsu uzytkownika AVG</u> (przegladu skladników).

**Uwaga:** Dostawca oprogramowania AVG skonfigurowal wstepnie wszystkie skladniki pod katem optymalnej wydajnosci. Konfiguracje systemu AVG nalezy zmieniac tylko w uzasadnionych przypadkach. Wszelkie zmiany powinny byc wprowadzane wylacznie przez doswiadczonych uzytkowników. Jesli konieczna jest zmiana konfiguracji systemu AVG, nalezy wybrac z menu glównego **Narzedzia / Ustawienia zaawansowane** i skorzystac z interfejsu <u>Zaawansowane ustawienia AVG</u>.
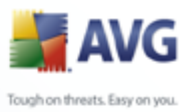

# 8.2. Anti-Spyware

#### 8.2.1. Zasady dzialania skladnika Anti-Spyware

Oprogramowanie szpiegujace (spyware) jest zazwyczaj definiowane jako pewien rodzaj szkodliwego oprogramowania, które gromadzi informacje z komputera uzytkownika bez jego wiedzy i pozwolenia. Niektóre aplikacje szpiegujace moga byc instalowane celowo i czesto zawieraja reklamy, wyskakujace okna i inne nieprzyjemne elementy.

Obecnie zródlem wiekszosci infekcji sa potencjalnie niebezpieczne witryny internetowe. Powszechne sa równiez inne metody rozprzestrzeniania, na przyklad poprzez e-mail lub w efekcie działalnosci robaków i wirusów. Najskuteczniejsza ochrona jest stosowanie stale pracujacego w tle składnika **Anti-Spyware**, który działa jak ochrona rezydentna i skanuje aplikacje podczas ich uruchamiania.

Istnieje jednak ryzyko, ze szkodliwe oprogramowanie znalazlo sie na komputerze przed zainstalowaniem pakietu **AVG 9 Anti-Virus**, lub ze uzytkownik zaniedbal jego aktualizacje, nie korzystajac z aktualnych baz wirusów <u>i nowych wersji programu</u>. Z tego powodu AVG umozliwia pelne przeskanowanie komputera pod katem obecnosci oprogramowania szpiegujacego (za pomoca interfejsu skanera). Wykrywa on równiez szkodliwe oprogramowanie, które jest uspione lub nie stwarza zagrozenia, czyli takie, które zostalo pobrane, ale nie aktywowane.

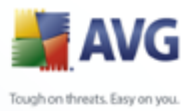

# 8.2.2. Interfejs skladnika Anti-Spyware

| 불 AVG Internet Security                                                                                                    |                                                                                                    |
|----------------------------------------------------------------------------------------------------|----------------------------------------------------------------------------------------------------|
| Plik Składniki Historia Narzędzia F                                                                                                    | Yomoc Beta Wyślij uwagi                                                                                                    |
| AVG                                                                                                    | Komputer jest chroniony.           Wszystkie funkcje zabezpieczeń działają prawidłowo i są aktualne.                                                                          |
|                                                                                                    | Składnik Anti-Spyware                                                                                                    |
| 🗀 Przegląd                                                                                                    | Anti-Spuware, chroni komputer przed wszelkimi rodzajami niebezpiecznego oprogramowania                                                                                        |
| Anti-Spyware                                                                                                    | (malware), na przykład programami typu spyware, które potajemnie gromadzi informacje o<br>komputerze, lub typu adware, które wyświetla pierodadze reklamu, óbu zachować pełna |
| Skaner                                                                                                    | ochronę, należy na bieżąco aktualizować składnik Anti-Spyware.                                                                                                    |
| 🖶 Aktualizuj teraz                                                                                                    | 🖾 Składnik Anti-Spyware jest aktywny.                                                                                                    |
| Statystyka<br>Skanowanie: 9/17/09, 3:09 AM<br>Aktuaizacja: 9/17/09, 3:48 AM<br>BD wirusów: 270.13.102/2377<br>Wersja AVG: 9.0.658<br>Data wygaśnięcia licencji: | Definicje oprogramowania szpiegującego: 140822<br>Ostatnia aktualizacja bazy danych: Wednesday, September 16, 2009, 7:49 PM<br>Wersja bazy danych: <u>270,13,102/2377</u>     |
| 11/10/2009<br>↓ Pokaż powiadomienie                                                                                                    | Wstecz                                                                                                    |

Interfejs skladnika **Anti-Spyware** zawiera krótki opis jego funkcji, informacje o biezacym stanie (Skladnik Anti-Spyware jest aktywny.), oraz statystyki :

- **Definicje oprogramowania szpiegujacego** liczba sygnatur programów typu spyware zdefiniowanych w najnowszej wersji bazy danych.
- **Ostatnia aktualizacja bazy danych** data i godzina ostatniej aktualizacji.
- Wersja bazy danych numer ostatniej wersji bazy danych; zwiekszany jest on przy kazdej aktualizacji.

Interfejs tego skladnika zawiera tylko jeden przycisk (**Wstecz**) – klikniecie go powoduje powrót do domyslnego <u>Interfejsu uzytkownika AVG</u> (przegladu skladników).

**Uwaga:** Dostawca oprogramowania AVG skonfigurowal wstepnie wszystkie skladniki pod katem optymalnej wydajnosci. Konfiguracje systemu AVG nalezy zmieniac tylko w uzasadnionych przypadkach. Wszelkie zmiany powinny byc wprowadzane wylacznie przez doswiadczonych uzytkowników. Jesli konieczna jest zmiana konfiguracji systemu AVG, nalezy wybrac z menu glównego **Narzedzia / Ustawienia zaawansowane** i skorzystac z interfejsu <u>Zaawansowane ustawienia AVG</u>.

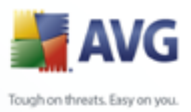

# 8.3. Licencja

| 🛃 AVG Internet Security                                                                                                    |                                                                                                    |
|----------------------------------------------------------------------------------------------------|----------------------------------------------------------------------------------------------------|
| Plik Składniki Historia Narzędzia F                                                                                                    | Yomoc Beta Wyślij uwagi                                                                                                    |
| AVG                                                                                                    | Komputer jest chroniony.<br>Wszystkie funkcje zabezpieczeń działają prawidłowo i są aktualne.                                                                                         |
|                                                                                                    | Składnik Licencia                                                                                                    |
| 🗋 Przegląd                                                                                                    | Składnik Licencia zarzadza stanem bieżacej licencii. Numer licencii określa posiadana wersje                                                                                          |
| Licencja                                                                                                    | produktu AVG. Upewnij się, że numer licencji został wprowadzony i aktywowany poprawnie; w<br>przeciwnym razie oprogramowanie nie bedzie przwidłowo aktualizowane, a udzielanie pomocu |
| 🔍 Skaner                                                                                                    | technicznej nie będzie możliwe.                                                                                                    |
| 🖶 Aktualizuj teraz                                                                                                    | 🗟 Składnik Licencja jest aktywny. Zainstalowany produkt to AVG Internet Security.                                                                                                    |
|                                                                                                    | Numer licenciji: <u>SBETA-NZJTQ-HFA4B-S7DBA-NFX52-EZZ-WZ</u><br>Typ licenciji: pełna<br>Data wygaśnięcia licenciji: Tuesday, November 10, 2009<br>Liczba stanowisk: 1                 |
| Statystyka<br>Skanowanie: 9/17/09, 3:09 AM<br>Aktualizacja: 9/17/09, 3:48 AM<br>BD wirusów: 270.13.102/2377<br>Wersja AVG: 3:0.658<br>Data wygaśnięcia licencji:<br>11/10/2009<br><b>≵ Pokaż powiadomienie</b> | Akcje licencji<br>Rejestracja Uaktywnij ponownie Wstecz                                                                                                    |

Okno dialogowe skladnika *Licencja* zawiera krótki opis jego funkcji, informacje o jego biezacym stanie (Skladnik Licencja *jest aktywny*.), a takze nastepujace informacje:

- **Numer licencji** dokladny numer licencji. Jezeli kiedykolwiek bedziesz proszony o podanie swojego numeru licencji, uzyj go w tej samej formie. Dlatego tez zdecydowanie zalecamy korzystanie z metody kopiuj-wklej w przypadku jakiejkolwiek manipulacji numerem licencji.
- *Typ licencji* okresla typ zainstalowanego produktu.
- Data wygasniecia licencji data okreslajaca okres waznosci licencji. Aby korzystac z systemu AVG 9 Anti-Virus po tej dacie, nalezy odnowic licencje. Licencje mozna odnowic online za posrednictwem witryny firmy AVG (<u>http://www.avg.com/</u>).
- Liczba stanowisk liczba stacji roboczych, na których mozna zainstalowac system AVG 9 Anti-Virus.

#### Przyciski kontrolne

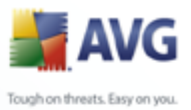

- Zarejestruj laczy sie ze strona rejestracji w witrynie systemu AVG (<u>http://www.avg.com/</u>). Nalezy tam podac swoje dane rejestracyjne jedynie klientom, którzy zarejestrowali swój produkt AVG, przysluguje bezplatna pomoc techniczna.
  - Uaktywnij ponownie otwiera okno dialogowe Aktywacja programu AVG zawierajace dane wprowadzone na etapie <u>Personalizacji programu</u> <u>AVG</u> podczas <u>Instalacji</u>. W oknie tym mozna wprowadzic numer licencji w celu zastapienia numeru sprzedazy (*uzytego do zainstalowania programu AVG*) lub starego numeru licencji (*na przyklad podczas uaktualnienia do nowego* produktu AVG).
  - Wstecz klikniecie tego przycisku powoduje powrót do domyslnego Interfejsu uzytkownika systemu AVG (przegladu skladników).

# 8.4. LinkScanner

#### 8.4.1. Zasady dzialania technologii LinkScanner

Skladnik **LinkScanner**® zapewnia darmowa ochrone przed witrynami internetowymi, które zdolne sa do instalowania na komputerze szkodliwego oprogramowania za posrednictwem przegladarki internetowej lub jej pluginów. Technologia skladnika **LinkScanner** sklada sie z dwóch funkcji: <u>AVG Search-Shield</u> i <u>AVG Active Surf-Shield</u>:

- <u>Skladnik</u> AVG Search Shield zawiera liste witryn sieci Web (*adresów URL*), które uznane zostaly za niebezpieczne. Wszystkie wyniki wyszukiwania otrzymane za pomoca wyszukiwarek Google, Yahoo!, MSN lub Baidu sa sprawdzane na podstawie tej listy, a nastepnie otrzymuja ikone werdyktu (*w przypadku wyników wyszukiwania Yahoo! wyswietlane sa tylko ikony "niebezpieczna witryna"*). Jesli bezposrednio w przegladarce wprowadzony zostanie jakikolwiek adres, klikniety zostanie link na stronie WWW lub np. w wiadomosci e-mail, AVG automatycznie go przeskanuje i w razie potrzeby adres zostanie zablokowany.
- <u>Skladnik AVG Active Surf-Shield</u> skanuje zawartosc odwiedzanych witryn internetowych bez wzgledu na ich adres. Nawet jesli jakas witryna nie zostanie wykryta przez skladnik <u>AVG Search Shield</u> (np. gdy utworzono nowa szkodliwa witryne sieci Web lub witryna wczesniej uznana za nieszkodliwa zawiera aktualnie niebezpieczny kod), przy próbie jej odwiedzenia zostanie ona przeskanowana (a w razie podejrzen zablokowana) przez skladnik <u>AVG Active Surf-Shield</u>.

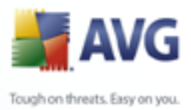

**Uwaga:** Technologia AVG LinkScanner nie jest przeznaczona dla platform serwerowych!

#### 8.4.2. Interfejs LinkScanner

Skladnik *LinkScanner* sklada sie z dwóch funkcji, które mozna wlaczyc lub wylaczyc w jego interfejsie :

Interfejs skladnika *LinkScanner* zawiera krótki opis jego funkcji oraz informacje na temat jego biezacego stanu (*Skladnik LinkScanner jest aktywny*). Co wiecej, mozna tam znalezc informacje o numerze wersji najnowszej bazy danych skladnika *LinkScanner* (*Wersja skladnika LinkScanner*).

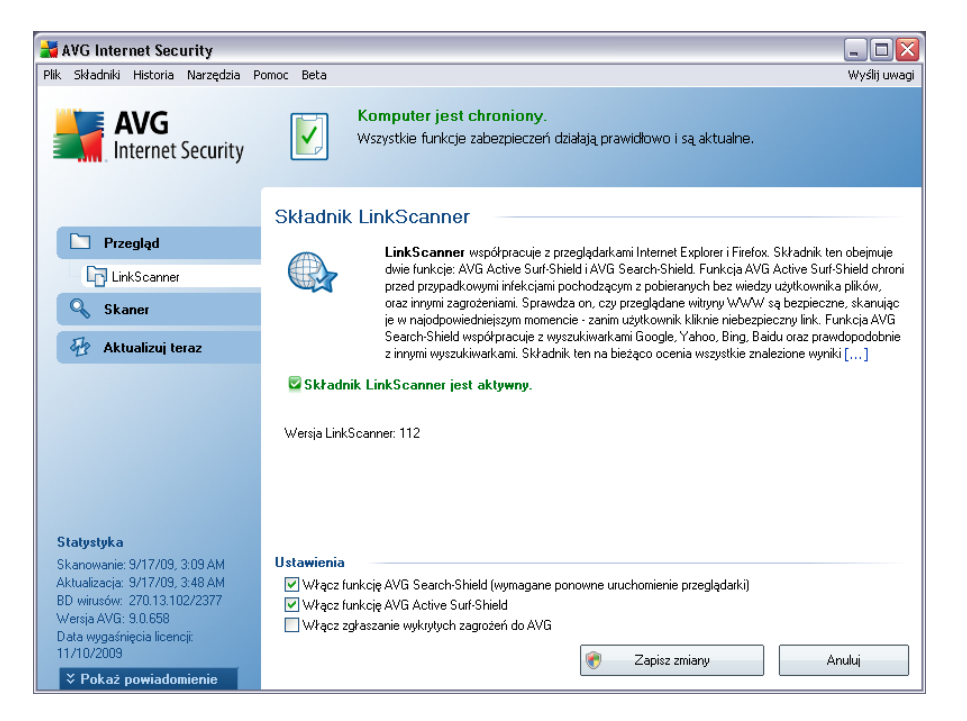

W dolnej czesci okna dialogowego mozliwa jest edycja nastepujacych opcji:

- Wlacz funkcje <u>AVG Search-Shield</u> (domyslnie wlaczona): Skanuje wszystkie linki pojawiajace sie w wynikach wyszukiwania serwisów Google, Yahoo! oraz MSN, a nastepnie obok kazdego z nich wyswietla klasyfikacje bezpieczenstwa.
- Wlacz funkcje <u>AVG Active Surf-Shield</u> (domyslnie wlaczona): aktywna ochrona przed niebezpiecznymi witrynami napotykanymi w internecie (w czasie rzeczywistym). Znane zlosliwe witryny i ich niebezpieczna zawartosc

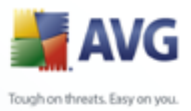

blokowane sa juz w momencie otwarcia ich przez uzytkownika za pomoca przegladarki (*lub jakiejkolwiek innej aplikacji korzystajacej z protokolu HTTP*).

• Wlacz zglaszanie wykrytych zagrozen do firmy AVG — nalezy zaznaczyc to pole, aby wlaczyc raportowanie exploitów oraz niebezpiecznych witryn znalezionych przy uzyciu funkcji **Safe Surf** lub **Safe Search**. Informacje te sa przekazywane do naszej bazy danych.

# 8.4.3. AVG Search-Shield

Podczas wyszukiwania w Internecie funkcja z wlaczona funkcja **Ochrona wyszukiwania systemu AVG** wszystkie wyniki najbardziej popularnych wyszukiwarek internetowych, np. Yahoo!, Google, MSN itd., sa oceniane pod katem obecnosci niebezpiecznej lub podejrzanej zawartosci. Sprawdzajac te lacza i oznaczajac niebezpieczne, **pasek narzedzi zabezpieczen systemu AVG** ostrzega przed przejsciem na niebezpieczna lub podejrzana strone. W ten sposób mozna poruszac sie tylko po bezpiecznych witrynach WWW.

Obok ocenianego aktualnie wyniku wyszukiwania wyswietlany jest symbol informujacy o trwajacym sprawdzaniu lacza. Po zakonczeniu sprawdzania wyswietlana jest ikona informujaca o jego wynikach:

Strona, do której prowadzi lacze, jest bezpieczna (w wyszukiwarce Yahoo! ta ikona nie jest wyswietlana na pasku narzedzi zabezpieczen systemu AVG!).

U Strona, do której prowadzi lacze, nie zawiera zagrozen, ale jest podejrzana ( watpliwosci budzi jej pochodzenie lub przeznaczenie, wiec nie zaleca sie dokonywania na niej zakupów itp.).

Strona, do której prowadzi lacze, jest bezpieczna, ale zawiera lacza do potencjalnie niebezpiecznych stron lub podejrzany kod (który jednak nie stanowi bezposredniego zagrozenia).

Strona, do której prowadzi link, zawiera aktywne zagrozenia! Dla bezpieczenstwa uzytkownika dostep do tej strony zostanie zablokowany.

Strona, do której prowadzi lacze, nie jest dostepna i nie udalo sie jej przeskanowac.

Umieszczenie kursora na wybranej ikonie wyników sprawdzania powoduje wyswietlenie szczególowych informacji o danym laczu. Informacje te obejmuja dodatkowe szczególy dotyczace zagrozenia (jesli sa dostepne), adres IP lacza oraz czas przeskanowania strony przez AVG:

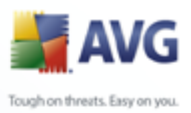

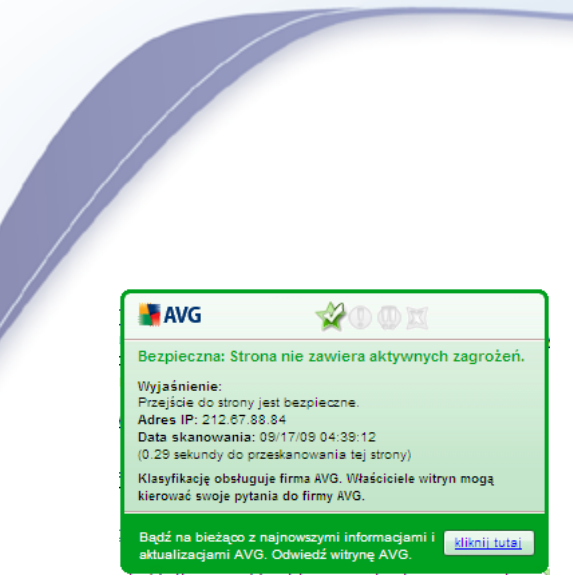

# 8.4.4. AVG Active Surf-Shield

Ta zaawansowana funkcja ochrony blokuje szkodliwa zawartosc dowolnej otwieranej witryny internetowej, zapobiegajac pobraniu jej na komputer. Gdy funkcja ta jest wlaczona, klikniecie linku lub wpisanie adresu URL prowadzacego do niebezpiecznej witryny powoduje automatycznie zablokowanie jej otwarcia, dzieki czemu komputer nie zostanie nieswiadomie zainfekowany. Nalezy pamietac, ze nawet samo wyswietlenie niebezpiecznej witryny internetowej moze zainfekowac komputer. Dlatego tez, gdy zostanie wywolana strona zawierajaca kod wykorzystujacy luki zabezpieczen lub inne powazne zagrozenia, *pasek narzedzi AVG Security Toolbar* nie pozwoli na jej wyswietlenia w przegladarce.

Jesli kiedykolwiek trafisz na szkodliwa strone internetowa, *pasek narzedzi AVG* <u>Security Toolbar</u> wyswietli w przegladarce ostrzezenie podobne do tego:

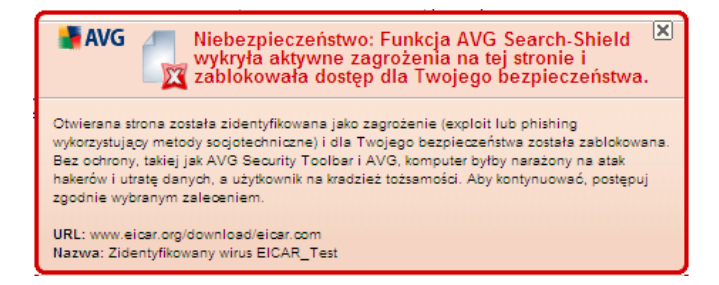

#### Odwiedzanie takiej witryny jest bardzo ryzykowne i nalezy tego unikac!

# 8.5. Ochrona sieci WWW

#### 8.5.1. Zasady dzialania skladnika Ochrona sieci WWW

**Ochrona sieci WWW** to rodzaj programu rezydentnego, zapewniajacego ochrone w czasie rzeczywistym. Skanuje on zawartosc odwiedzanych stron internetowych (oraz znajdujacych sie na nich plików) jeszcze zanim zostana wyswietlone w przegladarce

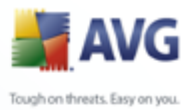

lub pobrane na dysk twardy.

**Ochrona sieci WWW** wykrywa strony zawierajace niebezpieczny kod javascript i blokuje ich ladowanie. Ponadto, identyfikuje szkodliwe oprogramowanie zawarte na stronach WWW i w razie podejrzen zatrzymuje pobieranie, aby nie dopuscic do infekcji komputera.

Uwaga: Ochrona sieci WWW nie jest przeznaczona dla platform serwerowych!

#### 8.5.2. Interfejs skladnika Ochrona sieci WWW

Interfejs skladnika **Ochrona sieci WWW** opisuje dzialanie tego rodzaju ochrony. Znajduja sie tam informacje na temat biezacego stanu (*Skladnik Ochrona sieci WWW jest aktywny i w pelni funkcjonalny.*). W dolnej czesci okna widoczne sa podstawowe opcje Ochrony sieci WWW.

#### Podstawowa konfiguracja skladnika

Najistotniejsza opcja umozliwia natychmiastowe wlaczenie lub wylaczenie skladnika **Ochrona sieci WWW** (pole **Wlacz Ochrone sieci WWW**). Pole to jest domyslnie zaznaczone, a skladnik **Ochrona sieci WWW** aktywny. Jednak jesli nie istnieja wazne powody do zmiany tego ustawienia, zaleca sie pozostawienie skladnika aktywnego. Jesli to pole jest zaznaczone (skladnik **Ochrona sieci WWW** dziala), na dwóch kolejnych kartach znajduja sie dalsze opcje konfiguracji.

• **WWW** — karta odpowiadajaca za skanowanie zawartosci witryny internetowych. Interfejs pozwala modyfikowac nastepujace ustawienia:

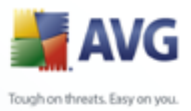

| 🕌 AVG Internet Security                                                                                                    |                                                                                                    |
|----------------------------------------------------------------------------------------------------|----------------------------------------------------------------------------------------------------|
| Plik Składniki Historia Narzędzia P                                                                                                    | omoc Beta Wyślij uwa;                                                                                                    |
| AVG<br>Internet Security                                                                                                    | Komputer jest chroniony.<br>Wszystkie funkcje zabezpieczeń działają prawidłowo i są aktualne.                                                                                                    |
|                                                                                                    | Składnik Ochrona sieci WWW                                                                                                    |
| 🛅 Przegląd                                                                                                    | Ochrona sieci WWW chroni przed przypadkowym pobieraniem zainfekowanych plików lub                                                                                                    |
| C Ochrona sieci WWW                                                                                                    | rozpowszechnianiem zainfekowanych plików przez komunikatory internetowe.                                                                                                    |
| 🔍 Skaner                                                                                                    |                                                                                                    |
| 🖶 Aktualizuj teraz                                                                                                    | 🔽 Ochrona sieci WWW jest aktywny i w pełni funkcjonalny.                                                                                                    |
| Statystyka<br>Skanowanie: 9/17/09, 3:09 AM<br>Aktualizacja: 9/17/09, 3:48 AM<br>BD winusów 27013:102/2377<br>Wersja AVG: 9.0.658<br>Data wygaśnięcia licencij:<br>11/10/2009 | <ul> <li>✓ Włącz składnik Ochrona sieci WWW (wymagane ponowne uruchomienie przeglądarki)</li> <li>WWW Komunikatory internetowe</li> <li>✓ Ochrona w sieci WWW</li> <li>Sprawdzej archiwa</li> <li>✓ Raportuj Potencjalnie Niechciane Programów oraz Spyware</li> <li>✓ Użyj analizy heurystycznej</li> <li>Maksymałry rozmiar części skanowanego pliku</li> <li>200 KB</li> </ul> |
| ¥ Pokaż powiadomienie                                                                                                    | Capisz zmiany Anuluj                                                                                                    |

- Ochrona w sieci WWW potwierdza, ze skladnik Ochrona sieci
   WWW ma skanowac zawartosc stron internetowych. Jesli ta opcja jest aktywna (*domyslnie*), mozna wlaczyc lub wylaczyc nastepujace funkcje:
  - Skanuj wewnatrz archiwów skanowanie ma obejmowac takze archiwa dostepne na odwiedzanych stronach WWW.
  - Raportuj potencjalnie niechciane programy skanowanie ma obejmowac potencjalnie niechciane programy (pliki wykonywalne, które moga byc programami szpiegujacymi lub reklamowymi) obecne na wyswietlanych stronach WWW.
  - Uzyj analizy heurystycznej skanowanie zawartosci wyswietlanych stron ma wykorzystywac metody analizy heurystycznej (dynamiczna emulacje kodu skanowanego obiektu w srodowisku maszyny wirtualnej) – zobacz rozdzial Zasady dzialania skladnika Anti-Virus).
  - Maksymalny rozmiar skanowanych plików jesli wyswietlana strona zawiera pliki, mozna skanowac ich zawartosc jeszcze przed pobraniem na twardy dysk. Poniewaz jednak skanowanie obszernych plików zajmuje dluzszy czas, otwieranie stron WWW moze zostac znacznie spowolnione. Za pomoca tego suwaka mozna okreslic

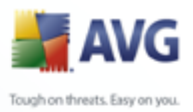

maksymalny rozmiar plików, które maja byc skanowane przez skladnik **Ochrona sieci WWW**. Nawet jesli pobierany plik jest wiekszy od wybranego limitu i nie zostanie przeskanowany przez **Ochrone sieci WWW**, nie zmniejsza to Twojego bezpieczenstwa: jesli plik jest zainfekowany, skladnik <u>Ochrona rezydentna</u> natychmiast to wykryje.

• **Komunikatory internetowe** — karta umozliwiajaca edycje ustawien monitorowania komunikatorów internetowych (*np. ICQ, MSN Messenger, Yahoo itp.*).

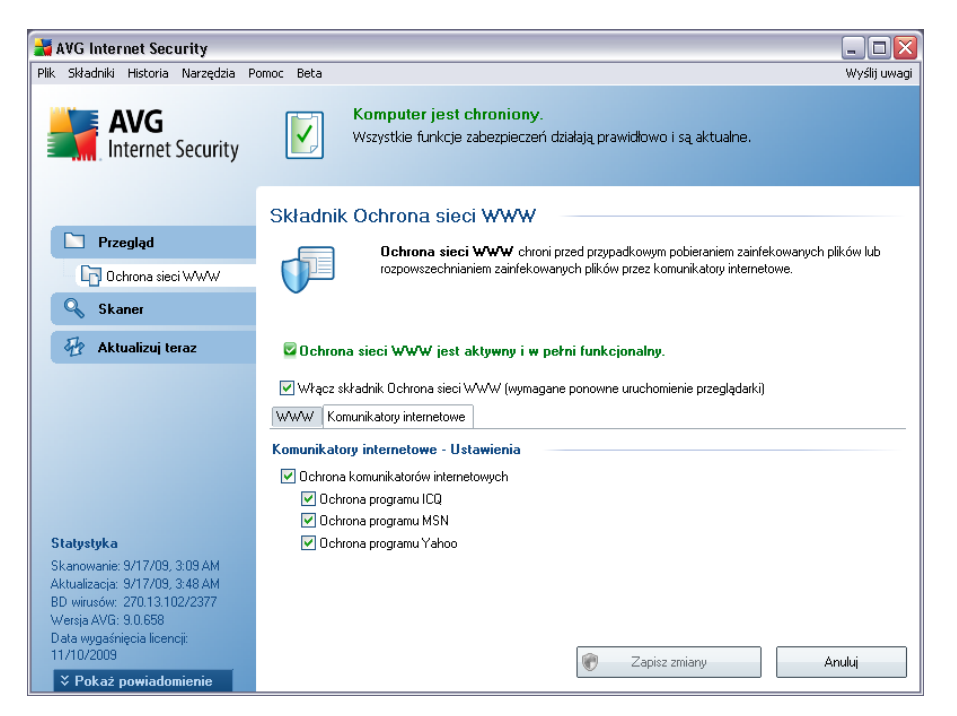

Ochrona komunikatorów internetowych — zaznacz to pole, jesli chcesz, aby Ochrona sieci WWW zapewniala bezpieczenstwo komunikacji online.
 O ile opcja ta jest zaznaczona, mozna dodatkowo okreslic, które komunikatory internetowe maja byc kontrolowane — aktualnie program AVGAVG 9 Anti-Virus obsluguje aplikacje ICQ, MSN oraz Yahoo.

**Uwaga:** Dostawca oprogramowania AVG skonfigurowal wstepnie wszystkie skladniki pod katem optymalnej wydajnosci. Konfiguracje systemu AVG nalezy zmieniac tylko w uzasadnionych przypadkach. Wszelkie zmiany powinny byc wprowadzane wylacznie przez doswiadczonych uzytkowników. Jesli konieczna jest zmiana konfiguracji systemu AVG, nalezy wybrac z menu glównego **Narzedzia / Ustawienia zaawansowane** i skorzystac z interfejsu <u>Zaawansowane ustawienia</u> AVG.

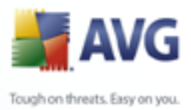

#### Dostepne przyciski

W interfejsie skladnika **Ochrona sieci WWW** dostepne sa nastepujace przyciski kontrolne:

- Zapisz zmiany klikniecie tego przycisku pozwala zapisac i zastosowac zmiany wprowadzone w biezacym oknie.
- Anuluj powoduje powrót do domyslnego okna <u>Interfejsu uzytkownika AVG</u> (przegladu skladników).

#### 8.5.3. Zagrozenia wykryte przez Ochrone sieci WWW

**Ochrona sieci WWW** skanuje zawartosc odwiedzanych stron internetowych (oraz znajdujacych sie na nich plików) jeszcze zanim zostana wyswietlone w przegladarce lub pobrane na dysk twardy. Wykrycie jakiegokolwiek zagrozenia powoduje natychmiastowe wyswietlenie nastepujacego okna:

| 🕌 Alert skład | 🖥 Alert składnika Ochrona sieci WWW 🛛 🛛 🔀 |                                                                    |  |
|---------------|-------------------------------------------|--------------------------------------------------------------------|--|
| Dostęp: pli   | ik jest zainfekowan                       | у                                                                  |  |
|               | Obiekt Zagı<br>zablokowar                 | rożenie został<br>ny!                                              |  |
|               | Nazwa pliku:                              | www.eicar.org/download/eicar.com                                   |  |
|               | Zagrożenie - nazwa:                       | Zidentyfikowany wirus EICAR_Test<br>zagrożenie – więcej informacji |  |
| 0             |                                           | Zamknii                                                            |  |
| 🔹 Pokaż       | szczegóły                                 |                                                                    |  |

Podejrzana strona nie zostanie otwarta, a wykryty obiekt zostanie zapisany na liscie **zagrozen wykrytych przez Ochrone sieci WWW** (ten przeglad wykrytych zagrozen jest dostepny poprzez menu systemowe <u>Historia / Zagrozenia wykryte</u> przez Ochrone sieci WWW.

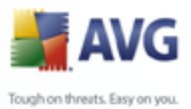

| <b>AVG Internet Security</b>                                                                                                   | mor Beta                                                                                                    |                                                                                                    | [                                                                                                    |
|----------------------------------------------------------------------------------------------------|----------------------------------------------------------------------------------------------------|----------------------------------------------------------------------------------------------------|----------------------------------------------------------------------------------------------------|
| AVG<br>Internet Security                                                                                                    | Komputer jest chro<br>Wszystkie funkcje zabe<br>Zagrożenia wykryte przez                                                                     | niony.<br>zpieczeń działają prawidłowo i są ak<br>z Ochronę Sieci WWW                                                                        | tualne.                                                                                                    |
| 🗀 Przegląd                                                                                                    | Infekcja                                                                                                    | Obiekt                                                                                                    | Wynik                                                                                                    |
| Skaner                                                                                                    | Zidentyfikowany wirus EICAR_Test<br>Zidentyfikowany wirus EICAR_Test<br>Zidentyfikowany wirus EICAR_Test                                     | www.eicar.org/download/eicar.com<br>www.eicar.org/download/eicar.com<br>www.eicar.org/download/eicar.com                                     | Obiekt został zablokowany<br>Obiekt został zablokowany<br>Obiekt został zablokowany                              |
|                                                                                                    | Cidentyfikowany wirus EICAR_Test<br>Zidentyfikowany wirus EICAR_Test<br>Zidentyfikowany wirus EICAR_Test<br>Zidentyfikowany wirus EICAR_Test | www.eicar.org/download/eicar.com<br>www.eicar.org/download/eicar.com<br>www.eicar.org/download/eicar.com<br>www.eicar.org/download/eicar.com | Obiekt został zablokowany<br>Obiekt został zablokowany<br>Obiekt został zablokowany<br>Obiekt został zablokowany |
| <b>Statystyka</b><br>Skanowanie: 9/17/09, 3:09 AM<br>Aktualizacja: 9/17/09, 3:48 AM                                            | · · · · · · · · · · · · · · · · · · ·                                                                                                    |                                                                                                    |                                                                                                    |
| BD wirusów: 270.13.102/2377<br>Wersja AVG: 9.0.658<br>Data wygaśnięcia licencji:<br>11/10/2009<br><b>≫ Pokaż powiadomienie</b> | Liczba rekordów na liście: 7<br>Akcje dodatkowe: <u>Eksportuj listę do pliku</u> ,<br>Odśwież listę                                          | <u>Opróżnii liste</u>                                                                                                    | Wstecz                                                                                                    |

Podawane sa tam nastepujace informacje:

- **Infekcja** opis (ewentualnie nazwa) wykrytego zagrozenia.
- Obiekt zródlo obiektu (strona WWW)
- **Wynik** dzialanie podjete w zwiazku z wykryciem.
- Czas wykrycia data i godzina wykrycia i zablokowania zagrozenia
- *Typ obiektu* typ wykrytego obiektu.
- **Proces** akcja wykonana w celu wywolania potencjalnie niebezpiecznego obiektu (co umozliwilo jego wykrycie).

U dolu okna znajduja sie informacje na temat lacznej liczby wykrytych infekcji. Ponadto, mozna wyeksportowac cala liste obiektów do pliku, (*Eksportuj liste do* 

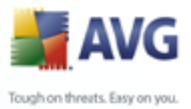

*pliku*) lub usunac wszystkie jej pozycje (*Opróznij liste*). Przycisk *Odswiez liste* pozwala zaktualizowac liste obiektów wykrytych przez skladnik *Ochrona sieci WWW* . Przycisk *Wstecz* przelacza z powrotem do domyslnego okna <u>Interfejsu</u> <u>uzytkownika AVG</u> (przegladu skladników).

# 8.6. Ochrona rezydentna

#### 8.6.1. Zasady dzialania Ochrony rezydentnej

Skladnik **Ochrona rezydentna** zapewnia stala ochrone komputera. Ochrona rezydentna skanuje kazdy otwierany, zapisywany i kopiowany plik, a takze chroni obszary systemowe komputera. Po wykryciu wirusa w przetwarzanym pliku, **Ochrona rezydentna** zatrzymuje aktualnie wykonywane operacje i uniemozliwia uaktywnienie sie wirusa. Uzytkownik zwykle nie zauwaza dzialania tego skladnika, poniewaz funkcjonuje ona "w tle" i wyswietla powiadomienia tylko w przypadku, gdy wykryje zagrozenie. Domyslna reakcja **Ochrony rezydentnej** jest zablokowanie dostepu do niebezpiecznego pliku. Skladnik **Ochrona rezydentna** jest ladowany do pamieci komputera podczas uruchamiania systemu.

Ostrzezenie: Ochrona rezydentna ladowana jest do pamieci komputera podczas uruchamiania systemu i musi pozostac wlaczona przez caly czas!

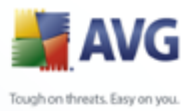

# 8.6.2. Interfejs skladnika Ochrona rezydentna

| 🛃 AVG Internet Security                                                                                                    |                                                                                                    |
|----------------------------------------------------------------------------------------------------|----------------------------------------------------------------------------------------------------|
| Plik Składniki Historia Narzędzia I                                                                                                    | Pomoc Beta Wyślij uwagi                                                                                                    |
| AVG                                                                                                    | Komputer jest chroniony.           Wszystkie funkcje zabezpieczeń działają prawidłowo i są aktualne.                                                                                                    |
|                                                                                                    | Składnik Ochrona rezydentna                                                                                                    |
| 🔄 Przegląd                                                                                                    | <b>Ochrona rezudentna</b> skanuje pliki kopiowane, otwierane i zanisuwane: w przupadku                                                                                                    |
| Chrona rezydentna                                                                                                    | znalezienia wirusa uruchomienie pliku jest blokowane. Zapewnia także ochronę przed wirusami<br>obszarów sustemowych komputera                                                                                                    |
| Skaner                                                                                                    |                                                                                                    |
| 🕢 Aktualizuj teraz                                                                                                    | 🗟 Składnik Ochrona rezydentna jest aktywny i w pełni funkcjonalny.                                                                                                    |
|                                                                                                    | Składnik Ochrona rezydentna działa od: 16 min 30 s.<br>Zagrożeń wykrytych i zablokowanych: 0<br>Aby uzyskać dostęp do bardziej szczegółowych ustawień, wybierz Narzędzia / Ustawienia zaawansowane z menu.                                                                |
| Statystyka<br>Skanowanie: 9/17/09, 3:09 AM<br>Atkualizacja: 9/17/09, 3:48 AM<br>BD witusów: 270.13.102/2377<br>Wersja AVG: 9.0.658<br>Data wygaśnięcia licencji:<br>11/10/2009 | Ochrona rezydentna - Ustawienia         ✓ Ochrona rezydentna aktywna         O Usuwaj wszystkie zagrożenia automatycznie         Skanuj w poszukiwaniu śledzących plików cookie         Pytaj przed usunięciem zagrożeń         Zarządzaj wyjątkami         Zapisz zmiany |

Oprócz przegladu najwazniejszych statystyk oraz informacji na temat stanu skladnika (*skladnik Ochrona rezydentna jest aktywny i w pelni funkcjonalny*), interfejs **Ochrony rezydentnej** oferuje takze kilka elementarnych opcji konfiguracyjnych. Wyswietlane sa nastepujace statystyki:

- Ochrona Rezydenta dziala od okresla czas, jaki uplynal od ostatniego uruchomienia skladnika.
- **Zagrozen wykrytych i zablokowanych** liczba wykrytych infekcji, do których uruchomienia nie dopuszczono (*w razie potrzeby, np. dla celów statystycznych, wartosc te mozna wyzerowac*)

#### Podstawowa konfiguracja skladnika

W dolnej czesci okna dialogowego znajduje sie sekcja o nazwie **Ochrona rezydentna** - **Ustawienia**, w której mozna edytowac niektóre podstawowe funkcje (*szczególowa konfiguracja, podobnie jak w wypadku innych skladników, dostepna jest za posrednictwem menu Narzedzia / Ustawienia zaawansowane*).

Pole Ochrona rezydentna aktywna umozliwia latwe wlaczanie/wylaczanie Ochrony

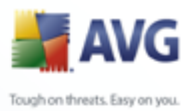

rezydentnej. Domyslnie funkcja ta jest wlaczona. Gdy Ochrona rezydentna jest wlaczona, mozna okreslic w jaki sposób ma reagowac na wykryte infekcje:

o automatycznie (**Usuwaj wszystkie zagrozenia automatycznie**)

o lub tylko za zgoda uzytkownika (**Pytaj przed usunieciem zagrozen**).

Wybór te nie ma wplywu na poziom bezpieczenstwa — umozliwia on jedynie podjecie kazdorazowej decyzji o usunieciu lub pozostawieniu wykrytych infekcji.

Dodatkowo mozna okreslic, czy chcesz **automatycznie usuwac pliki cookie.** W konkretnych wypadkach mozna wlaczyc te opcje, aby osiagnac najwyzszy poziom ochrony, ale domyslnie jest ona wylaczona. (*pliki cookie to dane tekstowe wysylane przez serwer do przegladarki, która przy nastepnych odwiedzinach na danej stronie udostepni je serwerowi w celach identyfikacyjnych. W protokole HTTP uzywane sa do uwierzytelniania, sledzenia i przechowywania okreslonych informacji o uzytkownikach – np. preferencji dotyczacych wygladu witryny lub zawartosci koszyka w sklepach internetowych.)* 

**Uwaga:** Dostawca oprogramowania AVG skonfigurowal wstepnie wszystkie skladniki pod katem optymalnej wydajnosci. Konfiguracje systemu AVG nalezy zmieniac tylko w uzasadnionych przypadkach. Wszelkie zmiany powinny byc wprowadzane wylacznie przez doswiadczonych uzytkowników. Jesli konieczna jest zmiana konfiguracji systemu AVG, nalezy wybrac z menu glównego **Narzedzia / Ustawienia zaawansowane** i skorzystac z interfejsu <u>Zaawansowane ustawienia AVG</u>.

#### Dostepne przyciski

W interfejsie skladnika **Ochrona rezydentna** dostepne sa nastepujace przyciski kontrolne:

- Zarzadzaj wyjatkami otwiera okno dialogowe <u>Ochrona rezydentna –</u> <u>Wykluczone katalogi</u>, w którym mozna zdefiniowac foldery ignorowane przez skladnik <u>Ochrona rezydentna</u>.
- **Zapisz zmiany** klikniecie tego przycisku pozwala zapisac i zastosowac zmiany wprowadzone w biezacym oknie.
- Anuluj klikniecie tego przycisku powoduje powrót do domyslnego okna Interfejsu uzytkownika AVG (przegladu skladników).

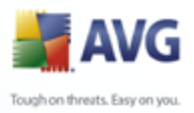

# 8.6.3. Zagrozenia wykryte przez Ochrone rezydentna

**Ochrona rezydentna** to skladnik sluzacy do skanowania plików w trakcie ich kopiowania, otwierania lub zapisywania. Wykrycie jakiegokolwiek zagrozenia powoduje natychmiastowe wyswietlenie nastepujacego ostrzezenia:

| 🕌 Alert skład | inika Ochronę rezyd              | entną 🛛 🔀                                                                                             |
|---------------|----------------------------------|----------------------------------------------------------------------------------------------------|
| Dostęp: pli   | ik jest zainfekowan              | y 🚺                                                                                                   |
|               | Wykryto za                       | grożenie!                                                                                             |
| 4             | <b>Nazwa pliku:</b><br>com       | C:\Documents and Settings\admin\Local Settings\Temp\Temporary Directory 1 for eicar_com[1].zip\eicar. |
|               | Zagrożenie - naz <del>w</del> a: | Zidentyfikowany wirus EICAR_Test<br>Wykryto przy otwieraniu.<br><u>zagrożenie – więcej informacji</u> |
| 📃 Usu         | uń zagrożenie jako użytkow       | nik zaawansowany                                                                                      |
|               |                                  | Przenieś do Przechowalni         Idź do pliku         Ignoruj                                         |
| 🔹 Pokaż       | szczegóły                        |                                                                                                    |

Okno to zawiera informacje dotyczace wykrytej infekcji i pozwala wybrac czynnosc, która ma zostac wykonana:

- Wylecz jesli mozliwe jest wyleczenie pliku, system AVG zrobi to automatycznie (opcja zalecana).
- Przenies do Przechowalni wirus zostanie przeniesiony do <u>Przechowalni</u> wirusów AVG
- **Przejdz do pliku** pozwala przejsc do lokalizacji podejrzanego obiektu (*w nowym oknie Eksploratora Windows*)
  - Ignoruj tej opcji NIE nalezy uzywac bez uzasadnionego powodu!

Przeglad wszystkich zagrozen wykrytych przez skladnik <u>Ochrona rezydentna</u> mozna znalezc w oknie dialogowym **Zagrozenia wykryte przez Ochrone rezydentna** dostępnym poprzez menu <u>Historia / Zagrozenia wykryte przez Ochrone</u> <u>rezydentna</u>:

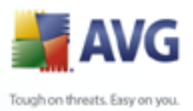

| Pik Składnik<br>Pik Składnik<br>Pik Składnik                              | net Security<br>Historia Narzędzia Pomoc Beta<br>NG<br>hternet Security  | Komputer jest chro<br>Wszystkie funkcje zabez                                                                                  | <b>niony.</b><br>zpieczeń działają prawidłow                                                                 | vo i są aktualne,                                                                                                    | uwagi                                                                                                |
|---------------------------------------------------------------------------|--------------------------------------------------------------------------|----------------------------------------------------------------------------------------------------|----------------------------------------------------------------------------------------------------|----------------------------------------------------------------------------------------------------|----------------------------------------------------------------------------------------------------|
| Prz<br>Ska<br>Prz                                                         | egląd Intekcje<br>ner Zider<br>ualizuj teraz Zider                       | nę rezydentną – wył<br>ntyfikowany wirus EICAR_Test<br>ntyfikowany wirus EICAR_Test<br>ntyfikowany wirus EICAR_Test            | Crywanie<br>Dtiekt<br>C:VDocuments and Settings<br>C:VDocuments and Settings<br>C:VDocuments and Settings    | \admin\Local Settings\Temp<br>\admin\Local Settings\Temp<br>\admin\Local Settings\Temp<br>\admin\Local Settings\Temp  | a\Temporary Direc<br>borary Internet File:<br>a\Temporary Direc<br>a\Temporares Verz                 |
| <mark>Statystyka</mark><br>Skanowanie:<br>Aktualizacja:                   | 9/17/09, 3 09 AM<br>9/17/09, 3 49 AM                                     | ntyfikowany wirus EICAR_Test<br>rojański BackDoor.Ntrootkit C<br>rojański BackDoor.Ntrootkit A<br>ttyfikowany wirus EICAR_Test | C:Documents and Settings<br>C:Documents and Settings<br>C:Documents and Settings<br>C:Documents and Settings | Nadmin\Local Settings\Temp<br>\admin\Desktop\Hajzlici\Re<br>\admin\Desktop\Hajzlici\Re<br>\admin\Desktop\Hajzlici\Eic | borary Internet File:<br>botkiti\_rootsys<br>botkit\deploy.exe<br>botkit\deploy.exe<br>car\eicar.com |
| BD wirusów:<br>Wersja AVG:<br>Data wygaśn<br>11/10/2009<br><b>X Pokaż</b> | 270.13.102/2377<br>9.0.658<br>ięcia licencji: Akcje dod<br>powiadomienie | ordów na liście: 8<br>atkowe: <u>Eksportuj liste do pliku,</u><br>Ddśwież listę Usuń za                                        | Opróżnij listę<br>aznaczone zagrożenia                                                                       | uń wszystkie zagrożenia                                                                                               | Wstecz                                                                                               |

Okno **Zagrozenia wykryte przez Ochrone rezydentna** zawiera przeglad obiektów wykrytych i uznanych przez ten <u>skladnik</u> za niebezpieczne (które nastepnie wyleczono lub przeniesiono do <u>Przechowalni wirusów</u>). Dla kazdego wykrytego obiektu podawane sa nastepujace informacje:

- Infekcja opis (ewentualnie nazwa) wykrytego obiektu.
- **Obiekt** lokalizacja obiektu.
- **Wynik** dzialanie podjete w zwiazku z wykryciem.
- Czas wykrycia data i godzina wykrycia obiektu.
- *Typ obiektu* typ wykrytego obiektu.
- **Proces** akcja wykonana w celu wywolania potencjalnie niebezpiecznego obiektu (co umozliwilo jego wykrycie).

U dolu okna znajduja sie informacje na temat lacznej liczby wykrytych infekcji. Ponadto, mozna wyeksportowac cala liste obiektów do pliku, (**Eksportuj liste do pliku**) lub usunac wszystkie jej pozycje (**Opróznij liste**). Przycisk **Odswiez liste** pozwala zaktualizowac liste obiektów wykrytych przez **Ochrone rezydentna**. Przycisk **Wstecz** przelacza z powrotem do domyslnego <u>Interfejsu uzytkownika</u>

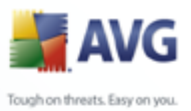

AVG (przegladu skladników).

# 8.7. Menedzer aktualizacji

Zadne oprogramowanie zabezpieczajace nie moze zapewnic realnej ochrony przed róznymi typami zagrozen bez regularnych aktualizacji! Twórcy wirusów nieustannie szukaja nowych luk w programach i systemach operacyjnych, które mogliby wykorzystac. Nowe wirusy, szkodliwe oprogramowanie i metody ataków pojawiaja sie kazdego dnia. Z tego powodu dostawcy oprogramowania na biezaco wydaja aktualizacje i poprawki zabezpieczen, które maja usuwac wykryte luki.

# Regularne aktualizacje systemu AVG sa kluczowe dla Twojego bezpieczenstwa!

Pomaga w tym skladnik **Menedzer aktualizacji**. Za jego pomoca mozna zaplanowac automatyczne pobieranie aktualizacji (z internetu lub sieci lokalnej). Jesli jest to mozliwe, definicje wirusów nalezy pobierac codziennie. Mniej istotne aktualizacje programu mozna pobierac co tydzien.

**Uwaga:** Wiecej informacji na temat typów i poziomów aktualizacji zawiera rozdzial <u>Aktualizacje AVG</u>.

**AVG Download Manager** jest prostym menedzerem, za pomoca którego mozna latwo administrowac pobieraniem produktów AVG. Na podstawie dokonanych wyborów menedzer dostosuje do Twoich potrzeb okreslony produkt, typ licencji i jezyk. Glówna zaleta tego narzedzia jest mozliwosc zarzadzania pobieraniem produktów AVG zgodnie z potrzebami uzytkownika. Dodatkowo zyskujesz pewnosc, ze pobrany zostanie najnowszy instalator AVG, dzieki czemu zainstalowany program bedzie w pelni aktualny.

#### AVG Download Manager

- zawsze pobiera najnowszy plik instalacyjny,
- redukuje wielkosc pobieranego pliku,
- pozwala wznawiac pobieranie przerwane z dowolnej przyczyny,
- wspólpracuje ze wszystkimi edycjami systemu AVG dla uzytku prywatnego.

**Uwaga:** Program AVG Download Manager nie jest odpowiedni do pobierania wersji sieciowych oraz SBS i obsluguje tylko nastepujace systemy operacyjne: Windows 2000 (SP4 + pakiet zbiorczy SRP), Windows XP (SP2 i nowsze), Windows Vista (wszystkie wersje).

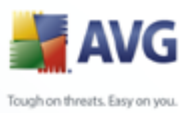

#### 8.7.1. Zasady dzialania Menedzera aktualizacji AVG Download Manager dziala w nastepujacy sposób:

- Po pierwsze, nalezy pobrac sam program AVG Download Manager. Po uruchomieniu program AVG Download Manager monituje o wybranie jezyka instalacji.
- Nastepnie **AVG Download Manager** spróbuje ustanowic testowe polaczenie internetowe. Jesli test polaczenia zakonczy sie pomyslnie, mozna bedzie wybrac wersje programu AVG, która ma zostac zainstalowana (*pelna, próbna lub bezplatna*).
- Po wybraniu wersji programu AVG nalezy wskazac produkt, który ma zostac zainstalowany.
- Na koniec pobierane sa wszystkie wymagane pliki instalacyjne. AVG Download Manager jest·zamykany i uruchomiona zostaje <u>instalacja</u> programu AVG.

| AVG Internet Security                                         | Danian Data                                           |                                                                                                    |
|---------------------------------------------------------------|-------------------------------------------------------|----------------------------------------------------------------------------------------------------|
| Plik Sklautiki Historia Narzęuzia P                           | romou beca                                            | wysii) dwagi                                                                                                    |
| AVG<br>Internet Security                                      | Komputer jest chror<br>Wszystkie funkcje zabez        | n <b>iony.</b><br>pieczeń działają prawidłowo i są aktualne.                                                                               |
|                                                               | Składnik Menedżer aktual                              | izacji                                                                                                    |
| 📄 Przegląd                                                    | Menedžer aktualiza                                    | acji zarządza aktualizacjami automatycznymi AVG pobieranymi z Internetu                                                                    |
| Menedžer aktualizacij                                         | lub sieci lokalnej. Aby z<br>barmonogramu aktuali:    | zawsze pobierać najnowsze pliki aktualizacji, zaleca się utworzenie<br>zacji określającego regularne, na przykład codzienne, sprawdzanie w |
|                                                               | Internecie dostępności                                | aktualizacji krytycznych. Aktualizowanie systemu AVG jest niezbędnym                                                                       |
| Skaner                                                        | warunkiem zachowywa                                   | ania stałej, maksymalnej ochrony przed wirusami.                                                                                           |
| 🤣 Aktualizuj teraz                                            | 🔽 Składnik Menedżer aktualizacji jest aktywny.        |                                                                                                    |
|                                                               | Ostatnia aktualizacja:<br>Wersja bazy danych wirusów: | Thursday, September 17, 2009, 3:48 AM<br>270.13.102/2377                                                                                   |
|                                                               | Następna zaplanowana aktualizacja:                    | Thursday, September 17, 2009, 5:40 AM                                                                                                    |
|                                                               | Aby uzyskać dostęp do bardziej szczegółn              | owych ustawień, wybierz Narzędzia / Ustawienia zaawansowane z menu.                                                                        |
| Statystyka                                                    | Menedżer aktualizacji - Ustawienia                    |                                                                                                    |
| Skanowanie: 9/17/09, 3:09 AM                                  | 🗹 Uruchom aktualizacje automatyczne                   |                                                                                                    |
| Aktualizacja: 9/17/09, 3:48 AM<br>BD win sów: 270 13 102/2377 | <ul> <li>Okresowo</li> </ul>                          | 🔘 W określonych odstępach czasu                                                                                                    |
| Wersja AVG: 9.0.658                                           | Co 4 🔵 godz.                                          | Codziennie 😪 5:00 PM 💠 7:00 PM 🗘                                                                                                    |
| Data wygaśnięcia licencji:                                    |                                                       |                                                                                                    |
| 11/10/2009                                                    | Aktualizuj teraz                                      | Zapisz zmiany     Anuluj                                                                                                    |
| Pokaż powiadomienie                                           |                                                       |                                                                                                    |

#### 8.7.2. Interfejs Menedzera aktualizacji

Interfejs skladnika · Menedzer aktualizacji zawiera informacje o jego funkcjach i

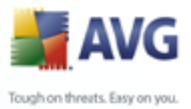

biezacym stanie (Skladnik *Menedzer aktualizacji jest aktywny*.), a takze istotne statystyki:

- **Ostatnia aktualizacja** data i godzina ostatniej aktualizacji bazy danych.
- **Wersja bazy danych wirusów** numer ostatniej wersji bazy danych wirusów; numer ten jest zwiekszany przy kazdej aktualizacji bazy danych.
- Nastepna zaplanowana aktualizacja godzina i data kolejnej zaplanowanej aktualizacji.

#### Podstawowa konfiguracja skladnika

W dolnej czesci okna dialogowego znajduje sie sekcja **ustawien Menedzera aktualizacji**, w której mozna wprowadzac zmiany regul uruchamiania procesu aktualizacji. Mozna okreslic tam, czy pliki aktualizacyjne maja byc pobierane automatycznie (**Uruchom aktualizacje automatyczne**), czy tylko na zadanie. Opcja **Uruchom aktualizacje automatyczne** jest wlaczona i zaleca sie pozostawienie jej w tym stanie. Regularne pobieranie najnowszych aktualizacji ma kluczowe znaczenie dla prawidlowego funkcjonowania kazdego oprogramowania zabezpieczajacego!

Ponadto, mozna okreslic, kiedy aktualizacje maja byc uruchamiane:

- o *Okresowo* nalezy zdefiniowac interwal aktualizacji.
- o *O* okreslonej godzinie nalezy zdefiniowac dokladna date i godzine.

Domyslny interwal aktualizacji to 4 godziny. Stanowczo nie zaleca sie zmiany tych opcji bez uzasadnionej przyczyny!

**Uwaga:** Dostawca oprogramowania AVG skonfigurowal wstepnie wszystkie skladniki pod katem optymalnej wydajnosci. Konfiguracje systemu AVG nalezy zmieniac tylko w uzasadnionych przypadkach. Wszelkie zmiany powinny byc wprowadzane wylacznie przez doswiadczonych uzytkowników. Jesli konieczna jest zmiana konfiguracji systemu AVG, nalezy wybrac z menu glównego **Narzedzia / Ustawienia zaawansowane** i skorzystac z interfejsu <u>Zaawansowane ustawienia AVG</u>.

#### Przyciski kontrolne

W interfejsie skladnika **Menedzer aktualizacji** dostepne sa nastepujace przyciski kontrolne:

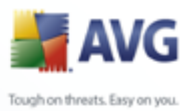

- Aktualizuj teraz klikniecie przycisku uruchamia <u>natychmiastowa</u> <u>aktualizacje</u> na zadanie.
  - **Zapisz zmiany** klikniecie tego przycisku pozwala zapisac i zastosowac zmiany wprowadzone w biezacym oknie.
  - Anuluj klikniecie tego przycisku powoduje powrót do domyslnego okna <u>Interfejsu uzytkownika AVG</u> (przegladu skladników).

#### 8.8. Pasek narzedzi AVG Security Toolbar

**Pasek narzedzi AVG Security Toolbar** to nowy plugin wspólpracujacy ze skladnikiem <u>Link Scanner</u>, który sprawdza wyniki zwracane przez obslugiwane wyszukiwarki internetowe (*Yahoo!, Google, MSN, Baidu*).

Jesli w czasie instalacji systemu **AVG 9 Anti-Virus** zostanie wybrana instalacja paska narzedzi, automatycznie nastapi jego dodanie do przegladarki internetowej.

**Pasek narzedzi AVG Security Toolbar** sluzy do kontrolowania funkcji skladnika <u>Link Scanner</u> i dostosowywania jego zachowania. Umozliwia równiez aktualizowanie systemu **AVG 9 Anti-Virus**, jesli nowe aktualizacje sa dostepne.

**Uwaga:** W przypadku korzystania z alternatywnej przegladarki internetowej (np. Avant Browser) moga wystapic nieoczekiwane zachowania.

#### 8.8.1. Interfejs paska narzedzi AVG Security Toolbar

**Pasek narzedzi AVG Security Toolbar** jest zgodny z przegladarkami **MS Internet Explorer** (wersja 6.0 lub nowsza) i **Mozilla Firefox** (wersja 1.5 lub nowsza).

**Uwaga:** AVG Security Toolbar nie jest przeznaczony dla platform serwerowych!

Po podjeciu decyzji o zainstalowaniu paska narzedzi **AVG Security Toolbar** (*w czasie instalacji systemu AVG pojawilo sie pytanie o zainstalowanie tego skladnika*), pasek umieszczany jest pod paskiem adresu w oknie przegladarki:

| 🥖 Google - Windows Internet Explorer |                                  |                            |
|--------------------------------------|----------------------------------|----------------------------|
| 🕒 🗸 🛃 http://www.google.cz/          |                                  | Google P -                 |
| File Edit View Favorites Tools Help  |                                  |                            |
| 🚖 🏟 🛃 Google                         |                                  | 🟠 👻 🔚 👻 📑 Page 👻 🎯 Tools 👻 |
| 📲 AVG 🝷 🐄                            | 💌 🌛 Szukaj 🔶 👌 Całkowita ochrona | 🔊 AVG — informacje 🔹 🛛 😨 🔹 |

**AVG Security Toolbar** sklada sie z nastepujacych elementów:

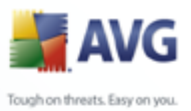

- Przycisk logo AVG pozwala uzyskac dostep do glównych elementów paska narzedzi. Klikniecie go spowoduje przejscie do witryny systemu AVG ( <u>http://www.avg.com/</u>). Klikniecie strzalki obok ikony AVG powoduje otwarcie menu z nastepujacymi pozycjami:
  - Informacje o pasku narzedzi link do strony glównej AVG Security Toolbar, zawierajacej szczególowe informacje o dzialaniu paska.
  - O Uruchom AVG 9.0 powoduje otwarcie interfejsu uzytkownika systemu AVG
  - Opcje powoduje otwarcie okna dialogowego, w którym mozna okreslac ustawienia paska narzedzi AVG Security Toolbar – patrz rozdzial Opcje paska narzedzi AVG Security Toolbar
  - Usun historie daje dostep do polecen·Usun cala historie, Usun historie wyszukiwania, Usun historie przegladania, Usun historie pobierania i Usun pliki cookie w Pasku narzedzi AVG Security Toolbar.
  - Aktualizacja pozwala sprawdzic dostepnosc nowych aktualizacji dotyczacych Paska narzedzi AVG
  - *Pomoc* pomaga znalezc odpowiednie pliki Pomocy, skontaktowac sie z <u>Pomoca Techniczna AVG</u> lub wyswietlic szczególy dotyczace biezacej wersji AVG Security Toolbar.
  - Yahoo! (pole wyszukiwarki) proste i bezpieczne przeszukiwanie sieci przy uzyciu wyszukiwarki Yahoo! Wprowadzajac wyraz lub fraze w tym polu i naciskajac przycisk Szukaj, mozna rozpoczac wyszukiwanie przy uzyciu serwisu Yahoo! — niezaleznie od tego, jaka strona jest obecnie wyswietlana. Wspomniane pole zawiera takze historie poprzednich wyszukiwan. Wszystkie wyniki wyszukiwania zostana oczywiscie sprawdzone za pomoca funkcji <u>AVG</u> <u>Search-Shield</u>.
  - Przycisk AVG Active Surf-Shield pozwala wlaczyc lub wylaczyc funkcje <u>AVG Active Surf-Shield</u>.
  - Przycisk AVG Search-Shield przycisk pozwala wlaczyc lub wylaczyc funkcje <u>AVG Search-Shield</u>.
  - Przycisk Informacje o programie AVG zawiera linki do waznych informacji dotyczacych bezpieczenstwa, znajdujacych sie w witrynie AVG ( <u>http://www.avg.com/</u>).

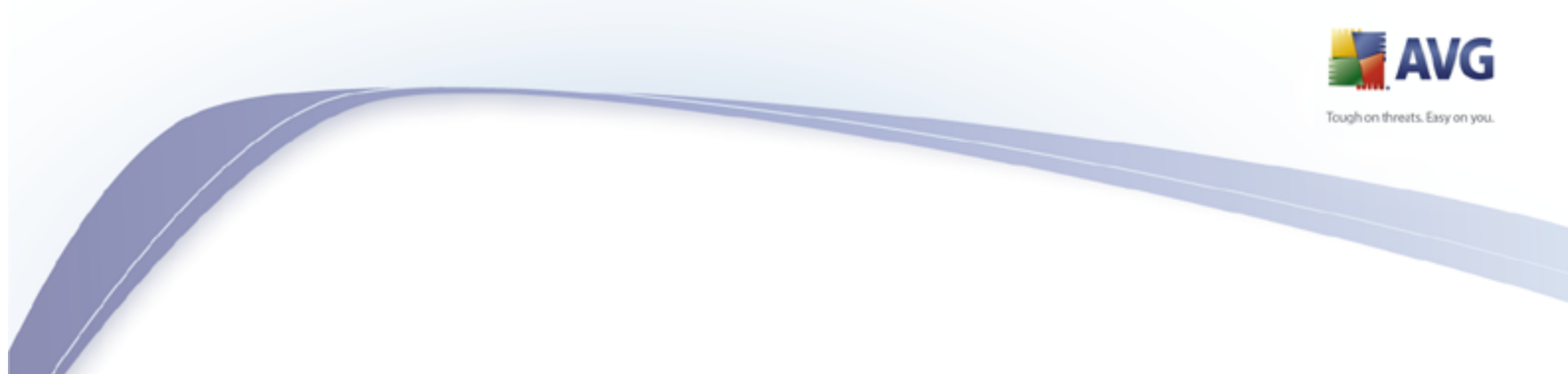

# 8.8.2. Opcje Paska narzedzi AVG Security Toolbar

Opcje konfiguracji wszystkich parametrów **Paska narzedzi AVG Security Toolbar** dostepne sa bezposrednio z poziomu panelu **AVG Security Toolbar**. Interfejs edycji dostepny jest po wybraniu opcji *AVG / Opcje* z menu paska. Jego otwarcie nastepuje w nowym oknie dialogowym (**Opcje paska narzedzi**), które jest podzielone na trzy sekcje:

#### Ogólne

| 🕌 AVG Security Toolba | r Opcje                         | X      |
|-----------------------|---------------------------------|--------|
|                       | Opcje paska narzędzi            | 🕌 AVG  |
| Ogólne                | Wstępnie zdefiniowane przyciski |        |
| Bezpieczeństwo        | Przycisk AVG — wiadomości       |        |
| Opcje                 | Przycisk AVG — informacje       |        |
| zaawansowane          | ✓ Przycisk Usuń historię        |        |
|                       |                                 |        |
|                       |                                 |        |
|                       |                                 |        |
|                       |                                 |        |
|                       |                                 |        |
|                       |                                 |        |
|                       |                                 |        |
|                       |                                 | Anului |
| Pomoc                 | OK                              | Anuluj |

Na tej karcie mozliwe jest okreslenie, które przyciski maja byc wyswietlane / ukryte na panelu **Paska narzedzi AVG Security Toolbar**:

- Przycisk Nowosci AVG ta opcja pozwala wyswietlic przycisk
   Nowosci AVG. Klikniecie tego przycisku na panelu Paska narzedzi
   AVG Security Toolbar otwiera rozwijane menu z linkami do aktualnych informacji prasowych o systemie AVG.
- Przycisk Informacje AVG przycisk Informacje AVG otwiera menu z nastepujacymi opcjami:
  - Informacje o pasku narzedzi otwiera strone produktu AVG Security Toolbar, która zawiera szczególowe informacje na jego temat

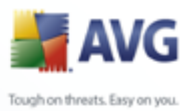

- O zagrozeniach otwiera strone internetowa laboratorium wirusów firmy AVG, która zawiera informacje o najnowszych zagrozeniach, zaleceniach dotyczacych usuwania wirusów, liste najczesciej zadawanych pytan itp.
- Nowosci AVG otwiera strone internetowa zawierajaca najnowsze informacje prasowe dotyczace systemu AVG
- Obecny poziom zagrozenia otwiera strone internetowa laboratorium wirusów, która zawiera graficzna reprezentacje obecnego poziomu zagrozen w sieci
- Encyklopedia wirusów otwiera strone encyklopedii wirusów, w której mozna wyszukac okreslone wirusy na podstawie ich nazw i uzyskac szczególowe informacje na ich temat
- Przycisk Usun historie przycisk ten pozwala usunac cala historie, lub usunac historie wyszukiwania, przegladania i pobierania lub tylko usunac ciasteczka bezposrednio z panelu Paska narzedzi AVG Security Toolbar.

| AVG Security Toolb | ar Opcje                                                                                                    |
|--------------------|----------------------------------------------------------------------------------------------------|
|                    | Opcje paska narzędzi 📲 AV                                                                                     |
| Ogólne             | AVG Browser Security                                                                                          |
| Bezpieczeństwo     | Z poniższej listy wybierz rodzaj ochrony, który będzie stosowany przez Pasku<br>narzędzi.                     |
| Opcje              | AVG Search-Shield                                                                                             |
| Zaawansowane       | ✓ AVG Active Surf-Shield                                                                                      |
|                    | Oceny                                                                                                    |
|                    | Określ, jakie typy ocen będą wyświetlane przez funkcję AVG Search-Shield na stronach z wynikami wyszukiwania: |
|                    | Bezpieczne (zielony)                                                                                          |
|                    | Niedostępne w przypadku wyszukiwania za pomocą Yahoo!                                                         |
|                    | ✓ Wątpliwe (żółty)                                                                                            |
|                    | Ryzykowne (pomarańczowy)                                                                                      |
|                    | ✓ Nieznane (szary)                                                                                            |
|                    |                                                                                                    |
|                    |                                                                                                    |
| O Pomoc            |                                                                                                    |

#### Bezpieczenstwo

#### Karta Bezpieczenstwo jest podzielona na dwie sekcje (Bezpieczenstwo

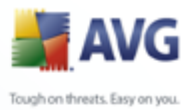

**przegladarki** i **Oceny**), w których mozna zaznaczyc okreslone pola, aby skonfigurowac nastepujace funkcje:

- Bezpieczenstwo przegladarki te pozycje nalezy zaznaczyc, aby aktywowac lub wylaczyc <u>funkcje AVG Search-Shield</u> i/lub <u>funkcje</u> <u>AVG Surf-Shield</u>
- Oceny nalezy wybrac symbole graficzne, które maja byc uzywane przy klasyfikacji wyników wyszukiwania przez funkcje <u>AVG Search-</u> <u>Shield</u> :
  - X strona jest bezpieczna
  - Ustrona jest podejrzana
  - W strona zawiera linki do niebezpiecznych stron
  - Katalogi strona zawiera aktywne zagrozenia
  - 🤊 🧐 strona nie jest dostepna i nie mozna jej przeskanowac

Nalezy zaznaczyc odpowiednia opcje, aby potwierdzic, ze informacje o okreslonym poziomie zagrozenia maja byc wyswietlane. Nie mozna jednak wylaczyc wyswietlania czerwonego symbolu przypisanego stronom zawierajacym realne zagrozenie. **Jesli nie istnieje wazny powód, zeby modyfikowac domyslna konfiguracje zdefiniowana przez twórców programu, stanowczo zaleca sie jej zachowanie.** 

• Opcje zaawansowane

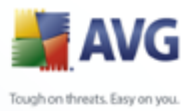

| 🕌 AVG Security Toolb  | Jar Opcje 🛛 🔀                                                                                                 |
|-----------------------|----------------------------------------------------------------------------------------------------|
|                       | Opcje paska narzędzi 🚽 🛃 AVG                                                                                  |
| Ogólne                | Opcje zaawansowane                                                                                            |
| Bezpieczeństwo        | Wybierz wyszukiwarkę, której chcesz używać. Aby zmiany zaczęły<br>obowiązywać, uruchom ponownie przeglądarkę. |
| Opcje<br>zaawansowane | Domyślna wyszukiwarka: Yahoo!                                                                                 |
|                       | Te opcje można zmienić w dowolnej chwili.                                                                     |
|                       | ☑ Ustaw i zachowaj Yahoo! jako wyszukiwarkę na pasku adresu.                                                  |
|                       | Pokaż pole wyszukiwania Yahoo! na nowych kartach w przeglądarce.                                              |
|                       | <ul> <li>Program AVG może wyświetlać sugestie dotyczące błędów przeglądarki<br/>(np. 404/DNS).</li> </ul>     |
|                       | Ustaw i zachowaj Yahoo! jako domyślną wyszukiwarkę                                                            |
|                       | Aby zmiany zaczęły obowiązywać, uruchom ponownie przeglądarkę.                                                |
|                       | ✓ Ponownie wyświetl ukryty AVG Security Toolbar (co tydzień)                                                  |
|                       |                                                                                                    |
| Pomoc                 | OK Anuluj                                                                                                    |

Na karcie **Opcje zaawansowane** mozna aktywowac lub wylaczyc dalsze szczególowe ustawienia **Paska narzedzi AVG Security Toolbar**:

- Ustaw i zachowaj Yahoo! jako domyslna wyszukiwarke uzywana na pasku adresu – (domyslnie wlaczone) – jesli ta opcja jest zaznaczona, mozliwe jest wyszukiwanie stron bezposrednio w pasku adresu przegladarki internetowej, przy uzyciu Yahoo!
- Pokaz pole wyszukiwarki Yahoo! na nowych kartach (domyslnie wlaczone) – zaznaczenie tej opcji powoduje wyswietlanie pola wyszukiwarki Yahoo! na kazdej nowo otwartej karcie przegladarki internetowej.
- Zezwalaj systemowi AVG na sugestie dotyczace bledów nawigacji przegladarki (404/DNS) — (domyslnie wlaczone) — jesli podczas przegladania sieci zostanie wybrana strona nieistniejaca lub niedostepna (blad 404), Pasek narzedzi AVG automatycznie zaproponuje przeglad alternatywnych stron o podobnej tematyce.
- O Ustaw i zachowaj Yahoo! jako domyslna wyszukiwarke ( domyslnie wylaczone) — Yahoo! jest domyslna wyszukiwarka internetowa Paska narzedzi AVG Security Toolbar, a aktywowanie tej opcji powoduje, ze staje sie równiez domyslna wyszukiwarka przegladarki internetowej.

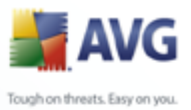

 Ponownie wyswietlaj Pasek narzedzi AVG Security Toolbar, jesli zostal ukryty (po tygodniu) — (domyslnie wlaczone) — ta opcja jest domyslnie aktywna i w przypadku przypadkowego ukrycia Paska narzedzi AVG Security Toolbar zostanie on ponownie wyswietlony po uplywie tygodnia.

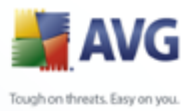

# 9. Zaawansowane ustawienia AVG

Opcje zaawansowanej konfiguracji systemu **AVG 9 Anti-Virus** otwierane sa w nowym oknie (o nazwie **Zaawansowane ustawienia AVG**). Okno to podzielone jest na dwa obszary: lewy zawiera drzewo nawigacyjne, a prawy — opcje konfiguracji programu. Wybranie skladnika, którego (*lub czesci którego*) konfiguracja ma zostac zmieniona, powoduje przejscie do odpowiedniego okna z prawej strony.

# 9.1. Wyglad

Pierwszy element w drzewie nawigacyjnym, **Wyglad**, odnosi sie do ogólnych ustawien <u>Interfejsu uzytkownika AVG</u> oraz kilku podstawowych opcji sterujacych zachowaniem aplikacji:

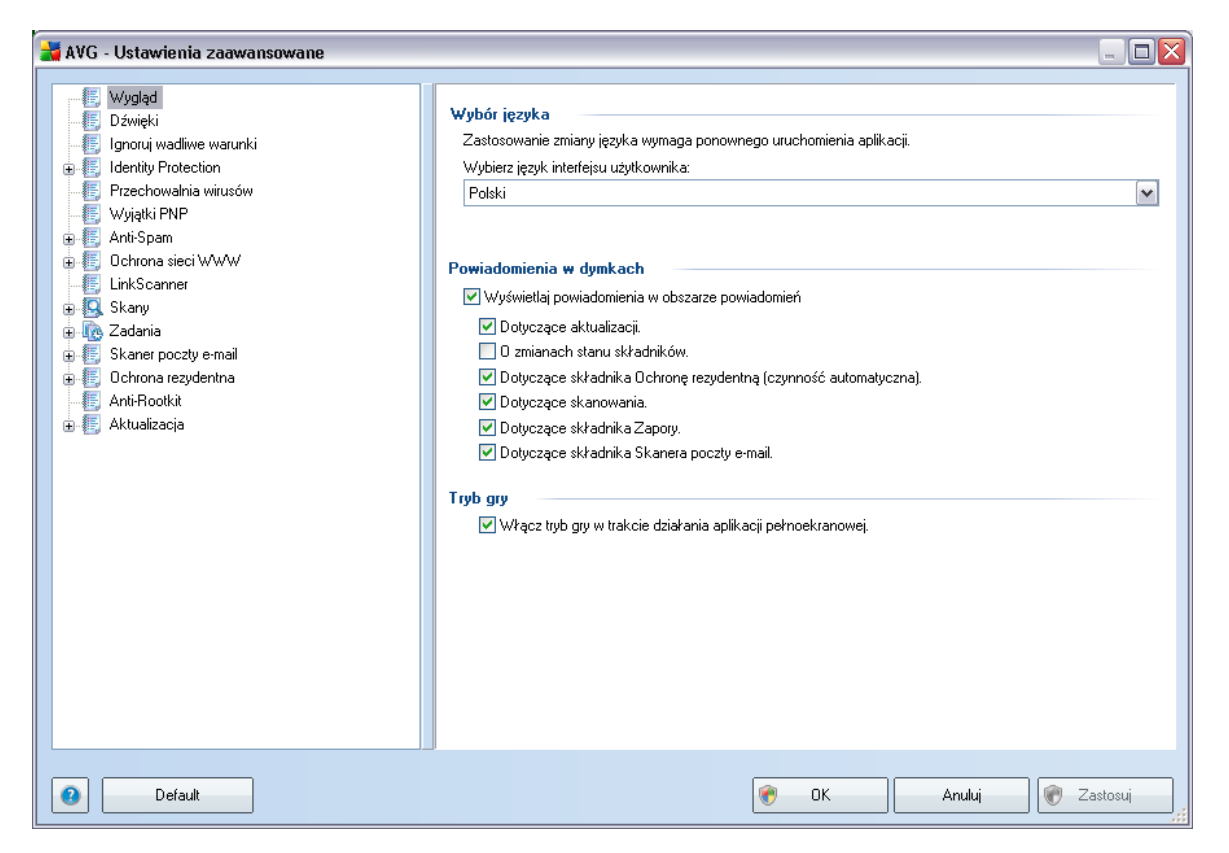

#### Wybór jezyka

W sekcji Wybór jezyka mozna wybrac zadany jezyk z listy rozwijanej; jezyk ten

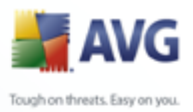

bedzie uzywany w całym <u>interfejsie uzytkownika AVG</u>. Menu rozwijane zawiera tylko jezyki wybrane podczas <u>instalacji</u> (zobacz rozdział <u>Instalacja niestandardowa –</u> <u>Wybieranie składników</u>). Przełaczenie aplikacji na inny jezyk wymaga ponownego uruchomienia interfejsu uzytkownika. W tym celu nalezy wykonac nastepujace kroki:

- Wybierz zadany jezyk aplikacji i potwierdz wybór, klikajac przycisk **Zastosuj** (widoczny w prawym dolnym rogu).
- Wcisnij przycisk **OK**, aby potwierdzic
- W nowym oknie dialogowym pojawi sie informacja, ze zmiana jezyka interfejsu systemu AVG wymaga ponownego uruchomienia programu:

| 🕌 AVG Int | ernet Security                                                                         | X |
|-----------|----------------------------------------------------------------------------------------|---|
|           | Ponowne uruchomienie aplikacji jest konieczne, aby uwzględniona została zmiana języka. |   |
|           | Uruchom teraz ponownie aplikację Zamknij                                               |   |

#### Powiadomienia w dymkach

W tym obszarze mozna wylaczyc wyswietlane w dymkach powiadomienia dotyczace stanu aplikacji. Domyslnie wszystkie powiadomienia sa wyswietlane i nie zaleca sie zmiany tych ustawien. Zwykle informuja one o zmianach stanu skladników AVG i w zadnym wypadku nie wolno ich ignorowac!

Jesli jednak z jakiegos powodu powiadomienia te nie maja byc wcale wyswietlane lub maja dotyczyc tylko okreslonych skladników AVG, mozna zdefiniowac wlasne preferencje, zaznaczajac lub usuwajac zaznaczenie odpowiednich opcji:

- **Wyswietlaj powiadomienia w obszarze powiadomien** pole jest domyslnie zaznaczone (*opcja wlaczona*), a powiadomienia sa wyswietlane. Usuniecie zaznaczenia opcji powoduje calkowite wylaczenie wyswietlania powiadomien w dymkach. Po wlaczeniu tej opcji mozna bardziej szczególowo okreslic, jakie powiadomienia maja byc wyswietlane:
  - Wyswietlaj w obszarze powiadomien komunikaty dotyczace <u>aktualizacji</u> – nalezy okreslic, czy maja byc wyswietlane informacje dotyczace rozpoczecia, postepu i zakonczenia aktualizacji systemu AVG;
  - o Wyswietlaj powiadomienia o zmianach stanu skladników nalezy

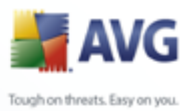

okreslic, czy maja byc wyswietlane informacje dotyczace aktywnosci lub nieaktywnosci skladników badz mozliwych problemów ich dotyczacych. W przypadku zglaszania stanu bledu skladnika, opcja ta okresla funkcje informacyjna <u>ikony na pasku zadan</u> (zmiany koloru), która wskazuje na problemy z dowolnym skladnikiem systemu AVG;

- Wyswietlaj w obszarze powiadomien komunikaty dotyczace skladnika <u>Ochrona rezydentna</u> — nalezy okreslic, czy informacje dotyczace zapisywania, kopiowania i otwierania plików maja byc wyswietlane, czy pomijane;
- Wyswietlaj w obszarze powiadomien komunikaty dotyczace
   <u>skanowania</u> nalezy okreslic, czy maja byc wyswietlane informacje dotyczace automatycznego rozpoczecia, postepu i zakonczenia zaplanowanego skanowania;
- Wyswietlaj komunikaty w obszarze powiadomien dotyczace skladnika Skaner poczty e-mail — nalezy okreslic, czy maja byc wyswietlane informacje dotyczace skanowania wszystkich przychodzacych i wychodzacych wiadomosci e-mail.

#### Tryb gry

Ta funkcja systemu AVG przeznaczona jest dla programów dzialajacych w trybie pelnoekranowym, które do komunikacji uzywaja internetu. Ewentualne okna dialogowe systemu AVG moglyby zaklócac ich dzialanie (*np. powodowac ich minimalizacje lub znieksztalcac obraz*). Aby tego uniknac, nalezy pozostawic pole wyboru **Wlacz tryb gry w trakcie dzialania aplikacji pelnoekranowej** zaznaczone (*ustawienie domyslne*).

#### 9.2. Dzwieki

W oknie dialogowym **Dzwieki** mozna okreslic, czy system AVG ma informowac o okreslonych czynnosciach za pomoca dzwieków. Jesli tak, nalezy zaznaczyc pole wyboru **Wlacz efekty dzwiekowe** (domyslnie wylaczone), aby wlaczyc liste czynnosci systemu AVG:

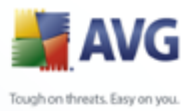

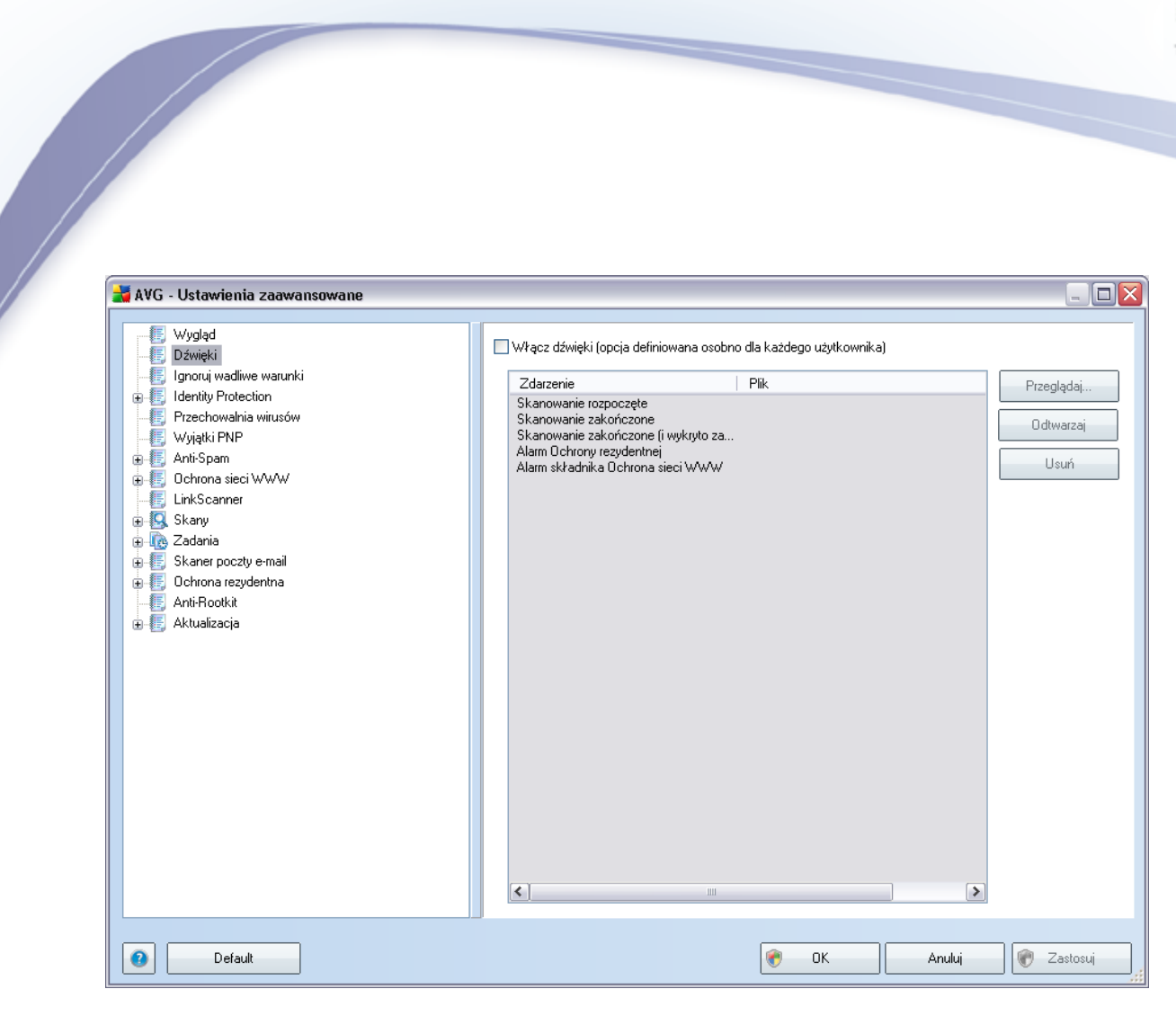

Nastepnie nalezy wybrac odpowiednie zdarzenie z listy i wskazac plik dzwiekowy, który ma zostac do niego przypisany (**Przegladaj**). Aby odtworzyc wybrany dzwiek, nalezy zaznaczyc go na liscie i nacisnac przycisk **Odtwórz**. Aby usunac dzwiek przypisany do okreslonego zdarzenia, nalezy uzyc przycisku **Usun**.

Uwaga: Obslugiwane sa tylko pliki \*.wav!

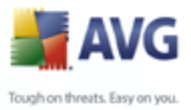

# 9.3. Ignoruj bledny stan skladników

W oknie dialogowym **Ignoruj wadliwy stan skladników** mozna wskazac skladniki, które maja byc pomijane w powiadomieniach o stanie:

| 🛃 AVG - Ustawienia zaawansowane 📃 🗔 💈                                                                                                    |                                                                                                    | - 🗆 🗙   |
|----------------------------------------------------------------------------------------------------|----------------------------------------------------------------------------------------------------|---------|
| <ul> <li>Wygląd</li> <li>Dźwięki</li> <li>Ignoruj wadliwe warunki</li> <li>Identity Protection</li> <li>Przechowalnia wirusów</li> <li>Wyjątki PNP</li> <li>Anti-Spam</li> <li>Ochrona sieci WWW</li> <li>LinkScanner</li> <li>Skany</li> <li>Zadania</li> <li>Skane poczty e-mail</li> <li>Ochrona rezydentna</li> <li>Anti-Rootkit</li> <li>Aktualizacja</li> </ul> | Ignoruj warunki wadliwych składników         Stan błędu lub ostrzeżenia wybranych składników będzie ignorowany.         Składnik         Anti-Rootkit         Anti-Spam         Anti-Spymare         Anti-Virus         Identity Protection         Licencja         LinkScanner         Menedżer aktualizacji         Narzędzia systemowe         Ochrona riezydentna         Ochrona sieci WWW         Skaner poczty e-mail         Zapora |         |
| Default                                                                                                    | 🕐 OK 🛛 Anuluj 💽 Zi                                                                                                    | astosuj |

Domyslnie zaden skladnik nie jest zaznaczony. Oznacza to, ze jesli dowolny skladnik znajdzie sie w stanie bledu, natychmiast wygenerowane zostanie powiadomienie:

- <u>ikona na pasku zadan</u> gdy wszystkie skladniki systemu AVG dzialaja prawidlowo, wyswietlana ikona jest czterokolorowa; w przypadku bledu wyswietlany jest zólty wykrzyknik,
- tekstowy opis problemu jest widoczny w sekcji <u>Informacje o stanie</u> <u>bezpieczenstwa</u> okna glównego AVG

Moze wystapic sytuacja, w której skladnik powinien zostac tymczasowo wylaczony ( nie jest to zalecane; wszystkie skladniki powinny byc zawsze wlaczone i dzialac w trybie domyslnym, ale niekiedy moze byc wymagane odstepstwo od tej reguly). W

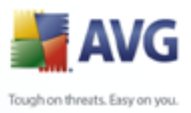

takim przypadku ikona na pasku zadan automatycznie informuje o stanie bledu skladnika. W takiej sytuacji nie ma jednak faktycznego bledu, poniewaz wylaczenie skladnika bylo celowe, a ryzyko z tym zwiazane jest znane. Ponadto, gdy ikona jest szara, nie moze juz informowac o ewentualnych realnych bledach.

W takim przypadku nalezy w powyzszym oknie dialogowym zaznaczyc skladniki, które moga byc w stanie bledu (*lub wylaczone*) bez wyswietlania odpowiednich powiadomien. Opcja **ignorowania stanu skladnika** jest takze dostepna dla okreslonych skladników bezposrednio w sekcji <u>przegladu skladników okna glównego</u> <u>AVG</u>.

| 🕌 AVG - Ustawienia zaawansowane                                                                                                    |                                                                                                    |
|----------------------------------------------------------------------------------------------------|----------------------------------------------------------------------------------------------------|
| <ul> <li>Wygląd</li> <li>Dźwięki</li> <li>Ignoruj wadliwe warunki</li> <li>Hachtly Protection</li> <li>Przechowalnia wirusów</li> <li>Wyjątki PNP</li> <li>Anti-Spam</li> <li>Ochrona sieci WWW</li> <li>LinkScanner</li> <li>Skany</li> <li>Zadania</li> <li>Skany</li> <li>Cadania</li> <li>Skaner poczty e-mail</li> <li>Ochrona rezydentna</li> <li>Anti-Rootkit</li> <li>Aktualizacja</li> </ul> | Przechowywanie wirusów<br>♥ Ogranicz rozmiar Przechowalni wirusów<br>10 %<br>Maksymalny rozmiar Przechowalni wirusów (procent wielkości dysku)<br>♥ Automatyczne usuwanie plików<br>Usuń pliki starsze niz 30  d.<br>Maksymalna liczba przechowywanych plików: 1000  d. |
| Default                                                                                                    | 😵 OK Anuluj 😵 Zastosuj                                                                                                    |

#### 9.4. Przechowalnia wirusów

W oknie **Przechowalnia wirusów** mozna zdefiniowac kilka parametrów dotyczacych administrowania obiektami znajdujacymi sie w **Przechowalni**:

 Ogranicz rozmiar Przechowalni wirusów – za pomoca suwaka nalezy okreslic maksymalny rozmiar <u>Przechowalni wirusów</u>. Rozmiar jest

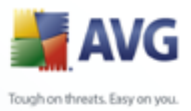

okreslany w stosunku do rozmiaru dysku lokalnego.

 Automatyczne usuwanie plików – w tym obszarze mozna zdefiniowac maksymalny okres przetrzymywania obiektów w <u>Przechowalni wirusów</u> ( Usun pliki starsze niz ... dni) oraz maksymalna liczbe plików, które moga znajdowac sie w <u>Przechowalni</u> (Maksymalna liczba przechowywanych plików).

#### 9.5. Wyjatki PNP

**AVG 9 Anti-Virus** potrafi analizowac i wykrywac pliki wykonywalne oraz biblioteki DLL, których obecnosc w systemie operacyjnym moze byc niepozadana. W niektórych przypadkach uzytkownik moze chciec zachowac na komputerze okreslone potencjalnie niechciane programy (*jesli zostaly zainstalowane celowo*). Niektóre aplikacje, zwlaszcza bezplatne, zawieraja oprogramowanie reklamowe. Moze ono zostac wykryte i zgloszone przez system AVG jako **potencjalnie niechciany program**. Jesli chcesz zachowac taki program na komputerze, mozesz zdefiniowac go jako wyjatek potencjalnie niechcianych programów:

| 🕌 AVG - Ustawienia zaawansowane                                                                                                    |                                                                                                    |  |
|----------------------------------------------------------------------------------------------------|----------------------------------------------------------------------------------------------------|--|
| - (E) Wygląd<br>- (E) Dźwięki                                                                                                    | Wyjątki potencjalnie niechcianych programów                                                                                                    |  |
| <ul> <li>Ignoruj wadiwe warunki</li> <li>Ignoruj wadiwe warunki</li> <li>Identity Protection</li> <li>Przechowalnia wirusów</li> <li>Wylątki PNP</li> <li>Chrona sieci WWW</li> <li>LinkScanner</li> <li>Skany</li> <li>Kaarup</li> <li>Kaarup</li> <li>Skaner poczty e-mail</li> <li>Schrina rezydentna</li> <li>Ant-Rootkit</li> <li>Aktualizacja</li> </ul> | Plik     Scieżka pliku     Suma kontrolna       Image: Scieżka pliku     Suma kontrolna       Image: Scieżka pliku     Image: Scieżka pliku       Image: Scieżka pliku     Image: Scieżka pliku       Image: Scieżka pliku     Imag |  |
| Default                                                                                                    | 😵 OK Anuluj 😵 Zastosu                                                                                                    |  |

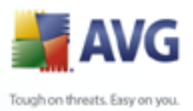

Okno **Wyjatki potencjalnie niechcianych programów** zawiera liste juz zdefiniowanych i aktualnie obowiazujacych wyjatków potencjalnie niechcianych programów. Liste te mozna edytowac, usuwac istniejace pozycje lub dodawac nowe wyjatki. Dla kazdego wyjatku na liscie dostepne sa nastepujace informacje:

- **Plik** zawiera nazwe odpowiedniej aplikacji.
- Sciezka pliku wyswietla sciezke dostepu do aplikacji.
- Suma kontrolna wyswietla unikatowa "sygnature" wybranego pliku. Suma ta jest generowanym automatycznie ciagiem znaków, który pozwala programowi AVG jednoznacznie odrózniac wybrany plik od innych. Jest ona generowana i wyswietlana po pomyslnym dodaniu pliku.

#### Przyciski kontrolne

- *Edytuj* otwiera okno edycji (*identyczne jak okno definiowania nowego wyjatku (patrz nizej*), w którym mozna zmienic parametry istniejacego wyjatku.
- Usun usuwa wybrany element z listy wyjatków.
- Dodaj wyjatek otwiera okno edycji, w którym mozna zdefiniowac parametry nowego wyjatku:

| 🛃 Definicja wyj | ątku 🛛 🔁                                                  |
|-----------------|-----------------------------------------------------------|
| Plik:           |                                                           |
| Suma kontrolna: |                                                           |
| Informacje:     | Rozszerzone informacje o pliku nie są dostępne            |
|                 | 🔲 Dowolna lokalizacja - nie używaj pełnej ścieżki dostępu |
| 0               | Dodaj Anuluj                                              |

- *Plik* nalezy podac pelna sciezke do pliku, który ma byc oznaczony jako wyjatek.
- Suma kontrolna wyswietla unikatowa "sygnature" wybranego pliku.
   Suma ta jest generowanym automatycznie ciagiem znaków, który pozwala programowi AVG jednoznacznie odrózniac wybrany plik od innych. Jest ona generowana i wyswietlana po pomyslnym dodaniu

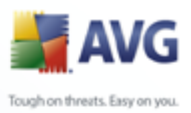

pliku.

- Informacje o pliku wyswietla wszelkie dodatkowe dostepne informacje na temat pliku (*licencja/wersja itp.*).
- Dowolna lokalizacja nie uzywaj pelnej sciezki dostepu jesli plik ma byc zdefiniowany jako wyjatek jedynie dla konkretnej lokalizacji, wówczas nalezy pozostawic to pole niezaznaczone.

# 9.6. Ochrona sieci WWW

| 👬 AVG - Ustawienia zaawansowane                                                                                                    |                                                                                                    |
|----------------------------------------------------------------------------------------------------|----------------------------------------------------------------------------------------------------|
| <ul> <li>Wygląd</li> <li>Dźwięki</li> <li>Ignoruj wadliwe warunki</li> <li>Identity Protection</li> <li>Przechowalnia wirusów</li> <li>Wyjątki PNP</li> <li>Anti-Spam</li> <li>Ochrona sieci WWW</li> <li>Chrona w sieci WWW</li> <li>Chrona w sieci WWW</li> <li>Komunikatory internetowe</li> <li>LinkScanner</li> <li>Skany</li> <li>Skany</li> <li>Skaner poczty e-mail</li> <li>Ochrona rezydentna</li> <li>Anti-Rootkit</li> <li>Anti-Rootkit</li> <li>Anti-Rootkit</li> <li>Anti-Rootkit</li> </ul> | Ochrona sieci WWW         Po włącz Dchrona sieci WWW         Po włączeniu Dchrony Sieci WWW konieczne jest ponowne uruchomienie przeglądarki internetowej. Po wyłączeniu Dchrony Sieci WWW konieczne jest odświeżenie wyświetlanej aktualnie strony internetowej.         Tryb powiadamiania o zagrożeniach         Standardowe okno dialogowe (zalecane)         Powiadomienia w obszarze systemowym         Sygnalizacja poprzez ikonę na pasku zadań |
| Default                                                                                                    | 🕐 OK Anuluj 😿 Zastosuj                                                                                                    |

W oknie dialogowym·**Ochrona w sieci WWW** mozna·wlaczyc lub wylaczyc cały skladnik <u>Ochrona sieci WWW</u> za pomoca opcji **Wlacz ochrone sieci WWW** ( *domyslnie wlaczona*). Szczególowe ustawienia tego skladnika dostepne sa w kolejnych oknach dialogowych dostepnych z poziomu drzewa nawigacyjnego:

<u>Ochrona WWW</u>
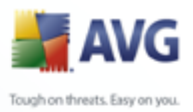

# <u>Komunikatory internetowe</u>

#### Tryb powiadamiania o zagrozeniach

W dolnej czesci okna mozna wybrac sposób informowania o wykrytych zagrozeniach: za pomoca zwyklych okien dialogowych, powiadomien w dymkach lub ikony na pasku zadan.

#### 9.6.1. Ochrona WWW

| 🕌 AVG - Ustawienia zaawansowane                                                                                                    |                                                                                                    | _ 🗆 🔀    |
|----------------------------------------------------------------------------------------------------|----------------------------------------------------------------------------------------------------|----------|
| <ul> <li>Wygłąd</li> <li>Dźwięki</li> <li>Ignoruj wadliwe warunki</li> <li>Idenity Protection</li> <li>Przechowalnia wirusów</li> <li>Wyjątki PNP</li> <li>Anti-Spam</li> <li>Ochrona sieci WWW</li> <li>Chrona w sieci WWW</li> <li>Chrona w sieci WWW</li> <li>Chrona w sieci WWW</li> <li>Skany</li> <li>Skany</li> <li>Skany</li> <li>Skaner poczty e-mail</li> <li>Ochrona rezydentna</li> <li>Anti-Rootkit</li> <li>Anti-Rootkit</li> <li>Anti-Rootkit</li> </ul> | Ochrona w sieci WWW         Sprawdzaj archiwa         Raportuj Potencjalnie Niechciane Programów oraz Spyware         Użyj analizy heurystycznej         Skanowane porty         80, 8080, 3128         Maksymalny rozmiar części skanowanego pliku         Wyklucz hosta/adres IP/domenę, wprowadzaj każdy wpis w nowym wierszu | 200 KB   |
| Default                                                                                                    | 🕐 OK Anuluj 🔮                                                                                                    | Zastosuj |

W oknie dialogowym **Ochrona w sieci WWW** mozna edytowac konfiguracje dotyczaca skanowania zawartosci witryn internetowych. Interfejs edycji pozwala konfigurowac nastepujace opcje:

 Wlacz Ochrone w sieci WWW — potwierdza, ze skladnik <u>Ochrona sieci</u> <u>WWW</u> ma skanowac zawartosc stron WWW. Jesli ta opcja jest wlaczona ( *domyslnie*), mozna wlaczyc lub wylaczyc nastepujace elementy:

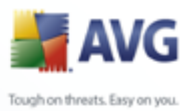

 Skanuj wewnatrz archiwów – skanowanie ma obejmowac takze archiwa zawarte na wyswietlanych stronach WWW.

- Zglaszaj potencjalnie niechciane programy i oprogramowanie szpiegujace — skanowanie ma obejmowac potencjalnie niechciane programy (pliki wykonywalne, które moga byc programami szpiegujacymi lub reklamowymi) zawarte na wyswietlanych stronach WWW oraz oprogramowanie szpiegujace.
- *Uzyj heurystyki* skanowanie zawartosci wyswietlanych stron ma wykorzystywac <u>analize heurystyczna</u> (*dynamiczna emulacje instrukcji skanowanego obiektu w wirtualnym srodowisku*).
- Skanowane porty to pole zawiera liste standardowych numerów portów http. Jesli konfiguracja komputera rózni sie od standardowej, mozna zmienic numery portów zgodnie z potrzebami.
- Maksymalny rozmiar czesci skanowanego pliku jesli wyswietlana strona zawiera pliki, mozna skanowac ich zawartosc jeszcze przed pobraniem na dysk twardy. Poniewaz jednak skanowanie obszernych plików zajmuje dluzszy czas, otwieranie stron WWW moze zostac znacznie spowolnione. Za pomoca tego suwaka mozna okreslic maksymalny rozmiar plików, które maja byc skanowane przez składnik <u>Ochrona sieci WWW</u>. Nawet jesli pobierany plik jest wiekszy od wybranego limitu i nie zostanie przeskanowany przez składnik Ochrona sieci WWW, ochrona jest nadal aktywna: jesli plik jest zainfekowany, składnik <u>Ochrona rezydentna</u> natychmiast to wykryje.
- Wyklucz hosta/adres IP/domene w polu mozna wpisac dokladna nazwe serwera (host, adres IP, adres IP z maska lub adres URL) lub domene, które nie powinny byc skanowane przez skladnik <u>Ochrona</u> <u>sieci WWW</u>. Wykluczac nalezy tylko hosty, co do których istnieje absolutna pewnosc, ze nie stanowia zagrozenia.

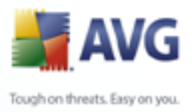

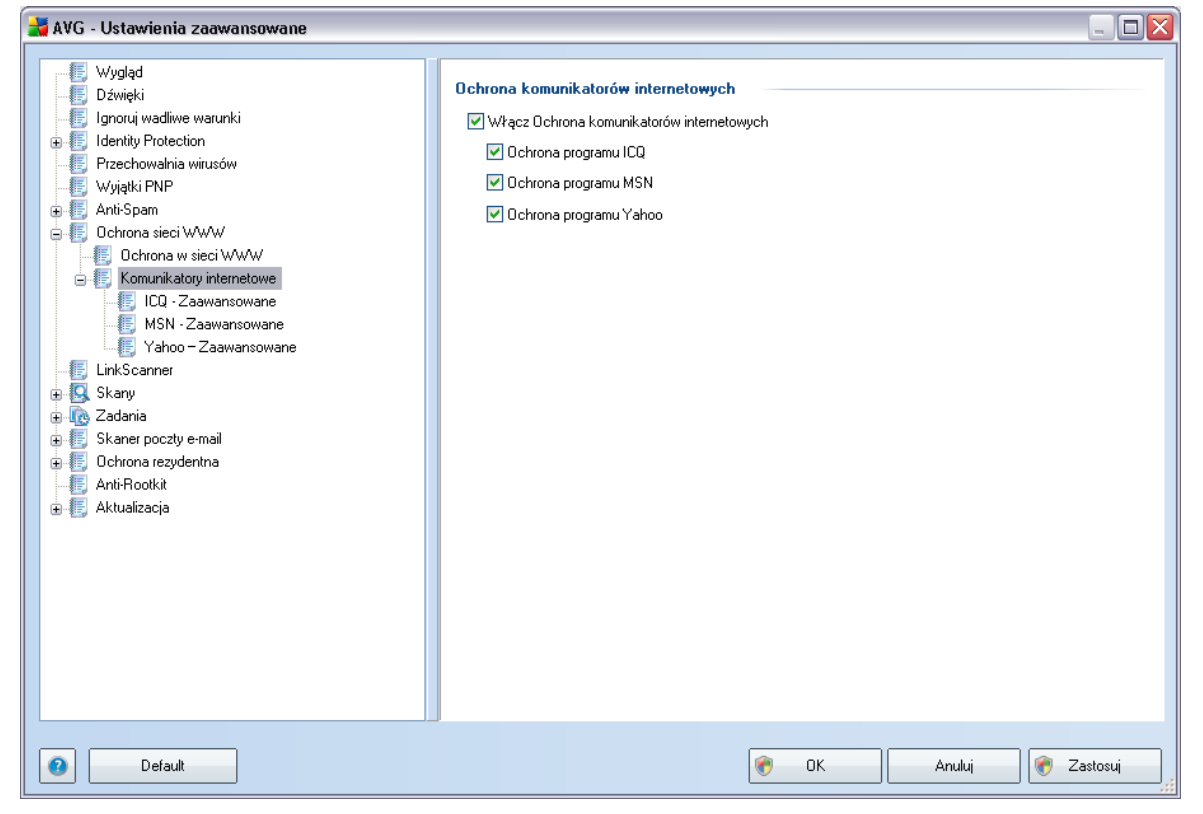

# 9.6.2. Komunikatory internetowe

W oknie dialogowym **Ochrona komunikatorów internetowych** mozna edytowac ustawienia skladnika <u>Ochrona sieci WWW</u> dotyczace monitorowania plików przesylanych za posrednictwem komunikatorów. Obecnie obsługiwane sa trzy komunikatory: **ICQ**, **MSN** i **Yahoo** — jesli skladnik <u>Ochrona sieci WWW</u> ma sprawdzac, czy komunikacja danego komunikatora jest bezpieczna, nalezy zaznaczyc odpowiednie pole wyboru.

Aby szczególowo okreslic zaufane i blokowane kontakty, nalezy przejsc do odpowiedniego okna dialogowego (*ICQ – Zaawansowane*, *MSN – Zaawansowane lub Yahoo – Zaawansowane*) i stworzyc *biala liste* (*liste uzytkowników, którzy beda mogli przesylac wiadomosci*) oraz *czarna liste* ( *uzytkowników, którzy maja byc blokowani*).

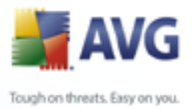

# 9.7. LinkScanner

Okno dialogowe **Ustawienia skladnika LinkScanner** umozliwia wlaczenie/ wylaczenie podstawowych funkcji skladnika <u>LinkScanner</u>:

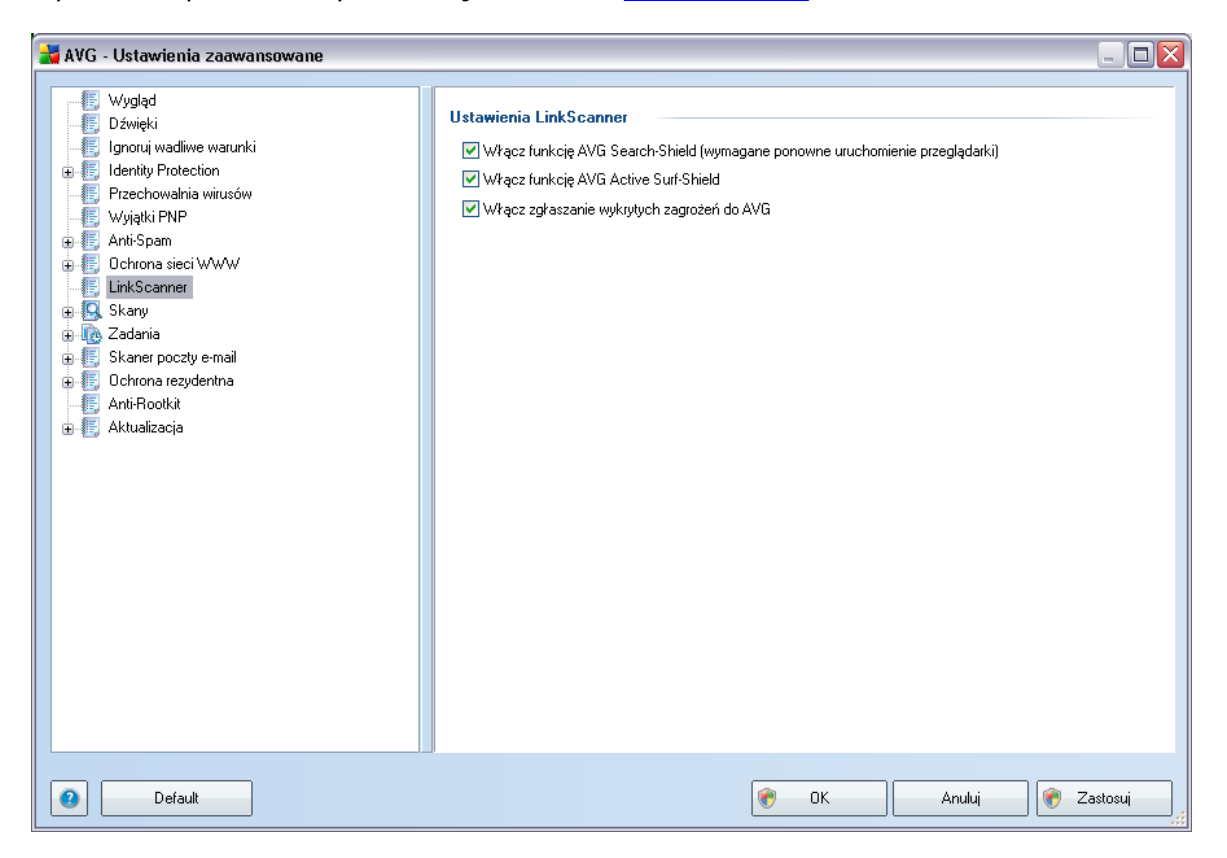

- Wlacz funkcje AVG Search-Shield (domyslnie wlaczona): Skanuje wszystkie linki pojawiajace sie w wynikach wyszukiwania serwisów Google, Yahoo!, MSN oraz Baidu, a nastepnie obok kazdego z nich wyswietla ikone klasyfikacji bezpieczenstwa.
- Wlacz funkcje AVG Active Surf-Shield (domyslnie wlaczona): aktywna ochrona przed niebezpiecznymi witrynami napotykanymi w internecie (w czasie rzeczywistym). Znane zlosliwe witryny i ich niebezpieczna zawartosc blokowane sa juz w momencie otwarcia ich przez uzytkownika za pomoca przegladarki (lub jakiejkolwiek innej aplikacji korzystajacej z protokolu HTTP).
- Wlacz zglaszanie wykrytych zagrozen do firmy AVG (domyslnie wlaczone): nalezy zaznaczyc to pole, aby wlaczyc raportowanie exploitów oraz

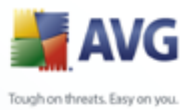

niebezpiecznych witryn znalezionych przy uzyciu funkcji **AVG Active Surf-**Shield lub **AVG Search-Shield**. Informacje te sa przekazywane do naszej bazy danych.

## 9.8. Skany

Zaawansowane ustawienia skanowania podzielone sa na trzy kategorie odnoszace sie do okreslonych typów testów zdefiniowanych przez producenta AVG:

- <u>Skan calego komputera</u> standardowe, wstepnie zdefiniowane skanowanie calego komputera.
- <u>Skan rozszerzenia powloki</u> skanowanie wybranych obiektów bezposrednio z interfejsu Eksploratora Windows.
- <u>Skan okreslonych plików lub folderów</u> standardowe, wstepnie zdefiniowane skanowanie okreslonych obszarów komputera.
- <u>Skan urzadzen wymiennych</u> skanowanie urzadzen wymiennych podlaczonych do komputera.

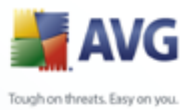

# 9.8.1. Skan calego komputera

Opcja **Skan calego komputera** umozliwia edycje parametrów jednego ze wstepnie zdefiniowanych testów (<u>Skanu calego komputera</u>):

| 🕌 AVG - Ustawienia zaawansowane                                                                                                    |                                                                                                    |         |
|----------------------------------------------------------------------------------------------------|----------------------------------------------------------------------------------------------------|---------|
| <ul> <li>Wygląd</li> <li>Dźwięki</li> <li>Ignoruj wadliwe warunki</li> <li>Identiły Protection</li> <li>Przechowalnia wirusów</li> <li>Wyjątki PNP</li> <li>Anti-Spam</li> <li>Ochrona sieci WWW</li> <li>LinkScanner</li> <li>Skanuj cały komputer</li> <li>Skanuj cały komputer</li> <li>Skanuj określone pliki lub foldery</li> <li>Skanuj określone pliki lub foldery</li> <li>Skanowanie urządzeń wymiennych</li> <li>Skaner poczty e-mail</li> <li>Ochrona rezydentna</li> <li>Anti-Rootkit</li> <li>Katualizacja</li> </ul> | Ustawienia skanowania         Automatycznie lecz/usuwaj infekcje         Raportuj Potencjalnie Niechciane Programów oraz Spyware         Skanuj w poszukiwaniu śledzących plików cookie         Skanuj wewnątrz archiwów         Użyj heurystyki         Skanuj środowisko systemu         Wszystkie typy plików         Zdefiniuj wykluczone rozszerzenia:         iz         Wybrane typy plików         Skanuj pliki infekowalne         Skanuj pliki multimedialne         Zdefiniuj uwzględniane rozszerzenia:         iz         Skanuj pliki bez rozszerzenia:         iz         Skanuj pliki bez rozszerzenia:         iz         Skanuj pliki bez rozszerzenia:         iz         Skanuj pliki bez rozszerzenia:         iz         Skanuj pliki bez rozszerzenia:         iz         Skanuj pliki bez rozszerzenia:         iz         Skanowanie automatyczne         Listaw dodatkowe raporty skanowania |         |
| Default                                                                                                    | 😵 OK Anuluj 💽 Za                                                                                                    | astosuj |

#### Ustawienia skanowania

Sekcja Ustawienia skanowania zawiera liste parametrów silnika skanujacego:

- Automatycznie lecz/usuwaj infekcje jezeli podczas skanowania wykryty zostanie wirus, system AVG podejmie próbe automatycznego wyleczenia go. Jesli zainfekowanego pliku nie mozna wyleczyc, lub jesli opcja ta zostanie wylaczona, system powiadomi o wykryciu wirusa i zapyta o sposób reakcji na infekcje. Zalecana metoda jest przeniesienie zainfekowanego pliku do Przechowalni wirusów.
- Raportuj potencjalnie niechciane programy i oprogramowanie szpiegujace – parametr ten kontroluje funkcje skladnika <u>Anti-Virus</u>, które

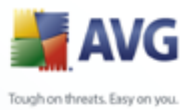

pozwalaja <u>wykrywac potencjalnie niechciane programy</u> (*pliki wykonywalne mogace dzialac jak oprogramowanie szpiegujace lub reklamowe*), a nastepnie blokowac je lub usuwac.

- **Skanuj w poszukiwaniu sledzacych plików cookie** ten parametr skladnika <u>Anti-Spyware</u> okresla, ze skanowanie ma wykrywac pliki cookie ( *pliki cookie sa w protokole HTTP uzywane do uwierzytelniania, sledzenia i przechowywania okreslonych informacji o uzytkownikach, na przyklad preferencji wygladu witryny czy zawartosci koszyków w sklepach internetowych*).
- Skanuj wewnatrz archiwów parametr ten okresla, czy skanowanie ma obejmowac wszystkie pliki – nawet te znajdujace sie wewnatrz niektórych typów archiwów, np. ZIP, RAR itd.
- Uzyj heurystyki analiza heurystyczna (dynamiczna emulacja kodu skanowanego obiektu w srodowisku wirtualnej maszyny) jest jedna z metod wykrywania wirusów w czasie rzeczywistym.
- Skanuj srodowisko systemu skanowanie obejmie takze obszary systemowe komputera.

Nastepnie nalezy zdecydowac, czy skanowane maja byc

- Wszystkie typy plików z opcja zdefiniowania wyjatków skanera poprzez wprowadzenie rozdzielonych przecinkami rozszerzen plików, który nie powinny byc skanowane; LUB
- **Wybrane typy plików** skanowane bede tylko pliki infekowalne (*pliki, które nie moga zostac zainfekowane, nie beda skanowane, np. niektóre pliki tekstowe i niewykonywalne*), z uwzglednieniem multimediów (*plików wideo i audio* — *jesli to pole pozostanie niezaznaczone, czas skanowanie skróci sie jeszcze bardziej, poniewaz takie pliku czesto sa duze, a nie sa podatne na infekcje*). Za pomoca rozszerzen mozna okreslic, które pliki maja byc zawsze skanowane.
- Opcjonalnie mozna zdecydowac o skanowaniu plików bez rozszerzenia ta opcja jest domyslnie wlaczona i zaleca sie niezmienianie tego stanu bez waznego powodu. Pliki bez rozszerzenia sa podejrzane i powinny byc skanowane za kazdym razem.

#### Priorytet procesu skanowania

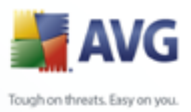

W sekcji **Priorytet procesu skanowania** mozna szczególowo okreslic zadana predkosc skanowania, w zaleznosci od wykorzystania zasobów systemowych. Domyslnie wartosc tej opcji jest na srednim poziomie, co oznacza automatyczne ustalenie wykorzystania zasobów. Jesli skanowanie ma przebiegac szybciej, poziom wykorzystania zasobów wzrosnie, co moze spowolnic dzialanie innych procesów i aplikacji (*opcji mozna smialo uzywac wtedy, gdy komputer jest wlaczony, ale nikt na nim nie pracuje*). Mozna takze obnizyc wykorzystanie zasobów, co przedluzy jednoczesnie czas skanowania.

#### Ustaw dodatkowe raporty skanowania...

Klikniecie linku **Ustaw dodatkowe raporty skanowania...** powoduje otwarcie osobnego okna dialogowego **Raporty skanowania**, w którym mozna okreslic szczególowosc raportów, zaznaczajac zadane elementy:

| 🕌 Raporty sl                      | kanowania 🛛 🔀 |  |  |  |
|-----------------------------------|---------------|--|--|--|
| Raporty skanowania                |               |  |  |  |
| Raport archiwa chronione hasłem   |               |  |  |  |
| Raport dokumenty chronione hasłem |               |  |  |  |
| 🔲 Raport pliki zablokowane        |               |  |  |  |
| 🔲 Raport pliki zawierające makra  |               |  |  |  |
| 🔲 Raport ukryte rozszerzenia      |               |  |  |  |
| 0                                 | OK Anuluj     |  |  |  |

## 9.8.2. Skan rozszerzenia powloki

Analogicznie do **Skanu calego komputera**, test **Skan rozszerzenia powloki** takze oferuje szereg opcji silnika skanujacego, zdefiniowanych wstepnie przez dostawce oprogramowania AVG. W tym przypadku konfiguracja odnosi sie do <u>skanowania</u> <u>okreslonych obiektów bezposrednio z interfejsu Eksploratora Windows</u> (*rozszerzenie powloki*); zobacz rozdzial **Skanowanie z poziomu Eksploratora Windows**:

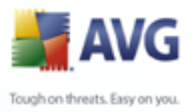

| 1                                                                                                    |                                                                                                    |  |
|----------------------------------------------------------------------------------------------------|----------------------------------------------------------------------------------------------------|--|
| <ul> <li>Wygłąd</li> <li>Dźwięki</li> <li>Ignoruj wadliwe warunki</li> <li>Identity Protection</li> <li>Przechowalnia wirusów</li> <li>Wyjątki PNP</li> <li>Anti-Spam</li> <li>Ochrona sieci WWW</li> <li>LinkScanner</li> <li>Skanuj cały komputer</li> <li>Skanu jokreślone pliki lub foldery</li> <li>Skanu jokreślone pliki lub foldery</li> <li>Skanowanie urządzeń wymiennych</li> <li>Skane poczty e-mail</li> <li>Ochrona rezydentna</li> <li>Anti-Rootkit</li> <li>Anti-Rootkit</li> <li>Katualizacja</li> </ul> | Ustawienia skanowania Automatycznie lecz/usuwaj infekcje Raportuj Potencjalnie Niechciane Programów oraz Spyware Skanuj wewnątrz archiwów Użyj heurystyki Skanuj srodowisko systemu Wzdefiniuj wykluczone rozszerzenia:     Wybrane typy plików Skanuj pliki metimedialne Zdefiniuj uwzględniane rozszerzenia:    Skanuj pliki bez rozszerzeń. Priorytet procesu skanowania Skanowanie automatyczne Ustaw dodatkowe raporty skanowania Inne ustawienia dotyczące Interfejs użytkownika AVG Pokaż postęp skanowania w Interfejs użytkownika AVG Pokaż wynik skanowania w Interfejs użytkownika AVG Tylko wtedy, gdy wynik skanowania zawiera zagrożenia |  |

Lista parametrów jest identyczna jak dla testu <u>Skan calego komputera</u>. Ustawienia domyslne sa jednak inne: wiekszosc opcji **Skanu calego komputera** jest aktywna, natomiast w przypadku testu **Skan rozszerzenia powloki** (<u>Skanowanie z poziomu</u> <u>Eksploratora Windows</u>) wybrane sa tylko najistotniejsze parametry.

**Uwaga:** Opis poszczególnych parametrów mozna znalezc w rozdziale **Zaawansowane ustawienia AVG / Skany / Skan calego komputera**.

## 9.8.3. Skan okreslonych plików lub folderów

Interfejs edycji testu **Skan okreslonych plików lub folderów** jest identyczny jak w przypadku <u>Skanu calego komputera</u>. Wszystkie opcje konfiguracyjne sa takie same, jednak ustawienia domyslne dla <u>Skanu calego komputera</u> sa bardziej rygorystyczne:

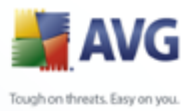

| Wydjad       Ustawienia skanowania         I gronuj wadiwe warunki       Automatycznie leczych piłków coskie         I gronuj wadiwe warunki       Automatycznie leczych piłków coskie         Wyjątki PNP       Skanuj obvorskie stanowaniza         Wyjątki PNP       Skanuj obvorskie stanowaniza         I uhrkScanner       Skanuj odvectione piłki lub lołdzy         Skanu j odvectione piłki lub lołdzy       Skanu j dotecine piłki lub lołdzy         Skanu j odvectione piłki lub lołdzy       Skanu j wysłki byp piłków         Skanu j odvectione piłki lub lołdzy       Skanu j wysłki jub lołdzy         Skanu j odvectione piłki lub lołdzy       Skanu jub jiłki mutimediane         Skanu jub jiłki piłki piłkowa       Skanu jub jiłki mutimediane         Zdełimi, wysłkuczone roczzerzenia:       Image: Image: Imag | AVG - Ustawienia zaawansowane                                                                                                    |                                                                                                    |  |
|----------------------------------------------------------------------------------------------------|----------------------------------------------------------------------------------------------------|----------------------------------------------------------------------------------------------------|--|
|                                                                                                    | <ul> <li>Wygłąd</li> <li>Dźwięki</li> <li>Ignoruj wadiwe warunki</li> <li>Ignoruj wadiwe warunki</li> <li>Ignoruj wadiwe warunki</li> <li>Iznoruj wadiwe warunki</li> <li>Wyjątki PNP</li> <li>Wyjątki PNP</li> <li>Anti-Spam</li> <li>Ochrona sieci WWW</li> <li>Kanuj cały komputer</li> <li>Skanuj cały komputer</li> <li>Skanu jokreślone pliki lub foldery</li> <li>Skanuj określone pliki lub foldery</li> <li>Skanowanie urządzeń wymiennych</li> <li>Skanowanie rezydzeń wymiennych</li> <li>Skane roczty e-mail</li> <li>Ochrona rezydentna</li> <li>Anti-Rootki</li> <li>Aktualizacja</li> </ul> | Ustawienia skanowania         Automatycznie lecz/usuwaj infekcje         Raportuj Potencjalnie Niechciane Programów oraz Spyware         Skanuj w poszukiwaniu śledzących plików cookie         Skanuj w poszukiwaniu śledzących plików cookie         Skanuj śródowisko systemu         Wszystkie typy plików         Zdefiniuj wykluczone rozszerzenia:         Wybrane typy plików         Skanuj pliki mułtimedialne         Zdefiniuj uwzględniane rozszerzenia:         Skanuj pliki bez rozszerzenia:         Skanuj pliki bez rozszerzenia: </td <td></td> |  |

Wszystkie parametry ustawiane w tym oknie dialogowym odnosza sie tylko do obszarów wybranych do <u>skanowania okreslonych plików lub folderów</u>! Zaznaczenie opcji **Skanuj w poszukiwaniu programów typu rootkit** w tym oknie konfiguracyjnym oznacza, ze wykonane zostanie tylko szybkie wyszukiwanie programów typu rootkit, czyli skanowanie w poszukiwaniu programów typu rootkit wylacznie w wybranych obszarach.

**Uwaga:** Opis poszczególnych parametrów zawiera rozdzial **Zaawansowane ustawienia AVG / Skany / Skanowanie calego komputera**.

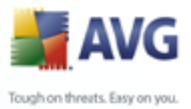

# 9.8.4. Skan urzadzen wymiennych

Okno z opcjami **Skanu urzadzen wymiennych** jest takze bardzo podobne do okna <u>Skan calego komputera</u>:

| 🕌 AVG - Ustawienia zaawansowane                                                                                                    |                                                                                                    | _ 🗆 🗙    |
|----------------------------------------------------------------------------------------------------|----------------------------------------------------------------------------------------------------|----------|
| <ul> <li>Wygląd</li> <li>Dźwięki</li> <li>Ignoruj wadliwe warunki</li> <li>Identity Protection</li> <li>Przechowalnia wirusów</li> <li>Wyjątki PNP</li> <li>Anti-Spam</li> <li>Ochrona sieci WWW</li> <li>LinkScanner</li> <li>Skanuj cały komputer</li> <li>Skanuj cały komputer</li> <li>Skanuj cały komputer</li> <li>Skanuj cały komputer</li> <li>Skanuj kreślone pilki lub foldery</li> <li>Skanowanie urządzeń wymiennych</li> <li>Skaner poczty e-mail</li> <li>Ochrona rezydentna</li> <li>Anti-Rootkit</li> <li>Aktualizacja</li> </ul> | Włącz Skanowanie urządzeń wymiennych   Ustawienia skanowania   Automatycznie lecz/usuwaj infekcje   Raportuj Potencjalnie Niechciane Programów oraz Spyware   Skanuj w poszukiwaniu śledzących plików cookie   Skanuj wewnątrz archiwów   Użyj heurystyki   Wżsystkie typy plików   Zdefiniuj wykluczone rozszerzenia:   :   Skanuj pliki multimedialne   Zdefiniuj uwzględniane rozszerzenia:   ;   Skanuj pliki multimedialne   Zdefiniuj uwzględniane rozszerzenia:   ;   Skanuj pliki bez rozszerzenia:   ;   Skanuj pliki bez rozszerzenia:   ;   Skanuj pliki bez rozszerzenia:   ;   Skanuj pliki bez rozszerzenia:   ;   Skanuj pliki bez rozszerzenia:   ;   Skanuj pliki bez rozszerzenia:   ;   Skanuj pliki bez rozszerzenia:   ;   Skanuj pliki bez rozszerzenia:   ;   Skanuj pliki bez rozszerzenia:   ;   Skanuj pliki bez rozszerzenia:   ;   Skanuj pliki bez rozszerzenia:   ;   Skanuj pliki bez rozszerzenia: |          |
| Default                                                                                                    | 🔗 OK 🛛 Anuluj 🛞 Z                                                                                                    | .astosuj |

**Skan urzadzen wymiennych** jest uruchamiany automatycznie po podlaczeniu do komputera dowolnego urzadzenia wymiennego. Domyslnie jest on wylaczony. Skanowanie urzadzen wymiennych w poszukiwaniu potencjalnych zagrozen jest jednak bardzo wazne, poniewaz sa one czestym zródlem infekcji. Jesli skan ma byc uruchamiany automatycznie, nalezy zaznaczyc opcje **Wlacz skanowanie urzadzen wymiennych**.

**Uwaga:** Opis poszczególnych parametrów zawiera rozdzial **Zaawansowane ustawienia AVG / Skany / Skan calego komputera**.

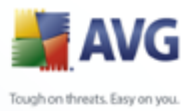

# 9.9. Zaplanowane zadania

W oknie Zadania mozna edytowac domyslne ustawienia nastepujacych pozycji:

- <u>Skan zaplanowany</u>
- Harmonogram aktualizacji bazy danych wirusów
- Harmonogram aktualizacji programu

#### 9.9.1. Skan zaplanowany

Parametry skanowania zaplanowanego mozna edytowac (*albo utworzyc nowy harmonogram*) na trzech kartach:

| 불 AVG | - Ustawienia zaawansowane                                                                                                    |                                                                                                    |          |
|-------|----------------------------------------------------------------------------------------------------|----------------------------------------------------------------------------------------------------|----------|
|       | Wygląd<br>Dźwięki<br>Ignoruj wadliwe warunki<br>Identity Protection<br>Przechowalnia wirusów<br>Wyjątki PNP<br>Anti-Spam<br>Ochrona sieci WWW<br>LinkScanner<br>Skany<br>Zadania<br>Skanz zaplanowany<br>Kamenoogram aktualizacji bazy danych wirusów<br>Kamenoogram aktualizacji pogramu<br>Kamenoogram aktualizacji składnika Anti-Spam<br>Skaner poczty e-mail<br>Ochrona rezydentna<br>Anti-Rootkit<br>Aktualizacja | Ustawienia harmonogramu       Jak skanować?       Co skanować?         ✓ Włącz to zadanie       Nazwa       Skan zaplanowany         Zadanie uruchomione       Uruchamiaj co:       1       godz.         ● Uruchamiaj o godzinie:       ✓       ✓       4:53 AM       ●         ● Uruchamiaj o godzinie:       ✓       4:53 AM       ●       Nd         ● Pn       ♥       ♥       ♥       ♥       Nd         ● Wt       ♥       ♥       ♥       Nd         ● Wt       ♥       ♥       ♥       Nd         ● Wt       ♥       ♥       ♥       Nd         ● Wt       ♥       ♥       ♥       ♥         ● Vtuchominiu komputera       ●       ♥       ♥       ♥         ● Uruchom przy starcie komputera, jeśli zadanie zostało pominięte       ♥       Uruchom także jeśli komputer jest w trybie oszczędzania energii |          |
| 0     | Default                                                                                                    | 👻 OK Anuluj 💽 2                                                                                                    | Zastosuj |

Na karcie **Ustawienia harmonogramu** mozna zaznaczyc/odznaczyc pole **Wlacz to zadanie**, aby tymczasowo wylaczyc zaplanowany test lub wlaczyc go ponownie, gdy

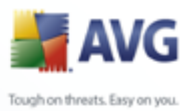

zajdzie taka potrzeba.

W polu tekstowym **Nazwa** (wylaczone dla harmonogramów domyslnych) jest wyswietlana nazwa przypisana do tego harmonogramu przez producenta programu. W przypadku nowych harmonogramów (aby dodac harmonogram, nalezy kliknac prawym przyciskiem myszy element **Skan zaplanowany** w drzewie nawigacji po lewej) mozna okreslic wlasna nazwe, a wspomniane pole tekstowe jest edytowalne. Nalezy uzywac krótkich, opisowych nazw, aby ulatwic rozpoznawanie ich przez innych uzytkowników w przyszlosci.

**Przyklad:** Nazwy takie jak "Nowy skan" lub "Mój skan" nie sa odpowiednie, poniewaz nie informuja o tym, co jest przedmiotem skanowania. Przykladem dobrej, opisowej nazwy jest "Skan obszarów systemowych". Ponadto, nie ma potrzeby okreslac w nazwie skanowania, czy skanowany jest caly komputer, czy tylko jego wybrane obszary — wlasne testy uzytkownika sa zawsze specyficznym <u>skanowaniem</u> <u>okreslonych plików lub folderów</u>.

W tym samym oknie mozna szczególowo okreslic nastepujace parametry skanowania:

#### Zadanie uruchomione

W tym miejscu mozna okreslic, jak czesto ma byc uruchamiane nowe skanowanie. Uruchamianie skanowania moze byc powtarzane w okreslonych odstepach czasu ( *Uruchamiaj co*) lub w zadanych momentach (*Uruchamiaj o okreslonej godzinie*), a takze na skutek wystapienia okreslonego zdarzenia (*akcja powiazana z uruchomieniem komputera*).

#### Zaawansowane opcje harmonogramu

Ta sekcja umozliwia zdefiniowanie warunków uruchamiania skanowania w czasie, gdy komputer pracuje w trybie oszczedzania energii lub jest wylaczony.

Po rozpoczeciu zaplanowanego skanu nad <u>ikona AVG na pasku zadan</u> wyswietlone zostanie powiadomienie:

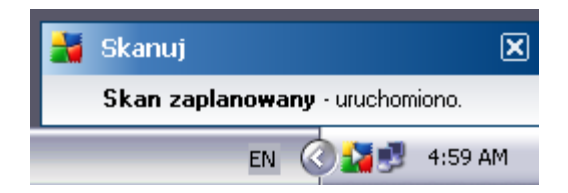

Nastepnie pojawi sie tam nowa ikona AVG (kolorowa, z biala strzalka – jak powyzej),

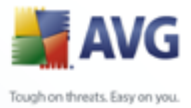

która informuje o uruchomieniu skanowania. Klikniecie jej prawym przyciskiem myszy pozwala wyswietlic menu kontekstowe, dzieki któremu mozna wstrzymac lub anulowac skanowanie:

| Skan zaplanowany               | ۲ |            |          |
|--------------------------------|---|------------|----------|
| Wstrzymaj wszystkie skanowania |   |            |          |
| Zatrzymaj wszystkie skanowania |   | <b>.</b>   | 4 50 111 |
| EN (                           | 5 | <b>2</b> 5 | 4:59 AM  |

| 😹 AVG - Ustawienia zaawansowane                                                                                                    |                                                                                                    | _ 🗆 🔀    |
|----------------------------------------------------------------------------------------------------|----------------------------------------------------------------------------------------------------|----------|
| <ul> <li>Wygląd</li> <li>Dźwięki</li> <li>Ignoruj wadliwe warunki</li> <li>Idenity Protection</li> <li>Przechowalnia wirusów</li> <li>Wyjątki PNP</li> <li>Anti-Spam</li> <li>Ochrona sieci WWW</li> <li>LinkScanner</li> <li>Skany</li> <li>Zadania</li> <li>Skanz</li> <li>Kanzaplanowany</li> <li>Harmonogram aktualizacji bazy danych wirusów</li> <li>Harmonogram aktualizacji składnika Anti-Spam</li> <li>Skaner poczty e-mail</li> <li>Chrona rezydentna</li> <li>Anti-Rootkit</li> <li>Katualizacja</li> </ul> | Ustawienia harmonogramu       Jak skanować?       Co skanować?         Automatycznie lecz/usuwaj infekcje         Skanuj Potencjalnie Niechciane Programów oraz Spyware         Skanuj w poszukiwaniu śledzących plików cookie         Skanuj wewnątrz achiwów         Użyj heurystyki         Skanuj w poszukiwaniu programów typu rootkit         W szystkie typy plików         Zdefiniuj wykluczone rozszerzenia:         Wybrane typy plików         Zdefiniuj iuwzględniane rozszerzenia:         Skanuj pliki multimedialne         Zdefiniuj iuwzględniane rozszerzenia:         Skanuj pliki bez rozszerzenia:         Skanuj pliki multimedialne         Zdefiniuj uwzględniane rozszerzenia:         Skanuj pliki bez rozszerzenia:         Skanuj pliki bez rozszerzenia:         Skanuj pliki bez rozszerzenia:         Skanuj pliki bez rozszerzenia:         Skanuj pliki bez rozszerzenia:         Skanuj pliki bez rozszerzenia:         Skanuj pliki bez rozszerzenia:         Skanuj pliki bez rozszerzenia:         Skanuj pliki bez rozszerzenia:         Skanowania         Lataw dodatkowe raportu skanowania         Dodatkowe ustawienia skanowania |          |
| Default                                                                                                    | 🕐 OK Anuluj 🕅 2                                                                                                    | Zastosuj |

Karta **Jak skanowac?** zawiera liste parametrów testu, które mozna wlaczyc lub wylaczyc. Domyslnie wiekszosc funkcji jest wlaczona, a odpowiadajace im ustawienia sa stosowane podczas skanowania. Ustawienia te nalezy zmieniac tylko w uzasadnionych przypadkach, w pozostalych zachowujac wstepnie zdefiniowana konfiguracje:

• Automatycznie lecz/usuwaj infekcje – (domyslnie wlaczona) jezeli

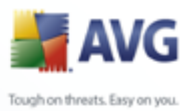

podczas skanowania wykryty zostanie wirus, system AVG podejmie próbe automatycznego wyleczenia go. Jesli zainfekowanego pliku nie mozna wyleczyc, lub jesli opcja ta zostanie wylaczona, system powiadomi o wykryciu wirusa i zapyta o sposób reakcji na infekcje. Zalecana czynnoscia jest przeniesienie zainfekowanego pliku do <u>Przechowalni wirusów</u>.

- **Raportuj potencjalnie niechciane programy i oprogramowanie szpiegujace** – (domyslnie wlaczona) parametr ten kontroluje funkcje skladnika <u>Anti-Virus</u>, które pozwalaja <u>wykrywac potencjalnie niechciane</u> programy (pliki wykonywalne mogace dzialac jak oprogramowanie szpiegujace lub reklamowe), a nastepnie blokowac je lub usuwac.
- **Skanuj w poszukiwaniu sledzacych plików cookie** (domyslnie wlaczona) ten parametr skladnika <u>Anti-Spyware</u> okresla, czy wykrywane maja byc pliki cookie (uzywane w protokole HTTP do uwierzytelniania, sledzenia i przechowywania okreslonych informacji o uzytkownikach np. preferencji wygladu witryny i zawartosc koszyków w sklepach internetowych).
- Skanuj wewnatrz archiwów (domyslnie wlaczona) parametr ten okresla, czy skanowanie ma obejmowac wszystkie pliki, nawet te znajdujace sie wewnatrz niektórych typów archiwów, np. ZIP, RAR itd.
- **Uzyj heurystyki** (domyslnie wlaczona) analiza heurystyczna (dynamiczna emulacja kodu skanowanego obiektu w srodowisku wirtualnej maszyny) jest jedna z metod wykrywania wirusów w czasie rzeczywistym.
- Skanuj srodowisko systemu (domyslnie wlaczona) skanowanie obejmie takze obszary systemowe komputera.
- Skanuj w poszukiwaniu programów typu rootkit zaznaczenie tej pozycji pozwala dolaczyc wykrywanie programów typu rootkit do operacji skanowania calego komputera. Test Anti-Rootkit mozna takze uruchomic niezaleznie, dzieki interfejsowi skladnika Anti-Rootkit

Nastepnie nalezy zdecydowac, czy skanowane maja byc

- Wszystkie typy plików z opcja zdefiniowania wyjatków skanera poprzez wprowadzenie rozdzielonych przecinkami rozszerzen plików, który nie powinny byc skanowane; LUB
- **Wybrane typy plików** skanowane bede tylko pliki infekowalne (*pliki, które nie moga zostac zainfekowane, nie beda skanowane, np. niektóre pliki tekstowe i niewykonywalne*), z uwzglednieniem multimediów (*plików wideo i audio* — *jesli to pole pozostanie niezaznaczone, czas skanowanie skróci sie jeszcze bardziej, poniewaz takie pliku czesto sa duze, a nie sa podatne na*

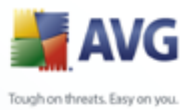

*infekcje*). Za pomoca rozszerzen mozna okreslic, które pliki maja byc zawsze skanowane.

 Opcjonalnie mozna zdecydowac o skanowaniu plików bez rozszerzenia – ta opcja jest domyslnie wlaczona i zaleca sie niezmienianie tego stanu bez waznego powodu. Pliki bez rozszerzenia sa podejrzane i powinny byc skanowane za kazdym razem.

#### Priorytet procesu skanowania

W sekcji **Priorytet procesu skanowania** mozna szczególowo okreslic zadana predkosc skanowania, w zaleznosci od wykorzystania zasobów systemowych. Domyslnie wartosc tej opcji jest na srednim poziomie, co oznacza automatyczne ustalenie wykorzystania zasobów. Jesli skanowanie ma przebiegac szybciej, poziom wykorzystania zasobów wzrosnie, co moze spowolnic dzialanie innych procesów i aplikacji (*opcji mozna smialo uzywac wtedy, gdy komputer jest wlaczony, ale nikt na nim nie pracuje*). Mozna takze obnizyc wykorzystanie zasobów, co przedluzy jednoczesnie czas skanowania.

Klikniecie linku **Ustaw dodatkowe raporty skanowania...** powoduje otwarcie osobnego okna dialogowego **Raporty skanowania**, w którym mozna okreslic szczególowosc raportów, zaznaczajac zadane elementy:

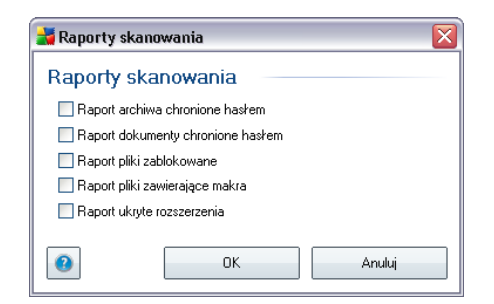

**Dodatkowe ustawienia skanowania** — link ten pozwala otworzyc nowe okno dialogowe **Opcje zamykania komputera**, w którym mozna okreslic, czy komputer ma byc zamykany automatycznie po zakonczeniu procesu skanowania. Wybranie pierwszej opcji (**Zamknij komputer po ukonczeniu skanowania**) powoduje aktywowanie nowej funkcji, która pozwala zamknac komputer nawet wtedy, gdy jest zablokowany (**Wymus zamkniecie, jesli komputer jest zablokowany**).

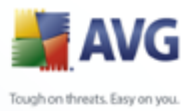

| Dodatkowe ustawienia skanowania                   |
|---------------------------------------------------|
| Upcje zamykania komputera                         |
| Zamknij komputer po ukonczeniu skanowania         |
| Wynius zanikmęwie, jesi komputer jesi zautokowany |

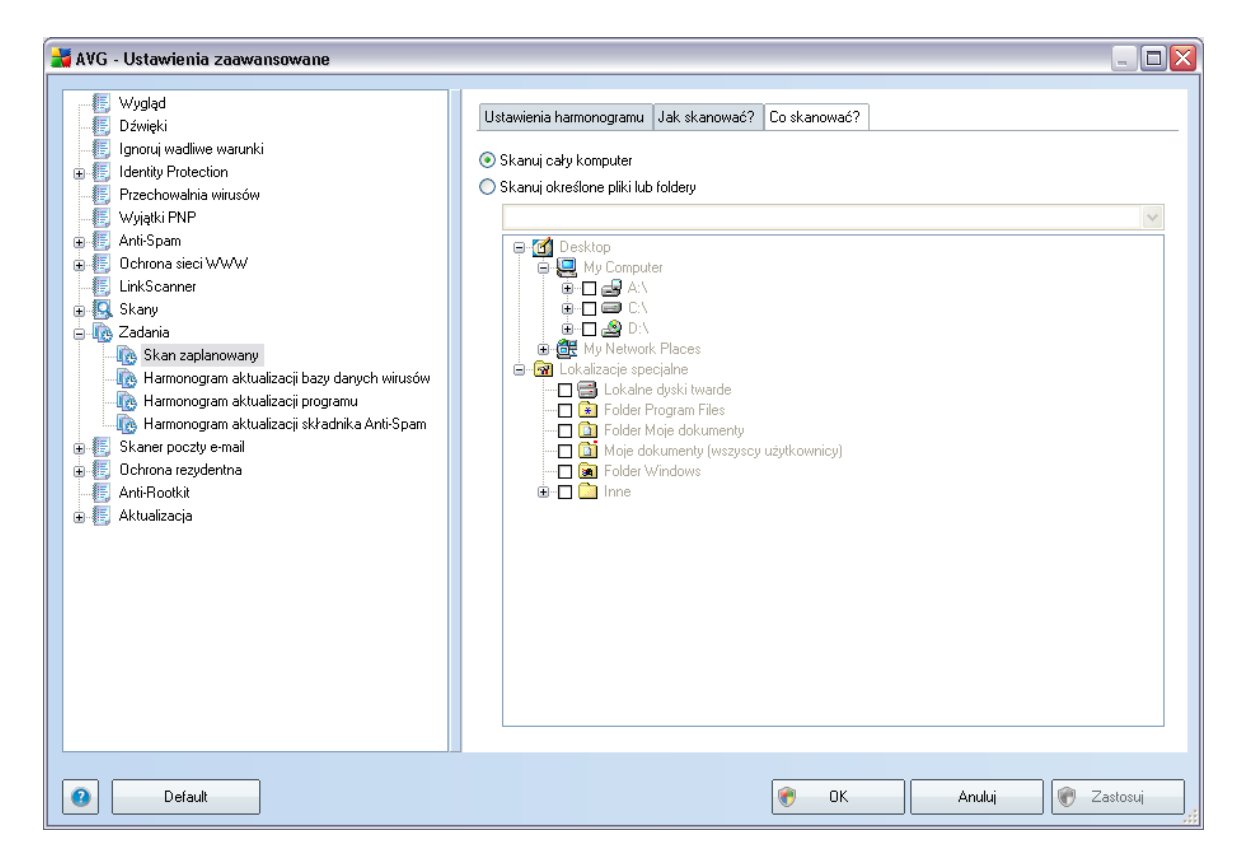

Na karcie Co skanowac? mozna okreslic, czy planowane jest skanowanie calego

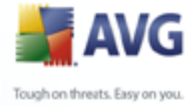

komputera, czy <u>skanowanie okreslonych plików lub folderów</u>. W przypadku skanowania okreslonych plików lub folderów, w dolnej czesci okna dialogowego aktywowane jest drzewo katalogów, w którym mozna wybrac obiekty do przeskanowania.

# 9.9.2. Harmonogram aktualizacji bazy wirusów

Na karcie **Ustawienia harmonogramu** mozna odznaczyc pole **Wlacz to zadanie**, aby tymczasowo wylaczyc zaplanowana aktualizacje bazy wirusów i wlaczyc ja ponownie dopiero gdy zajdzie taka potrzeba.

Podstawowe opcje harmonogramu aktualizacji bazy wirusów dostepne sa w skladniku <u>Menedzer aktualizacji</u>. W niniejszym oknie mozna ustawic szczególowe parametry harmonogramu:

W polu tekstowym **Nazwa** (wylaczone dla harmonogramów domyslnych) jest wyswietlana nazwa przypisana do tego harmonogramu przez producenta programu. W przypadku nowych harmonogramów (aby dodac harmonogram, nalezy kliknac prawym przyciskiem myszy element **Harmonogram aktualizacji bazy wirusów** w

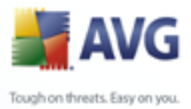

*drzewie nawigacji po lewej*) mozna okreslic wlasna nazwe, a wspomniane pole tekstowe jest edytowalne. Warto uzywac jak najkrótszych, opisowych nazw harmonogramów, aby potem móc je latwo identyfikowac.

#### Zadanie uruchomione

W tej sekcji nalezy okreslic interwal dla planowanych aktualizacji bazy danych wirusów. Aktualizacja moze byc powtarzana w okreslonych odstepach czasu ( *Uruchamiaj co*) lub o zadanej godzinie (*Uruchamiaj o okreslonej godzinie*), a takze na skutek wystapienia zdefiniowanego zdarzenia (*W oparciu o akcje, np. uruchomienie komputera*).

#### Zaawansowane opcje harmonogramu

Ta sekcja umozliwia zdefiniowanie warunków uruchamiania aktualizacji bazy wirusów w czasie, gdy komputer pracuje w trybie oszczedzania energii lub jest wylaczony.

#### Inne ustawienia aktualizacji

Na koniec nalezy zaznaczyc pole wyboru **Uruchom aktualizacje natychmiast po nawiazaniu polaczenia z internetem**, aby upewnic sie, ze jesli polaczenie internetowe zostanie przerwane a proces aktualizacji nie powiedzie sie, po ponownym polaczeniu z internetem aktualizacja zostanie rozpoczeta na nowo.

Po rozpoczeciu zaplanowanego aktualizacji nad <u>ikona AVG na pasku zadan</u> wyswietlone zostanie odpowiednie powiadomienie (*przy domyslnej konfiguracji zastosowanej w sekcji* **Ustawienia zaawansowane/Wyglad**).

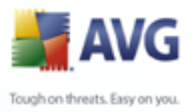

| 🚰 AVG - Ustawienia zaawansowane                                                                                                    |                                                                                                    |          |
|----------------------------------------------------------------------------------------------------|----------------------------------------------------------------------------------------------------|----------|
| AVG - Ustavienia zaavansowane<br>Wygłąd<br>Dźwięki<br>Ignoruj wadiwe warunki<br>Fizechowalnia wirusów<br>Vyjątki PNP<br>Gorona sieci WVW<br>Skany<br>Gorona sieci WVW<br>Katoria<br>Skany<br>Karanoragram aktualizacji bazy danych wirusów<br>Karanoragram aktualizacji składnika Anti-Spam<br>Skaner poczty e-mail<br>Gorona rezydentna<br>Katualizacja | Ustawienia harmonogramu         ✓ Włącz to zadanie         Nazwa       Harmonogram aktualizacji programu         Zadanie uruchomione         O Uruchamiaj co:         12 0 godz.         O Uruchamiaj o godzinie:         Codziennie         O Voparciu o akcję:         Przy uruchomieniu komputera         Vuruchom przy starcie komputera, jeśli zadanie zostało pominięte         ✓ Uruchom przy starcie komputera, jeśli zadanie zostało pominięte         ✓ Uruchom naktualizacji         Inne ustawienia aktualizacji         ✓ Uruchom aktualizacji ponownie, gdy połączenie internetowe będzie aktywne. |          |
| Default                                                                                                    | 👻 OK Anuluj 💽                                                                                                    | Zastosuj |

# 9.9.3. Harmonogram aktualizacji programu

Na karcie **Ustawienia harmonogramu** mozna odznaczyc pole **Wlacz to zadanie**, aby tymczasowo wylaczyc zaplanowana aktualizacje programu i wlaczyc ja ponownie dopiero gdy zajdzie taka potrzeba.

W polu tekstowym **Nazwa** (wylaczone dla harmonogramów domyslnych) wyswietlana jest nazwa przypisana do tego harmonogramu przez producenta programu. W przypadku nowych harmonogramów (aby dodac harmonogram, nalezy kliknac prawym przyciskiem myszy element **Harmonogram aktualizacji programu** w drzewie nawigacji po lewej) mozna okreslic wlasna nazwe, a wspomniane pole tekstowe jest edytowalne. Warto uzywac jak najkrótszych, opisowych nazw harmonogramów, aby potem móc je latwo identyfikowac.

#### Zadanie uruchomione

W tym miejscu nalezy okreslic interwal dla nowo zaplanowanych aktualizacji programu. Aktualizacja moze byc powtarzana w okreslonych odstepach czasu (

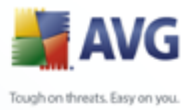

*Uruchamiaj co*) lub o zadanej godzinie (*Uruchamiaj o okreslonej godzinie*), a takze na skutek wystapienia zdefiniowanego zdarzenia (*W oparciu o akcje, np. uruchomienie komputera*).

#### Zaawansowane opcje harmonogramu

Ta sekcja umozliwia zdefiniowanie warunków uruchamiania aktualizacji programu w czasie, gdy komputer pracuje w trybie oszczedzania energii lub jest wylaczony.

#### Inne ustawienia aktualizacji

Na koniec nalezy zaznaczyc pole wyboru **Uruchom aktualizacje natychmiast po nawiazaniu polaczenia z internetem**, aby upewnic sie, ze jesli polaczenie internetowe zostanie przerwane a proces aktualizacji nie powiedzie sie, po ponownym polaczeniu z internetem aktualizacja zostanie rozpoczeta na nowo.

Po rozpoczeciu zaplanowanego aktualizacji nad <u>ikona AVG na pasku zadan</u> wyswietlone zostanie odpowiednie powiadomienie (*przy domyslnej konfiguracji zastosowanej w sekcji* **Ustawienia zaawansowane/Wyglad**).

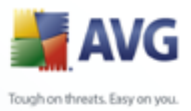

# 9.10. Skaner poczty e-mail

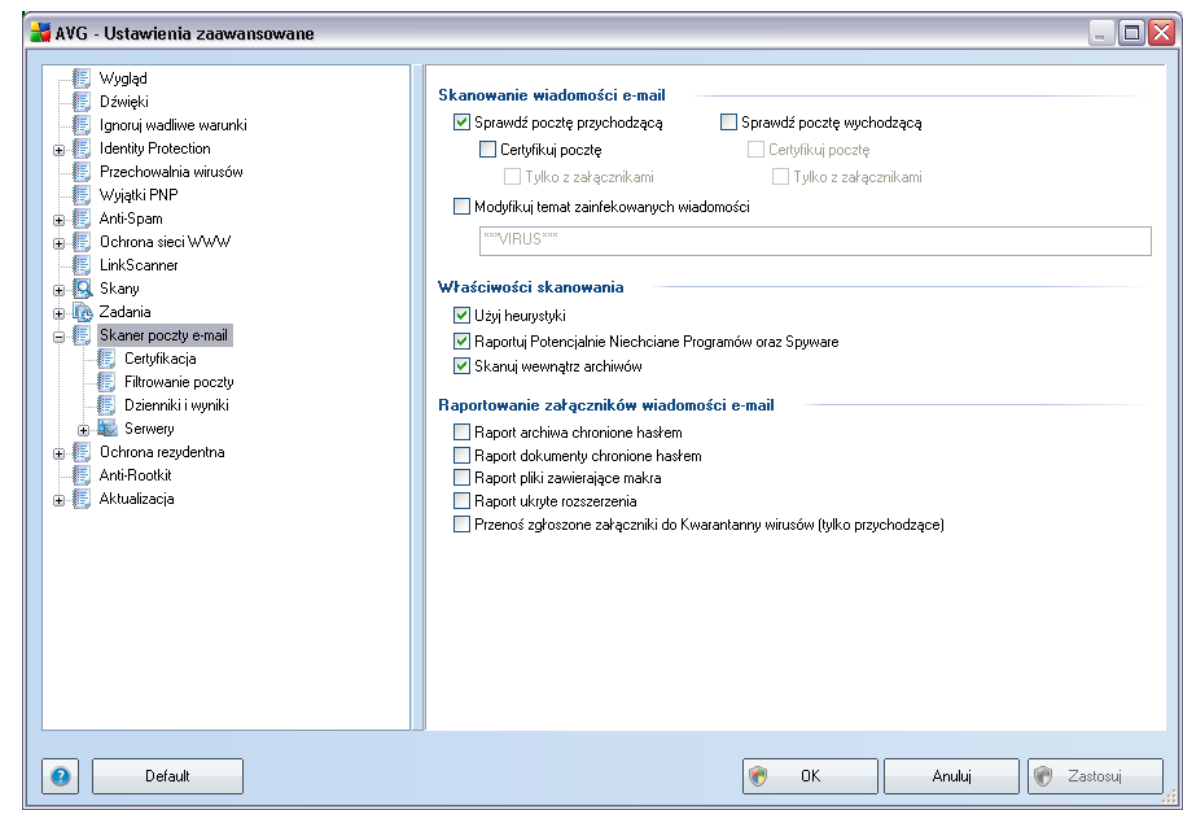

Okno Skaner poczty e-mail podzielone jest na trzy sekcje:

- Skanowanie poczty e-mail w sekcji tej mozna okreslic, czy maja byc skanowane wiadomosci przychodzace i wychodzace, a takze czy certyfikacja ma obejmowac wszystkie wiadomosci, czy tylko te z zalacznikami (certyfikacja nie jest dostepna w formacie HTML/RTF). Ponadto, mozna okreslic, czy program AVG ma modyfikowac temat wiadomosci potencjalnie zawierajacych wirusy. W tym celu nalezy zaznaczyc pole Modyfikuj temat zainfekowanych wiadomosci i ewentualnie zmienic tekst w polu obok ( domyslnie jest to \*\*\*WIRUS\*\*\*).
- Wlasciwosci skanowania nalezy okreslic, czy podczas skanowania ma bys stosowana <u>analiza heurystyczna</u> (Uzyj heurystyki), czy system ma szukac <u>potencjalnie niechcianych programów</u> (Raportuj potencjalnie niechciane programy i oprogramowanie szpiegujace), a takze czy skanowane maja byc archiwa (Skanuj wewnatrz archiwów).

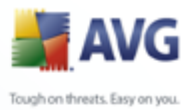

 Raportowanie zalaczników e-mail — nalezy okreslic, czy system ma powiadamiac poczta e-mail o archiwach zabezpieczonych haslem, dokumentach zabezpieczonych haslem, plikach zawierajacych makra i/lub plikach o ukrytych rozszerzeniach, które zostana wykryte jako zalaczniki do skanowanych wiadomosci e-mail. Nalezy takze okreslic, czy w przypadku wykrycia takiej wiadomosci podczas skanowania zainfekowany obiekt ma zostac przeniesiony do Przechowalni wirusów.

# 9.10.1. Certyfikacja

| 😹 AVG - Ustawienia zaawansowane                                                                                                    |                                                                                                    | _ 🗆 🗙  |
|----------------------------------------------------------------------------------------------------|----------------------------------------------------------------------------------------------------|--------|
| <ul> <li>Wygląd</li> <li>Dźwięki</li> <li>Ignoruj wadliwe warunki</li> <li>Identity Protection</li> <li>Przechowalnia wirusów</li> <li>Wyjątki PNP</li> <li>Anti-Spam</li> <li>Ochrona sieci WWW</li> <li>LinkScanner</li> <li>Skany</li> <li>Zadania</li> <li>Skaner poczty e-mail</li> <li>Filtrowanie poczty</li> <li>Dzienniki i wyniki</li> <li>Serwery</li> <li>Ochrona rezydentna</li> <li>Anti-Rootkit</li> <li>Aktualizacja</li> </ul> | Poczta przychodząca         Tekst certyfikacji poczty przychodzącej:         Nie znaleziono wirusa w tej wiadomości przychodzącej:         Język używany dla tekstu certyfikacji poczty przychodzącej:         Domyślny język instalacji         Poczta wychodząca         Tekst certyfikacji poczty wychodzącej:         Nie znaleziono wirusa w tej wiadomości wychodzącej.         Język używany dla tekstu certyfikacji poczty wychodzącej:         Język używany dla tekstu certyfikacji poczty wychodzącej:         Język używany dla tekstu certyfikacji poczty wychodzącej:         Domyślny język instalacji |        |
| Default                                                                                                    | 🕐 OK Anuluj 🕅 Za:                                                                                                    | stosuj |

W oknie **Certyfikacja** mozna szczególowo okreslic tresc certyfikatu oraz jego jezyk. Ustawienia te nalezy wprowadzic osobno dla **wiadomosci przychodzacych** i **wychodzacych**.

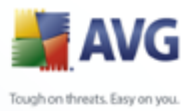

| 🕌 AVG - Ustawienia zaawansowane                                                                                                    |                                                                                                    |
|----------------------------------------------------------------------------------------------------|----------------------------------------------------------------------------------------------------|
| <ul> <li>Wygląd</li> <li>Dźwięki</li> <li>Ignoruj wadliwe warunki</li> <li>Identity Protection</li> <li>Przechowalnia wirusów</li> <li>Wyjątki PNP</li> <li>Anti-Spam</li> <li>Ochrona sieci WWW</li> <li>LinkScanner</li> <li>Skany</li> <li>Zadania</li> <li>Skaner poczty e-mail</li> <li>Certyfikacja</li> <li>Filtrowanie poczty</li> <li>Dzierniki i wyniki</li> <li>Serwery</li> <li>Ochrona rezydentna</li> <li>Anti-Rootkit</li> <li>Aktualizacja</li> </ul> | Filtr załączników         U Usuń vszystkie pliki wykonywalne         Usuń wszystkie dokumenty         Usuń pliki o następujących rozszerzeniach (rozdzielonych przecinkami): |
| Default                                                                                                    | 🕐 OK Anuluj 🕅 Zastosuj                                                                                                    |

# 9.10.2. Filtrowanie poczty

W oknie *Filtr zalaczników* mozna ustawiac parametry skanowania zalaczników email. Opcja *Usun zalaczniki* jest domyslnie wylaczona. Jesli zostanie wlaczona, wszystkie zalaczniki wiadomosci zidentyfikowane jako zainfekowane lub potencjalnie niebezpieczne, beda automatycznie usuwane. Aby okreslic typy zalaczników, które maja byc usuwane, nalezy zaznaczyc odpowiednia opcje:

- Usun wszystkie pliki wykonywalne usuwane beda wszystkie pliki \*.exe.
- Usun wszystkie dokumenty usuwane beda wszystkie pliki \*.doc.
- Usun pliki o nastepujacych rozszerzeniach oddzielonych przecinkami – usuwane beda wszystkie pliki o zdefiniowanych rozszerzeniach.

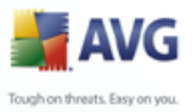

| 📑 AVG - Ustawienia zaawansowane                                                                                                    |                                                                                                    | 🗠 🔼        |
|----------------------------------------------------------------------------------------------------|----------------------------------------------------------------------------------------------------|------------|
| <ul> <li>Wygląd</li> <li>Dźwięki</li> <li>Ignoruj wadliwe warunki</li> <li>Identity Protection</li> <li>Przechowalnia wirusów</li> <li>Wyjątki PNP</li> <li>Anti-Span</li> <li>Ochrona sieci WWW</li> <li>LinkScanner</li> <li>Skany</li> <li>Zadania</li> <li>Skane poczty e-mail</li> <li>Cetyfikacja</li> <li>Filtrowanie poczty</li> <li>Dzienniki i wyniki</li> <li>Serwery</li> <li>Ochrona rezydentna</li> <li>Anti-Rootkit</li> <li>Aktualizacja</li> </ul> | Przechowywanie dzienników         Dzienniki miesięczne         Dzienniki dzienne         Dzienniki automatyczne         Maksymalny rozmiar pliku dziennika:         Image: Próg poziomu rejestrowania         Sredni         Folder używany do przechowywania plików dziennika         C:\Documents and Settings\All Users\Application Data\avg9\Emc\Log | MB         |
| Default                                                                                                    | 🕐 OK Anuluj                                                                                                    | 🗑 Zastosuj |

# 9.10.3. Dzienniki i Wyniki

W oknie **Dzienniki i wyniki** mozna okreslic parametry przechowywania wyników skanowania poczty e-mail. Okno to podzielone jest na dwa obszary:

- Przechowywanie dzienników pozwala zdecydowac, czy informacje o skanowaniu poczty e-mail maja byc rejestrowane codziennie, co tydzien, co miesiac itd.; mozna tu takze okreslic maksymalny rozmiar pliku dziennika (w MB).
- Próg poziomu rejestrowania domyslnie ustawiony jest poziom sredni; mozna wybrac nizszy (rejestrowanie podstawowych informacji o polaczeniu) lub wyzszy (rejestrowanie calego ruchu).
- Folder uzywany do przechowywania plików dziennika pozwala okreslic, gdzie maja znajdowac sie pliki dziennika.

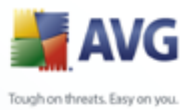

# 9.10.4. Serwery

W sekcji **Serwery** edytowac mozna parametry wirtualnych serwerów **Skanera poczty e-mail** lub zdefiniowac nowy (klikajac przycisk **Dodaj nowy serwer**).

| 🕌 AVG - Ustawienia zaawansowane                                                                                                    |                                                                                                    |                                            | _ 🗆 🔀      |
|----------------------------------------------------------------------------------------------------|----------------------------------------------------------------------------------------------------|--------------------------------------------|------------|
| <ul> <li>Wygląd</li> <li>Dźwięki</li> <li>Ignoruj wadiwe warunki</li> <li>Identity Protection</li> <li>Przechowalnia wirusów</li> <li>Wyjątki PNP</li> <li>Anti-Spam</li> <li>Ochrona sieci WWW</li> <li>LinkScanner</li> <li>Skany</li> <li>Zadania</li> <li>Skany</li> <li>Catyfikacja</li> <li>Filtrowanie poczty</li> <li>Dzienniki i wyniki</li> <li>Serwery</li> <li>Serwery</li> <li>Soft PDP3</li> <li>Anti-Rootkit</li> <li>Anti-Rootkit</li> <li>Aktualizacja</li> </ul> | Nazwa serwera POP3<br>AutoPOP3<br>Typ logowania<br>Automatyczne<br>UżYTKOWNIK/KOMPUTER<br>Stały host<br>Ustawienia dodatkowe<br>Port lokalny (używany w kliencie poczty e-mail):<br>Użyj serwera APOP, jeśli jest dostępny<br>Połączenie:<br>Ustawienia serwera POP3 klienta poczty e<br>Oryginalne<br>Aktywacja serwera POP3 klienta e-mail<br>Uaktywnij ten serwer i użyj go do odbierania w | Standardowe<br>:-mail<br>wiadomości e-mail | 10110      |
| Default                                                                                                    | [                                                                                                    | 🕐 OK Anuluj                                | 🗑 Zastosuj |

W tym oknie dialogowym (dostepnym z menu **Serwery / POP3**) mozna zdefiniowac (na potrzeby **Skanera poczty e-mail**) nowy serwer poczty przychodzacej, korzystajacy z protokolu POP3:

- Nazwa serwera POP3 nalezy wpisac nazwe serwera lub zachowac domyslna nazwe AutoPOP3.
- Typ logowania definiuje metode okreslania serwera pocztowego dla wiadomosci przychodzacych:
  - Automatycznie logowanie jest przeprowadzane automatycznie zgodnie z ustawieniami klienta poczty e-mail.

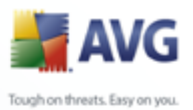

 UZYTKOWNIK/KOMPUTER — najprostsza i najczesciej uzywana metoda ustalania docelowego serwera pocztowego jest metoda proxy. Stosujac te metode, jako czesc loginu uzytkownika nalezy podac jego nazwe lub adres (lub takze port), oddzielajac ja znakiem /. Na przyklad dla konta uzytkownik1 na serwerze pop.domena.com z numerem portu 8200 nalezy stosowac login uzytkownik1/pop.domena.com:8200.

- Staly host po wybraniu tej opcji program bedzie zawsze korzystal z serwera okreslonego w tym miejscu. Nalezy podac adres lub nazwe serwera pocztowego. Login uzytkownika pozostaje niezmieniony. Jako nazwy mozna uzyc nazwy domeny (na przyklad pop.acme.com) lub adresu IP (na przyklad 123.45.67.89). Jesli serwer pocztowy uzywa niestandardowego portu, mozna okreslic go po dwukropku zaraz za nazwa serwera (na przyklad pop.domena.com:8200). Standardowym portem protokolu POP3 jest 110.
- Ustawienia dodatkowe pozwalaja zdefiniowac bardziej szczególowe parametry:
  - *Port lokalny* okresla port nasluchu dla aplikacji pocztowej. Ten sam port nalezy nastepnie okreslic w kliencie poczty jako port docelowy serwera POP3.
  - Uzyj serwera APOP, jesli jest dostepny opcja ta zapewnia bezpieczniejsze logowanie na serwerze pocztowym. Gwarantuje to, ze Skaner poczty e-mail bedzie uzywal alternatywnej metody przekazywania hasla uzytkownika, polegajacej na wysylaniu go w formie zaszyfrowanej, która korzysta ze zmiennego klucza nadeslanego przez serwer. Funkcja ta dostepna jest tylko wtedy, gdy obsluguje ja docelowy serwer pocztowy.
  - Polaczenie z menu rozwijanego nalezy wybrac rodzaj uzywanego polaczenia (zwykle/SSL/domyslne SSL). Jesli zostanie wybrane polaczenie SSL, system AVG skorzysta z funkcji szyfrowania danych, co zmniejsza ryzyko ich przechwycenia lub monitorowania przez inne osoby. Funkcja ta dostepna jest tylko wtedy, gdy obsluguje ja docelowy serwer pocztowy.
- **W obszarze Aktywacja serwera POP3 klienta e-mail** znajduja sie informacje dotyczace poprawnych ustawien klienta poczty e-mail (tak, aby wszystkie wiadomosci przechodzily przez **Skaner poczty e-mail**). Informacje te stanowia podsumowanie odpowiednich parametrów okreslonych w calej konfiguracji AVG.

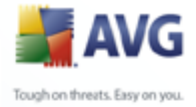

Aktywacja serwera POP 3 klienta poczty e-mail – opcje te nalezy zaznaczyc/odznaczyc, aby aktywowac/wylaczyc okreslony serwer POP3.

| 😹 AVG - Ustawienia zaawansowane                                                                                                    |                                                                                                    |                                 | _ 🗆 🗙   |
|----------------------------------------------------------------------------------------------------|----------------------------------------------------------------------------------------------------|---------------------------------|---------|
| Wygląd         Dźwięki         Ignoruj waliwe warunki         Identity Protection         Przechowalnia wirusów         Wyiątki PNP         Anti-Spam         Ochrona sieci WWW         LinkScanner         Skany         Zadania         Skany         Dzienniki i wyniki         Cettyfikacja         Filtowanie poczty         Dzienniki i wyniki         Serwery         AutoPOP3:10110         SMTP         AutoSMTP:10025         Ochrona rezydentna         Anti-Rootkit         Aktualizacja | Nazwa serwera SMTP         AutoSMTP         Host pośredniczący <ul> <li>Automatyczne</li> <li>Stały host</li> </ul> Ustawienia dodatkowe         Port lokalny (używany w kliencie poczty e-mail):         Przetwarzanie kolejki:                Automatyczne                Ręczne               Połączenie:              Serwer administracyjny           Wyślij wiadomości administracyjne do portu serwera:           Ustawienia serwera SMTP klienta poczty e-mail           Oryginalne           Ustawienia serwera SMTP klienta poczty e-mail           Image: Ustawienia serwera SMTP klienta poczty e-mail           Image: Ustawienia serwera SMTP klienta poczty e-mail           Image: Ustawienia serwera SMTP klienta poczty e-mail           Image: Ustawienia serwera SMTP klienta poczty e-mail | 10025 Standardowe AutoPOP3:1011 |         |
| Default                                                                                                    | <b>е</b> ок                                                                                                    | Anuluj 🕐 Za                     | istosuj |

W tym oknie dialogowym (dostepnym z menu **Serwery / SMTP**) mozna zdefiniowac (na potrzeby **Skanera poczty e-mail**) nowy serwer poczty przychodzacej, korzystajacy z protokolu SMTP:

- Nazwa serwera SMTP nalezy podac nazwe serwera lub zachowac domyslna (AutoSMTP).
- **Host posredniczacy** definiuje metode okreslania serwera pocztowego dla wiadomosci wychodzacych:
  - Automatyczne logowanie jest przeprowadzane automatycznie, zgodnie z ustawieniami klienta poczty e-mail
  - $_{\odot}$  **Staly host** po wybraniu tej opcji program bedzie zawsze korzystal z

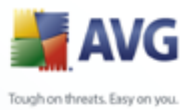

serwera okreslonego w tym miejscu. Nalezy podac adres lub nazwe serwera pocztowego. Jako nazwy mozna uzyc domeny (na przyklad smtp.domena.com) lub adresu IP (na przyklad 123.45.67.89). Jesli serwer pocztowy uzywa niestandardowego portu, mozna okreslic go po dwukropku zaraz za nazwa serwera (np. smtp.acme.com:8200). Standardowym portem protokolu SMTP jest port 25.

 Ustawienia dodatkowe – pozwalaja zdefiniowac bardziej szczególowe parametry:

- *Port lokalny* okresla port nasluchu dla aplikacji pocztowej. Ten sam port nalezy nastepnie okreslic w aplikacji pocztowej jako port komunikacji SMTP.
- Przetwarzanie kolejki okresla zachowanie skanera poczty e-mail podczas przetwarzania wymagan dotyczacych wysylania wiadomosci email:
  - > Automatycznie poczta wychodzaca jest natychmiast dostarczana (wysylana) do docelowego serwera pocztowego.
  - Reczne wiadomosci sa umieszczane w kolejce wiadomosci wychodzacych i wysylane w pózniejszym terminie.
- Polaczenie z menu rozwijanego nalezy wybrac rodzaj uzywanego polaczenia (zwykle/SSL/domyslne SSL). Jesli zostanie wybrane polaczenie SSL, system AVG skorzysta z funkcji szyfrowania danych, co zmniejsza ryzyko ich przechwycenia lub monitorowania przez inne osoby. Funkcja ta dostepna jest tylko wtedy, gdy obsluguje ja docelowy serwer pocztowy.
- **Serwer administracyjny** zawiera numer portu serwera uzywanego do zwrotnego dostarczania raportów administracyjnych. Takie wiadomosci sa generowane, kiedy np. serwer docelowy jest niedostepny lub odrzuca wiadomosc wychodzaca.
- **W sekcji** Ustawienia serwera SMTP klienta poczty e-mail znajduja sie zalecenia dotyczace takiej konfiguracji klienta poczty, która umozliwi wysylanie wiadomosci do aktualnie modyfikowanego serwera. Informacje te stanowia podsumowanie odpowiednich parametrów okreslonych w calej konfiguracji AVG.

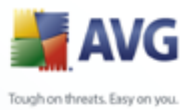

# 9.11. Ochrona rezydentna

Skladnik <u>Ochrona Rezydentna</u> zapewnia aktywna ochrone plików i folderów przed wirusami, oprogramowaniem szpiegujacym i innymi zagrozeniami.

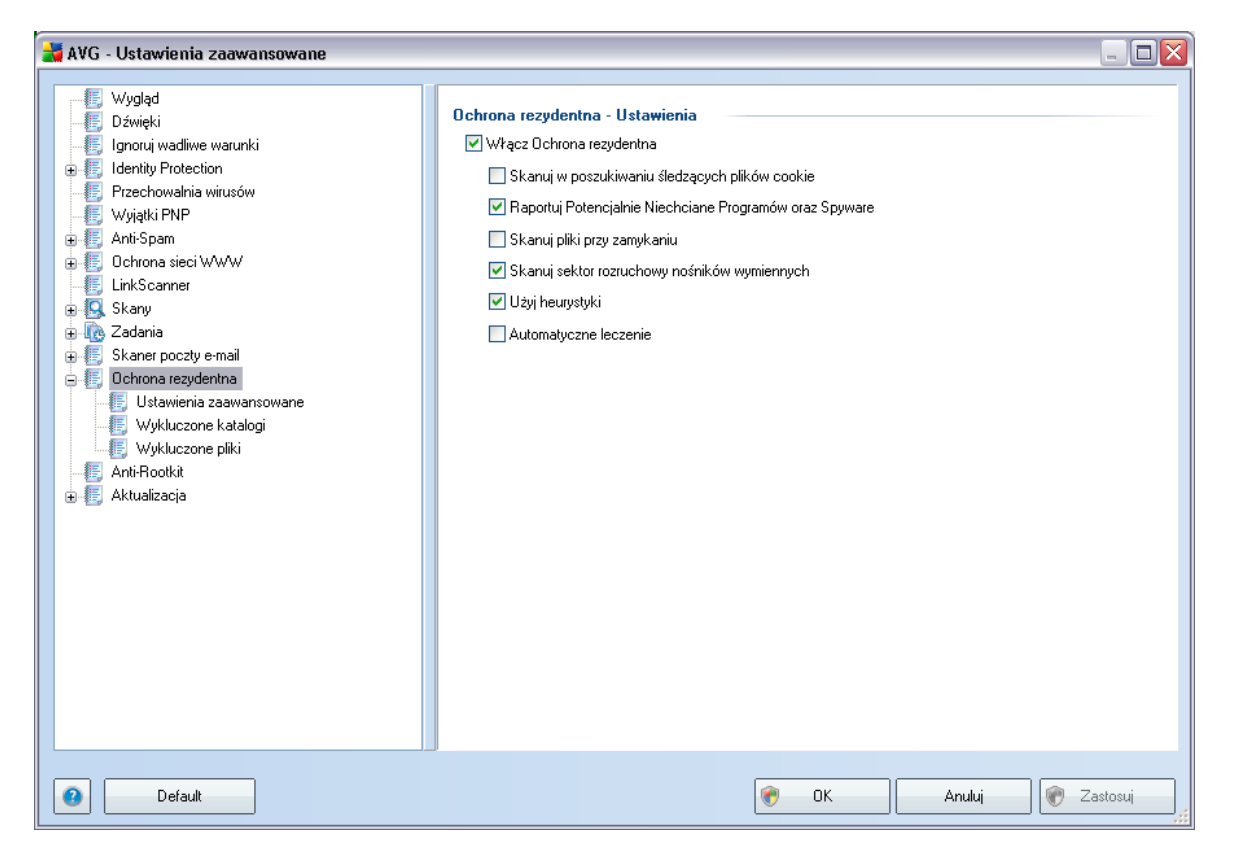

W oknie **Ustawienia Ochrony rezydentnej** mozna calkowicie wlaczyc lub wylaczyc <u>Ochrone Rezydentna</u>, zaznaczajac lub odznaczajac pole **Wlacz Ochrone Rezydentna** (opcja ta jest domyslnie wlaczona). Ponadto, mozna aktywowac tylko wybrane funkcje <u>Ochrony Rezydentnej</u>:

- Skanuj w poszukiwaniu sledzacych plików cookie parametr ten okresla, czy w czasie skanowania maja byc wykrywane pliki cookie. (Pliki cookie w protokole HTTP sa uzywane do uwierzytelniania, sledzenia i przechowywania okreslonych informacji o uzytkownikach — np. preferencje dotyczace wygladu witryny lub zawartosc koszyka w sklepach internetowych.)
- *Raportuj potencjalnie niechciane programy i oprogramowanie szpiegujace*— (*domyslnie wlaczone*) skanowanie w poszukiwaniu

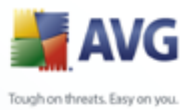

potencjalnie niechcianych programów (plików wykonywalnych, które moga byc oprogramowaniem szpiegujacym lub reklamowym).

- Skanuj pliki przy zamykaniu oznacza, ze system AVG skanuje aktywne obiekty (np. aplikacje, dokumenty itp.) nie tylko przy ich otwieraniu, ale takze przy zamykaniu. Funkcja ta pomaga chronic komputer przed pewnymi typami bardziej skomplikowanych wirusów.
- Skanuj sektor rozruchowy nosników wymiennych (domyslnie wlaczona)
- Uzyj heurystyki (domyslnie wlaczona) do wykrywania bedzie uzywana heurystyka (dynamiczna emulacja kodu skanowanego obiektu w srodowisku maszyny wirtualnej).
- Automatyczne leczenie kazda wykryta infekcja bedzie automatycznie leczona (o ile jest to mozliwe).

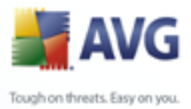

# 9.11.1. Ustawienia zaawansowane

W oknie *Pliki skanowane przez Ochrone Rezydentna* mozna okreslic, które pliki maja byc skanowane (*wedlug ich rozszerzen*):

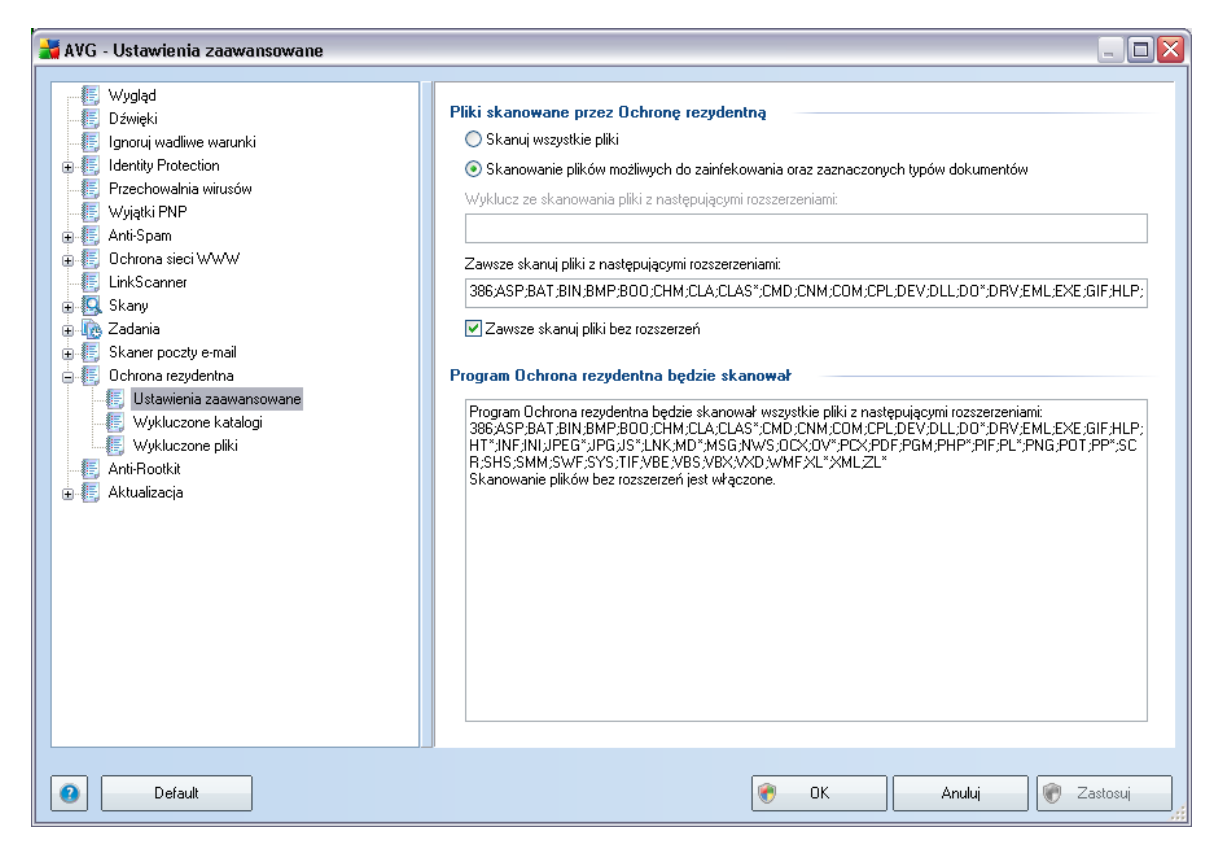

Zdecyduj, czy chcesz skanowac tylko pliki infekowalne - jesli tak, bedziesz mógl okreslic liste rozszerzen plików, które maja byc wykluczone ze skanowania, oraz liste tych, które maja byc zawsze skanowane.

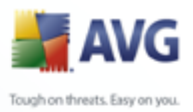

| <ul> <li>Wygląd</li> <li>Dźwięki</li> <li>Doroui wadliwe warunki</li> <li>Idenity Protection</li> <li>Przechowalnia wirusów</li> <li>Wyjątki PNP</li> <li>Anti-Spam</li> <li>Ochrona sieci WWW</li> <li>LinkScanner</li> <li>Skany</li> <li>Zadania</li> <li>Skaner poczty e-mail</li> <li>Ochrona rezydentna</li> <li>Ustawienia zaawansowane</li> <li>Wykluczone katalogi</li> <li>Wykluczone pliki</li> <li>Anti-Rotiki</li> <li>Aktualizacja</li> </ul> | Ochrona rezydentna - Wykluczone katalogi | Dodaj ścieżkę<br>Dodaj listę<br>Edytuj ścieżkę<br>Usuń ścieżkę |
|----------------------------------------------------------------------------------------------------|------------------------------------------|----------------------------------------------------------------|
| Default                                                                                                    | OK Anuluj                                | 🕐 Zastosuj                                                     |

# 9.11.2. Wykluczenia katalogów

Okno **Ochrona rezydentna – Wykluczone katalogi** pozwala definiowac foldery, które maja byc wykluczone ze skanowania przez <u>Ochrone Rezydentna.</u>

# Jesli nie jest to koniecznie, zdecydowanie zalecamy nie wykluczac zadnych katalogów ze skanowania!

W biezacym oknie dostepne sa nastepujace przyciski kontrolne:

- Dodaj sciezke umozliwia okreslenie folderów, które maja zostac wykluczone ze skanowania, przez wybranie ich kolejno w drzewie obrazujacym strukture katalogów.
- Dodaj liste umozliwia podanie listy katalogów, które zostana wykluczone ze skanowania przez <u>Ochrone Rezydentna</u>.
- *Edytuj sciezke* umozliwia edycje sciezki do wybranego folderu.

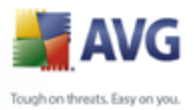

- *Edytuj liste* umozliwia edycje listy folderów.
- **Usun sciezke** umozliwia usuniecie z listy wybranego folderu.

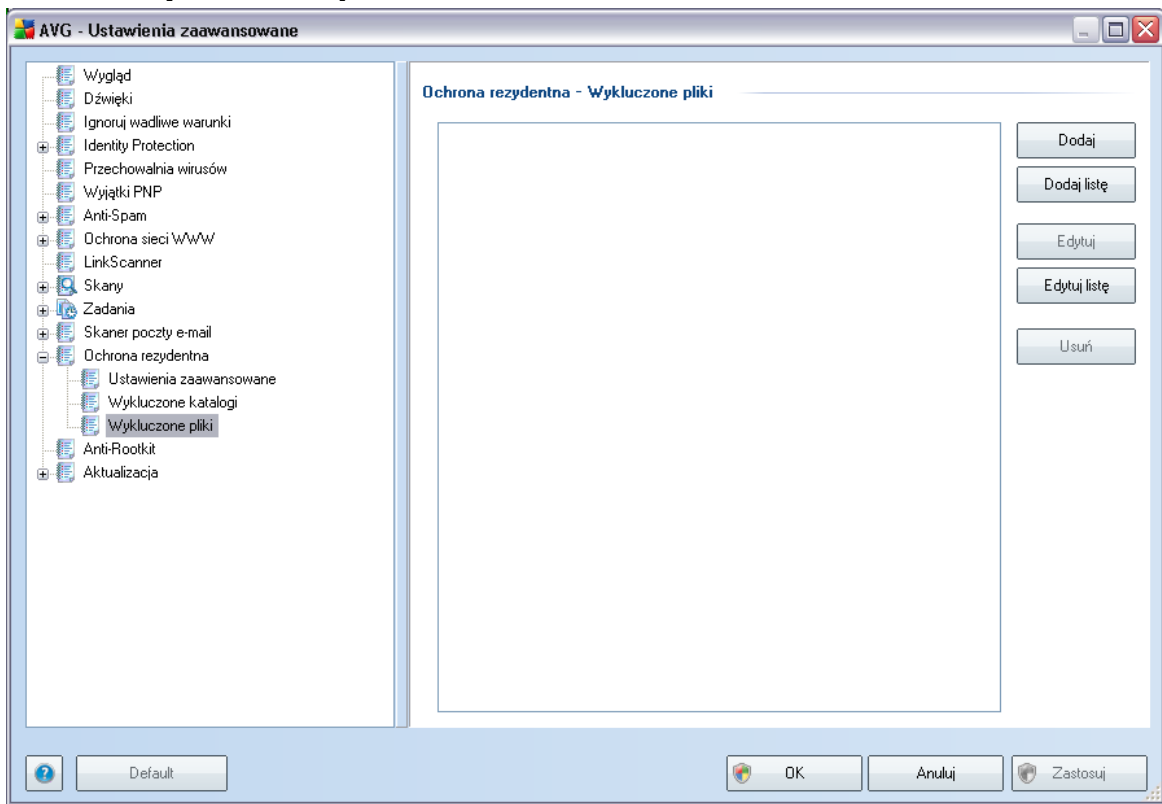

Okno dialogowe **Ochrona rezydentna – wykluczone pliki** zachowuje sie w taki sam sposób co poprzednio opisane okno <u>Ochrona rezydentna – wykluczone</u> <u>katalogi</u>, ale zamiast folderów mozna w nim okreslic pliki, które maja zostac wykluczone ze skanowania przez <u>Ochrone rezydentna</u>.

# Jesli nie jest to koniecznie, zdecydowanie zalecamy nie wylaczac zadnych katalogów ze skanowania!

W biezacym oknie dostepne sa nastepujace przyciski kontrolne:

 Dodaj sciezke – umozliwia okreslenie katalogów, które maja zostac wykluczone ze skanowania, przez wybranie ich kolejno w drzewie nawigacyjnym dysku lokalnego.

#### 9.11.3. Wykluczone pliki

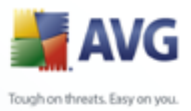

- **Dodaj liste** umozliwia podanie listy katalogów, które zostana wykluczone ze skanowania przez <u>Ochrone Rezydentna</u>.
  - *Edytuj* umozliwia edycje okreslonej sciezki dostepu do wybranego folderu.
  - *Edytuj liste* umozliwia edycje listy folderów.
  - **Usun** umozliwia usuniecie z listy sciezki dostepu do wybranego folderu.

# 9.12. Aktualizacja

| 🛃 AVG - Ustawienia zaawansowane                                                                                                    |                                                                                                    |
|----------------------------------------------------------------------------------------------------|----------------------------------------------------------------------------------------------------|
| <ul> <li>Wyglad</li> <li>Dźwięki</li> <li>Ignoruj wadliwe warunki</li> <li>Izechowalnia wirusów</li> <li>Wyjątki PNP</li> <li>Przechowalnia wirusów</li> <li>Wyjątki PNP</li> <li>Chrona sieci WWW</li> <li>LinkScanner</li> <li>Skaner poczty e-mail</li> <li>Skaner poczty e-mail</li> <li>Skaner poczty e-mail</li> <li>Kahris Rootkit</li> <li>Aktualizacja</li> <li>Proxy</li> <li>Diałup</li> <li>Adres URL</li> <li>Zarządzaj</li> </ul> | <ul> <li>Kiedy aktualizować pliki</li> <li>Caktualizuj przy kolejnym uruchomieniu komputera (Pliki zostaną najpierw przygotowane, a aktualizacja zostanie dokończona po ponownym uruchomieniu komputera)</li> <li>Aktualizuj natychmiast<br/>Jeżeli wymagane jest ponowne uruchomienie komputera:</li> <li>Wymagaj potwierdzenia od użytkownika</li> <li>Uruchom ponownie natychmiast</li> <li>Dokończ przy następnym uruchomieniu komputera</li> </ul> Skanowanie pamięci po aktualizacji <ul> <li>Po pomyślnej aktualizacji rozpocznij skanowanie pamięci i procesów</li> </ul> Dodatkowe opcje aktualizacji <ul> <li>Twórz nowy punkt przywracania systemu w trakcie każdej aktualizacji programu.</li> <li>Użyj aktualizacji Ina przykład MS Outlook).</li> <li>Sprawdź ustawienia zegara</li> <li>Wyświetl powiadomienie, jeśli czas ustawiony na komputerze różni się od poprawnego o więcej niż</li> </ul> |
| Default                                                                                                    | 🔗 OK Anuluj 🕅 Zastosuj                                                                                                    |

Klikniecie pozycji **Aktualizacja** otwiera nowe okno dialogowe, w którym mozna okreslic ogólne parametry <u>aktualizacji AVG</u>:

#### Kiedy aktualizowac pliki

W tej sekcji mozna wybrac jedna z dwóch metod: zaplanowanie aktualizacji na

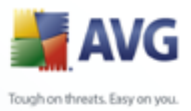

najblizszy restart komputera lub uruchomienie <u>aktualizacji</u> natychmiast. Domyslnie wybrana jest opcja natychmiastowa, poniewaz zapewnia ona maksymalny poziom bezpieczenstwa. Zaplanowanie aktualizacji na kolejne uruchomienie komputera zaleca sie tylko w przypadku, gdy komputer jest regularnie restartowany (co najmniej raz dziennie).

Przy pozostawienia konfiguracji domyslnej (natychmiastowe uruchomienie), mozna okreslic warunki ewentualnego restartu komputera:

- **Wymagaj potwierdzenia od uzytkownika** przed <u>zakonczeniem</u> <u>aktualizacji system zapyta uzytkownika o pozwolenie na restart komputera.</u>
- Uruchom ponownie natychmiast komputer zostanie automatycznie zrestartowany zaraz po zakonczeniu <u>aktualizacji</u> – potwierdzenie ze strony uzytkownika nie jest wymagane.
- **Dokoncz przy następnym uruchomieniu komputera** zakonczenie <u>aktualizacji</u> zostanie odlozone do najblizszego restartu komputera. Nalezy pamietac, ze opcja ta jest zalecana tylko w przypadku, gdy komputer jest regularnie uruchamiany (co najmniej raz dziennie).

#### Skanowanie pamieci po aktualizacji

Pole to nalezy zaznaczyc, jesli po kazdej pomyslnej aktualizacji system ma uruchamiac skanowanie pamieci. Pobrana aktualizacja mogla zawierac nowe definicje wirusów, które moga zostac zastosowane podczas takiego skanowania.

#### Dodatkowe opcje aktualizacji

- Utwórz nowy punkt przywracania systemu po kazdej aktualizacji programu — przed kazdym uruchomieniem aktualizacji systemu AVG tworzony bedzie punkt przywracania systemu. Przy jego uzyciu mozliwe bedzie odtworzenie pierwotnego stanu systemu (np. w przypadku niepowodzenia aktualizacji i awarii komputera). Aby przywrócic system, nalezy wybrac kolejno: Start / Wszystkie programy / Akcesoria / Narzedzia systemowe / Przywracanie systemu. Nie zalecamy wprowadzania jakichkolwiek zmian niedoswiadczonym uzytkownikom! Na wszelki wypadek doradzamy pozostawic to pole zaznaczone.
- Uzyj aktualizacji DNS zaznacz to pole, aby potwierdzic, ze chcesz uzywac metody wykrywania nowych aktualizacji, która ogranicza ilosc danych przesylanych miedzy serwerem aktualizacyjnym a klientem AVG.
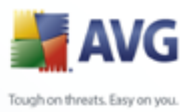

- Wymagaj potwierdzenia zamkniecia dzialajacych aplikacji (domyslnie wlaczona) – daje pewnosc, ze zadne dzialajace aplikacje nie zostana zamkniete bez potwierdzenia ze strony uzytkownika, jesli do zakonczenia aktualizacji bedzie wymagane ponowne uruchomienie komputera.
  - **Sprawdz ustawienia zegara** zaznacz to pole jesli chcesz, aby program AVG wyswietlil powiadomienie, gdy róznica miedzy wlasciwym a lokalnym czasem komputera przekroczy okreslona wartosc.

### 9.12.1. Proxy

| 🕌 AVG - Ustawienia zaawansowane |                                              | _ 🗆 🔀    |
|---------------------------------|----------------------------------------------|----------|
| AVG - Ustawienia zaawansowane   | Ustawienia aktualizacji - Proxy Uzywaj proxy |          |
| Default                         | 🕐 OK Anuluj 🕅                                | Zastosuj |

Serwer proxy jest samodzielnym serwerem lub uruchomiona na komputerze usluga gwarantujaca bezpieczniejsze polaczenie internetowe. Zgodnie z okreslonymi w Twojej sieci zasadami, polaczenie internetowe moze odbywac sie bezposrednio lub poprzez serwer proxy. Mozna takze zezwolic na korzystanie z obu opcji jednoczesnie. Dlatego tez w oknie **Ustawienia aktualizacji – Proxy** nalezy najpierw wybrac jedna z dostepnych opcji:

• Uzywaj proxy

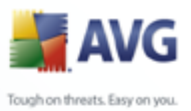

- Nie uzywaj proxy
  - Spróbuj polaczyc przy uzyciu proxy, w razie niepowodzenia polacz bezposrednio (ustawienie domyslne)

W przypadku wybrania opcji uzycia serwera proxy nalezy podac dalsze informacje. Ustawienia serwera moga zostac skonfigurowane recznie lub automatycznie.

### Konfiguracja reczna

W przypadku wybrania konfiguracji recznej (zaznaczenie *opcji* **Recznie** *aktywuje odpowiednia sekcje*) nalezy podac nastepujace informacje:

- Serwer adres IP lub nazwa serwera.
- **Port** numer portu umozliwiajacego dostep do internetu (*domyslnie jest to* port 3128, ale moze byc ustawiony inaczej; w przypadku watpliwosci nalezy skontaktowac sie z administratorem sieci).

Zdarza sie, ze na serwerze proxy dla kazdego uzytkownika skonfigurowane sa odrebne reguly. Jesli serwer proxy jest skonfigurowany w ten sposób, nalezy zaznaczyc opcje **Uzyj uwierzytelniania PROXY**, aby serwer weryfikowal nazwe uzytkownika i haslo przed nawiazaniem polaczenia.

### Konfiguracja automatyczna

W przypadku wybrania konfiguracji automatycznej (*zaznaczenie opcji* **Automatycznie** aktywuje odpowiednia sekcje) nalezy wskazac, skad ma zostac pobrana konfiguracja proxy:

- *Z przegladarki* konfiguracja zostanie odczytana z domyslnej przegladarki internetowej.
- **Ze skryptu** konfiguracja zostanie odczytana z pobranego skryptu zawierajacego funkcje zwracajaca adres serwera proxy.
- Automatyczne wykrywanie konfiguracja zostanie wykryta automatycznie bezposrednio na serwerze proxy.

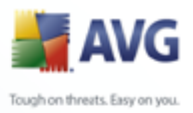

| 🚔 AVG - Ustawienia zaawansowane                                                                                                    |                                                                                                    |                                                     |              |
|----------------------------------------------------------------------------------------------------|----------------------------------------------------------------------------------------------------|-----------------------------------------------------|--------------|
| Wygłąd     Dźwięki     Jgnoruj wadliwe warunki     Jdentity Protection     Przechowalnia wirusów     Wyjątki PNP     Wyjątki PNP                                                                                    | Ustawienia aktualizacji - Połąc<br>Użyj połączeń telefonicznych<br>Automatycznie otwórz to po<br>Pytaj przed połączeniem<br>Dostępne konfiguracje połącze | zenie telefoniczne<br>rączenie<br>rń telefonicznych |              |
| 🕒 🦉 Ochrona sieci WWW                                                                                                    | Nie wykryto żadnej konfigurac                                                                                                    | Î                                                   | ~            |
| - E LinkScanner                                                                                                    | Užvi uwierzutelniania                                                                                                    |                                                     |              |
| <ul> <li>Kary</li> <li>Zadania</li> <li>Skaner poczty e-mail</li> <li>Chrona rezydentna</li> <li>Anti-Rootkit</li> <li>Aktualizacja</li> <li>Proxy</li> <li>Dal-up</li> <li>Adres URL</li> <li>Zarządzaj</li> </ul> | Nazwa użytkownika:<br>Hasło:<br>I Zamknij połączenie telefoni                                                                                             | czne po zakończeniu                                 |              |
| Default                                                                                                    |                                                                                                    | 🕐 OK Anuluj                                         | 🛛 🗑 Zastosuj |

### 9.12.2. Polaczenie telefoniczne

Wszystkie opcjonalne parametry podawane w oknie **Ustawienia aktualizacji** – **Polaczenie telefoniczne** odnosza sie do polaczenia dial-up z internetem. Pola tego okna pozostaja nieaktywne az do zaznaczenia opcji **Uzyj polaczen telefonicznych**.

Nalezy okreslic, czy polaczenie z internetem zostanie nawiazane automatycznie ( *Automatycznie otwórz to polaczenie*), czy tez realizacje polaczenia nalezy zawsze potwierdzac recznie (*Pytaj przed polaczeniem*). W przypadku laczenia automatycznego nalezy takze okreslic, czy polaczenie ma byc zamykane natychmiast po zakonczeniu aktualizacji (*Zamknij polaczenie telefoniczne po zakonczeniu*).

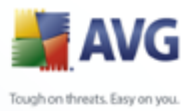

### 9.12.3. URL

| 불 AVG - Ustawienia zaawansowane                                                                                                    |                                                                                                    | _ 🗆 🏼                                                                                        |
|----------------------------------------------------------------------------------------------------|----------------------------------------------------------------------------------------------------|----------------------------------------------------------------------------------------------|
| AVG - Ustawienia zaawansowane     Wygląd     Dźwięki     Ignoruj wadiwe warunki     Idenity Protection     Przechowalnia wirusów     Wyjątki PNP     Anti-Spam     Ochrona sieci WWW     LinkScanner     Skany     Zadania     Skany     Ochrona rezydentna     Anti-Rootkit     Aktualizacja     Proxy     Diałup     Adtes URL     Zarządzaj | Ustawienia aktualizacji - Adres URL<br>Nazwa Adres URL<br>♥ beta update server http://update<br>♥ beta update backup server http://backu | L avg.com/beta/90/update/<br>p. avg.com/beta/90/update/<br>Edytui<br>Usuń<br>₩ górę<br>₩ dół |
| Default                                                                                                    |                                                                                                    | OK Anuluj 🏹 Zastosuj                                                                         |

W oknie **URL** znajduje sie lista adresów internetowych, z których mozna pobierac pliki aktualizacyjne. Liste i jej elementy mozna modyfikowac za pomoca nastepujacych przycisków kontrolnych:

- **Dodaj** powoduje otwarcie okna dialogowego umozliwiajacego okreslenie nowego adresu URL, który zostanie dodany do listy.
- *Edytuj* powoduje otwarcie okna dialogowego umozliwiajacego edycje parametrów wybranego adresu URL.
- **Usun** powoduje usuniecie wybranego adresu z listy.
- **W** góre przenosi wybrany adres URL o jedna pozycje w góre.
- W dól przenosi wybrany adres URL o jedna pozycje w dól.

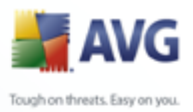

### 9.12.4. Zarzadzaj

Okno dialogowe Zarzadzaj zawiera dwa przyciski:

| 🕌 AVG - Ustawienia zaawansowane                                                                                                    |                                                                                                    |          |
|----------------------------------------------------------------------------------------------------|----------------------------------------------------------------------------------------------------|----------|
| <ul> <li>Wygląd</li> <li>Dźwięki</li> <li>Ignoruj wadliwe warunki</li> <li>Identity Protection</li> <li>Przechowalnia wirusów</li> <li>Wyjętki PNP</li> <li>Anti-Spam</li> <li>Ochrona sieci WWW</li> <li>LinkScanner</li> <li>Skany</li> <li>Skany</li> <li>Skany poczty e-mail</li> <li>Ochrona rezydentna</li> <li>Anti-Rootki</li> <li>Anti-Rootki</li> <li>Aktualizacja</li> <li>Proxy</li> <li>Diał-up</li> <li>Adres URL</li> <li>Zarządzaj</li> </ul> | Zarządzanie aktualizacjami         Poniższy przycisk służy do usunięcia wszystkich tymczasowych plików aktualizacyjnych.         Image: Construction of the structure of the structure of the struc |          |
| Default                                                                                                    | 🕐 OK Anuluj 💓 2                                                                                                    | Zastosuj |

- **Usun tymczasowe pliki aktualizacyjne** pozwala usunac z dysku twardego wszystkie zbedne pliki aktualizacyjne (*sa one domyslnie przechowywane przez 30 dni*)
- Cofnij baze wirusów do poprzedniej wersji pozwala usunac z dysku twardego ostatnia wersje bazy wirusów i przywrócic ja do poprzedniego stanu (nowa baza bedzie czescia najblizszej aktualizacji)

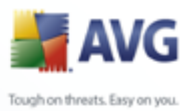

### 10. Skanowanie AVG

Skanowanie plików to podstawowa funkcja systemu **AVG 9 Anti-Virus**. Mozliwe jest uruchamianie testów na zadanie lub <u>planowanie ich okresowego przeprowadzania</u> o odpowiednich porach.

### 10.1. Interfejs skanowania

| 🛃 AVG Internet Security                                                                                                    |                                                                                                    |              |
|----------------------------------------------------------------------------------------------------|----------------------------------------------------------------------------------------------------|--------------|
| Plik Składniki Historia Narzędzia F                                                                                                    | 'omoc Beta                                                                                                    | Wyślij uwagi |
| AVG                                                                                                    | Komputer jest chroniony.<br>Wszystkie funkcje zabezpieczeń działają prawidłowo i są aktualne.                                                              |              |
|                                                                                                    | Skanuj w poszukiwaniu zagrożeń                                                                                                    |              |
| 🔄 Przegląd                                                                                                    | Chanui ashu komputar                                                                                                    |              |
| 🔍 Skaner                                                                                                    | Kiknij tutaj w celu rozpoczęcia tego skanowania<br>Zmień ustawienia skanowania - Skanuj cały komputer                                                      |              |
| 🖶 Aktualizuj teraz                                                                                                    |                                                                                                    |              |
|                                                                                                    | Skanuj określone pliki lub foldery<br>Kliknij tutaj w cełu rozpoczęcia tego skanowania<br>Zmień ustawienia skanowania - Skanuj określone pliki lub foldery |              |
|                                                                                                    | Skan Anti-Rootkit<br>Kliknij tutaj w celu rozpoczęcia tego skanowania                                                                                      |              |
|                                                                                                    | Zaplanuj skanowania                                                                                                    |              |
| <b>Statystyka</b><br>Skanowanie: 9/17/09, 5:18 AM<br>Aktualizacja: 9/17/09, 4:55 AM<br>BD wirusów: 270.13.102/2377<br>Wersja AVG: 9.0.658 | Zarządzaj zaplanowanymi skanami<br>Kliknij tutaj, aby zarządzać zaplanowanymi skanami                                                                      |              |
| Data wygaśnięcia licencji:<br>11/10/2009                                                                                                  | Historia skanowania Przechowal                                                                                                    | nia wirusów  |
|                                                                                                    |                                                                                                    |              |

Interfejs skanera AVG dostepny jest za posrednictwem linku <u>Skaner</u>. Klikniecie go otwiera okno **Skanuj w poszukiwaniu zagrozen**. Okno to zawiera nastepujace elementy:

- przeglad <u>wstepnie zdefiniowanych testów</u> trzy·typy testów (zdefiniowane przez dostawce oprogramowania) sa gotowe do uzycia na zadanie lub wedlug utworzonego harmonogramu:
  - o <u>Skan calego komputera</u>
  - o Skan okreslonych plików lub folderów
- <u>Planowanie testów</u> w tym obszarze mozna definiowac nowe testy i tworzyc nowe harmonogramy w zaleznosci od potrzeb.

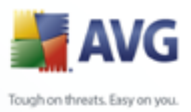

### Przyciski kontrolne

Interfejs skanera zawiera nastepujace przyciski kontrolne:

- Historia skanowania wyswietla okno dialogowe <u>Przeglad wyników</u> skanowania, które zawiera pelna historie testów.
- Przechowalnia wirusów otwiera nowe okno z zawartoscia <u>Przechowalni</u> wirusów, w której izolowane sa wykryte infekcje.

### **10.2. Wstepnie zdefiniowane testy**

Jedna z glównych funkcji aplikacji **AVG 9 Anti-Virus** jest skanowanie na zadanie. Testy na zadanie sluza do skanowania konkretnych obszarów komputera, gdy uzytkownik podejrzewa obecnosc wirusa. Stanowczo zaleca sie jednak wykonywanie tych testów regularnie, nawet w przypadku, gdy nie ma takich podejrzen.

System **AVG 9 Anti-Virus**oferuje dwa typy skanowania zdefiniowane wstepnie przez AVG:

### 10.2.1. Skan calego komputera

**Skanuj caly komputer** — skanuje caly komputer w poszukiwaniu mozliwych infekcji i/lub potencjalnie niechcianych programów. Test ten obejmuje wszystkie dyski twarde komputera. Wykryte infekcje sa leczone lub przenoszone do **Przechowalni wirusów**. Skanowanie calego komputera powinno byc regularnie przeprowadzane co najmniej raz na tydzien.

### Uruchamianie skanowania

**Skanowanie calego komputera** mozna uruchomic bezposrednio z poziomu <u>interfejsu skanera</u>, klikajac ikone odpowiedniego testu. Dla tego skanowania nie mozna okreslac dalszych ustawien; jest ono uruchamiane natychmiast w oknie dialogowym **Skanowanie w toku** (*patrz ilustracja*). W razie potrzeby skanowanie mozna tymczasowo przerwac (**Wstrzymaj**) lub anulowac (**Zatrzymaj**).

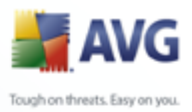

| 🛃 AVG Internet Security                                                                                                    |                                                                                                    |              |
|----------------------------------------------------------------------------------------------------|----------------------------------------------------------------------------------------------------|--------------|
| Plik Składniki Historia Narzędzia P                                                                                                    | 'omoc Beta                                                                                                    | Wyślij uwagi |
| AVG<br>Internet Security                                                                                                    | Komputer jest chroniony.<br>Wszystkie funkcje zabezpieczeń działają prawidłowo i są ak<br>Skanowanie jest w toku                                                                                                    | tualne.      |
| Przegląd                                                                                                    | Plik Wyr                                                                                                    | ik/Infekcja  |
| 🔍 Skaner                                                                                                    |                                                                                                    |              |
| 📮 Skanujcały komputer                                                                                                    |                                                                                                    |              |
| 🅢 Aktualizuj teraz                                                                                                    |                                                                                                    |              |
|                                                                                                    | <]                                                                                                    |              |
| Statystyka<br>Skanowanie: 9/17/09, 5:15 AM<br>Aktualizacja: 9/17/09, 4:55 AM<br>BD wirusów: 270.13,102/2377<br>Waraja AVG: 9.0.658<br>Data wygośnięcia licencji:<br>11/10/2009<br>¥ Pokaż powiadomienie | Przeskanowane obiekty: 313<br>Znalezione zagrożenia: 0<br>Obecnie skanowany: Procesy<br>Bieżący obiekt: C:\Program Files\byLight\2020\Alana dll<br><u>Dodatkowe ustawienia skanowania</u><br>Skanowanie automatyczne Wstrzyma | i Zatrzymaj  |

### Edycja konfiguracji skanowania

Zdefiniowane wstepne ustawienia domyslne testu **Skan calego komputera** mozna edytowac. Klikniecie linku **Zmien ustawienia skanowania** powoduje otwarcie okna dialogowego **Zmien ustawienia skanu calego komputera**. **Zaleca sie nie zmieniac ustawien domyslnych, jesli nie jest to konieczne!** 

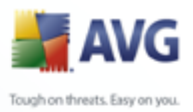

| AVG Internet Security                                                                                                    | Domos Reta                                                                                                    |
|----------------------------------------------------------------------------------------------------|----------------------------------------------------------------------------------------------------|
| AVG<br>Internet Security                                                                                                    | Komputer jest chroniony.<br>Wszystkie funkcje zabezpieczeń działają prawidłowo i są aktualne.                                                                                                    |
|                                                                                                    | Zmień ustawienia - Skanuj cały komputer                                                                                                    |
| C Przegląd                                                                                                    | Automatycznie lecz/usuwaj infekcje     Den strukture Den strukture |
| Skaner                                                                                                    | ✓ Raportuj Potencjanie Niecnciane Programow oraz spyware ✓ Skanuj w poszukiwaniu śledzących plików cookie                                                                                                    |
| 🕢 Aktualizuj teraz                                                                                                    | <ul> <li>✓ Skanuj wewnątrz archiwów</li> <li>✓ Użyj heurystyki</li> <li>✓ Skanuj środowisko systemu</li> </ul>                                                                                                    |
|                                                                                                    | Dodatkowe ustawienia skanowania                                                                                                    |
|                                                                                                    | Priorytet procesu skanowania                                                                                                    |
|                                                                                                    | Skanowanie automatyczne                                                                                                    |
|                                                                                                    | Ustaw dodatkowe raporty skanowania                                                                                                    |
| Statystyka<br>Skanowanie: 9/17/09, 5:01 AM<br>Aktualizacia: 9/17/09, 4:55 AM<br>BD winzskiw: 270.13.102/2377<br>Wersja AVG: 9.0.658<br>Data wygaśnięcia licenciji:<br>11/10/2009 | Capisz bieżące ustawienia                                                                                                    |

- Parametry skanowania na liscie parametrów skanowania mozna wlaczyc/ wylaczyc okreslone parametry w zaleznosci od potrzeb. Wiekszosc parametrów jest domyslnie wlaczona i automatycznie uzywana podczas skanowania.
- **Dodatkowe ustawienia skanowania** link do okna dialogowo **Dodatkowe ustawienia skanowania**, w którym mozna okreslic nastepujace parametry:

| 🕌 Do datkowe | ustawienia skanowania 🛛 🔀                   |
|--------------|---------------------------------------------|
| Opcje zamyka | ania komputera                              |
| 📃 Zamknij ko | omputer po ukończeniu skanowania            |
| 🗌 Wymuś      | zamknięcie, jeśli komputer jest zablokowany |
|              |                                             |
|              |                                             |
|              |                                             |
|              |                                             |
|              |                                             |
|              |                                             |
|              |                                             |
|              |                                             |
|              |                                             |
|              |                                             |
|              |                                             |
|              |                                             |
|              |                                             |
| (2)          | OK Anuluj                                   |
|              |                                             |

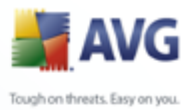

 Opcje wylaczania komputera – okreslaja, czy komputer ma zostac automatycznie wylaczony po zakonczeniu skanowania. Wybranie pierwszej opcji (Zamknij komputer po ukonczeniu skanowania) powoduje aktywowanie nowej funkcji, która pozwala zamknac komputer nawet wtedy, gdy jest zablokowany (Wymus zamkniecie, jesli komputer jest zablokowany).

- *Zdefiniuj typy plików do skanowania* nalezy zdecydowac, które z ponizszych elementów maja byc skanowane:
  - Wszystkie typy plików z opcja zdefiniowania wyjatków skanera poprzez wprowadzenie rozdzielonych przecinkami rozszerzen plików, który nie powinny byc skanowane; LUB
  - Wybrane typy plików skanowane bede tylko pliki infekowalne ( pliki, które nie moga zostac zainfekowane, nie beda skanowane, np. niektóre pliki tekstowe i niewykonywalne), z uwzglednieniem multimediów (plików wideo i audio — jesli to pole pozostanie niezaznaczone, czas skanowanie skróci sie jeszcze bardziej, poniewaz takie pliku czesto sa duze, a nie sa podatne na infekcje). Za pomoca rozszerzen mozna okreslic, które pliki maja byc zawsze skanowane.
  - Opcjonalnie mozna zdecydowac o skanowaniu plików bez rozszerzenia — ta opcja jest domyslnie wlaczona i zaleca sie niezmienianie tego stanu bez waznego powodu. Pliki bez rozszerzenia sa podejrzane i powinny byc skanowane za kazdym razem.
- Priorytet procesu skanowania za pomoca suwaka mozna zmienic priorytet procesu skanowania. Domyslnie ustawiony jest priorytet sredni ( *Skanowanie automatyczne*), który optymalizuje zarówno szybkosc skanowania, jak i wykorzystanie zasobów systemowych. Dostepne sa takze inne opcje: mozna wybrac skanowanie wolne, które minimalizuje obciazenie zasobów systemowych (*przydatne, gdy komputer jest uzywany w czasie skanowania, a czas trwania skanowania nie ma znaczenia*), badz skanowanie szybkie, które oznacza wyzsze wykorzystanie zasobów systemowych (*np. gdy komputer nie jest tymczasowo uzywany*).
- Ustaw dodatkowe raporty skanowania link ten pozwala otworzyc nowe okno dialogowe Raporty skanowania, w którym mozna okreslic elementy lub zdarzenia, które maja byc zglaszane:

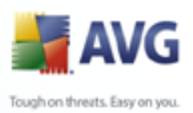

| 🕌 Raporty ska    | nowania 🛛 🔀            |
|------------------|------------------------|
| Raporty sk       | anowania               |
| Raport arch      | wa chronione hasłem    |
| 📃 Raport doku    | menty chronione hasłem |
| 📃 Raport pliki   | zablokowane            |
| 📃 Raport pliki : | zawierające makra      |
| 📃 Raport ukryl   | e rozszerzenia         |
| 0                | OK Anuluj              |

**Ostrzezenie:** Ustawienia te sa identyczne jak domyslne parametry nowo utworzonych testów — zgodnie z opisem w rozdziale <u>Skanowanie AVG /</u> <u>Planowanie skanowania / Jak skanowac</u>. Jesli jednak domyslna konfiguracja testu **Skan calego komputera** zostanie zmieniona, nowe ustawienia mozna zapisac jako konfiguracje domyslna, aby byly uzywane we wszystkich przyszlych skanach calego komputera.

### 10.2.2. Skan okreslonych plików lub folderów

**Skan okreslonych plików lub folderów** — skanowane sa tylko wskazane obszary komputera (wybrane foldery, a takze dyski twarde, pamieci flash, CD itd). ). Postepowanie w przypadku wykrycia wirusów jest takie samo jak przy skanowaniu calego komputera: kazdy znaleziony wirus jest leczony lub przenoszony do *Przechowalni*. Skanowanie okreslonych plików lub folderów moze posluzyc do utworzenia wlasnych testów i planowania ich zgodnie z konkretnymi potrzebami.

### Uruchamianie skanowania

**Skanowanie okreslonych plików lub folderów** mozna uruchomic bezposrednio z poziomu <u>interfejsu skanera</u>, klikajac ikone testu. Wyswietlone zostanie nowe okno dialogowe **Wybierz pliki lub foldery do przeskanowania**. W drzewie katalogów nalezy wybrac te, które maja zostac przeskanowane. Sciezki do wszystkich wybranych folderów zostana wygenerowane automatycznie i wyswietlone w polu tekstowym w górnej czesci okna dialogowego.

Mozna takze przeskanowac wybrany folder, wykluczajac jednoczesnie ze skanowania wszystkie jego podfoldery: nalezy wprowadzic znak minus "-" przed jego nazwa w wygenerowanej sciezce (*patrz ilustracja*). Aby wykluczyc cały folder ze skanowania, nalezy uzyc parametru "!".

Na koniec, aby uruchomic skanowanie, nalezy nacisnac przycisk **Rozpocznij skanowanie**; proces skanowania jest w zasadzie taki sam jak <u>skanowanie calego</u> <u>komputera</u>.

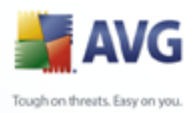

| 对 AVG Internet Security                                                                                                    |                                                                                                  |              |
|----------------------------------------------------------------------------------------------------|--------------------------------------------------------------------------------------------------|--------------|
| Plik Składniki Historia Narzęd                                                                                                    | ia Pomoc Beta                                                                                    | Wyślij uwagi |
| AVG                                                                                                    | ty Komputer jest chroniony.<br>Wszystkie funkcje zabezpieczeń działają prawidłowo i są aktualne. |              |
|                                                                                                    | Wybierz pliki lub foldery do przeskanowania                                                      |              |
| 🗖 Przegląd                                                                                                    |                                                                                                  | ~            |
| Skaner                                                                                                    | Computer                                                                                         |              |
| 🕢 Aktualizuj teraz                                                                                                    |                                                                                                  |              |
| Statystyka<br>Skanowanie: 9/17/09, 5:15 AM<br>Aktualicacja: 9/17/09, 4:55 AM<br>BD wiruzów: 270.13.102/2377<br>Wersja AVG: 9.0.658<br>Data wygaśnięcia licencji:<br>11/10/2009<br>¥ Pokaż opwiadomienie | Skanowanie automatyczne Skanuj                                                                   | Anuluj       |

### Edycja konfiguracji skanowania

Zdefiniowane wstepne ustawienia domyslne testu *Skan okreslonych plików lub folderów* mozna edytowac. Klikniecie linku *Zmien ustawienia skanowania* powoduje otwarcie okna dialogowego *zmiany ustawien dla skanowania okreslonych plików lub folderów. Zaleca sie nie zmieniac ustawien domyslnych, jesli nie jest to konieczne!* 

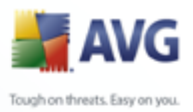

| Pik Składniki Historia Narzędzia F<br>AVG<br>Internet Security                                                                                                    | tomoc Beta Wyślij uwagi           Wyślij uwagi           Wszystkie funkcje zabezpieczeń działają prawidłowo i są aktualne.                                                                                                    |
|----------------------------------------------------------------------------------------------------|----------------------------------------------------------------------------------------------------|
| <ul> <li>Przegląd</li> <li>Skaner</li> <li>Aktualizuj teraz</li> </ul>                                                                                                    | Zmień ustawienia skanowania dla Skanuj określone pliki lub foldery<br>V Automatycznie lecz/usuwaj infekcje<br>Raportuj Potencjalnie Niechciane Programów oraz Spyware<br>Skanuj w poszukiwaniu śledzących plików cookie<br>Skanuj wewnątrz archiwów<br>U Uzji heurystyki<br>Skanuj środowisko systemu |
|                                                                                                    | Dodatkowe ustawienia skanowania         Priorytet procesu skanowania         Image: skanowania automatyczne         Ustaw dodatkowe raporty skanowania                                                                                                    |
| Statystyka<br>Skanowanie: 3/17/09, 5:01 AM<br>Aktualizacja: 3/17/09, 4:55 AM<br>BD winusów: 270-13:102/2377<br>Wersja AVG: 30.658<br>Data wygaźnięcia licencji:<br>11/1/0/2009<br><b>¥ Pokaź powiadomienie</b> | Capisz bieżące ustawienia                                                                                                    |

- **Parametry skanowania** na liscie parametrów skanowania mozna wlaczac/wylaczac okreslone parametry w zaleznosci od potrzeb (szczególowy opis tych ustawien zawiera rozdzial <u>Zaawansowane</u> ustawienia AVG / Skany / Skanowanie okreslonych plików lub folderów).
- Dodatkowe ustawienia skanowania link do okna dialogowo "Dodatkowe ustawienia skanowania", w którym mozna okreslic nastepujace parametry:

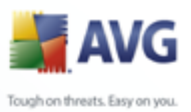

| 🖥 Dodatkowe ustawienia skanowania 🛛 🛛 👔             |  |
|-----------------------------------------------------|--|
| Opcje zamykania komputera                           |  |
| 🗌 Zamknij komputer po ukończeniu skanowania         |  |
| 🗌 Wymuś zamknięcie, jeśli komputer jest zablokowany |  |
|                                                     |  |
|                                                     |  |
|                                                     |  |
|                                                     |  |
|                                                     |  |
|                                                     |  |
|                                                     |  |
|                                                     |  |
|                                                     |  |
|                                                     |  |
|                                                     |  |
|                                                     |  |
| OK Anuluj                                           |  |

- Opcje wylaczania komputera okreslaja, czy komputer ma zostac automatycznie wylaczony po zakonczeniu skanowania. Wybranie pierwszej opcji (Zamknij komputer po ukonczeniu skanowania) powoduje aktywowanie nowej funkcji, która pozwala zamknac komputer nawet wtedy, gdy jest zablokowany (Wymus zamkniecie, jesli komputer jest zablokowany).
- *Zdefiniuj typy plików do skanowania* nastepnie nalezy zdecydowac, czy skanowane maja byc:
  - Wszystkie typy plików z opcja zdefiniowania wyjatków skanera poprzez wprowadzenie rozdzielonych przecinkami rozszerzen plików, który nie powinny byc skanowane; LUB
  - Wybrane typy plików skanowane bede tylko pliki infekowalne ( pliki, które nie moga zostac zainfekowane, nie beda skanowane, np. niektóre pliki tekstowe i niewykonywalne), z uwzglednieniem multimediów (plików wideo i audio — jesli to pole pozostanie niezaznaczone, czas skanowanie skróci sie jeszcze bardziej, poniewaz takie pliku czesto sa duze, a nie sa podatne na infekcje). Za pomoca rozszerzen mozna okreslic, które pliki maja byc zawsze skanowane.
  - > Opcjonalnie mozna zdecydowac o skanowaniu plików bez rozszerzenia — ta opcja jest domyslnie wlaczona i zaleca sie niezmienianie tego stanu bez waznego powodu. Pliki bez rozszerzenia sa podejrzane i powinny byc skanowane za kazdym razem.
- Priorytet procesu skanowania za pomoca suwaka mozna zmienic

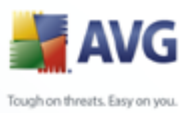

priorytet procesu skanowania. Domyslnie ustawiony jest priorytet sredni ( *Skanowanie automatyczne*), który optymalizuje zarówno szybkosc skanowania, jak i wykorzystanie zasobów systemowych. Dostepne sa takze inne opcje: mozna wybrac skanowanie wolne, które minimalizuje obciazenie zasobów systemowych (*przydatna, gdy komputer jest w czasie skanowania uzywany, a czas trwania skanowania nie ma znaczenia*), badz skanowanie szybkie, które oznacza wyzsze wykorzystanie zasobów systemowych (*np. gdy komputer nie jest tymczasowo uzywany*).

> Ustaw dodatkowe raporty skanowania — lacze pozwala otworzyc nowe okno dialogowe Raporty skanowania, w którym mozna okreslic, co ma byc zglaszane:

| 🕌 Raporty s                       | kanowania 🛛 🔀 |  |  |  |
|-----------------------------------|---------------|--|--|--|
| Raporty                           | skanowania    |  |  |  |
| Raport archiwa chronione hasłem   |               |  |  |  |
| Raport dokumenty chronione has/em |               |  |  |  |
| Raport pliki zablokowane          |               |  |  |  |
| 🔲 Raport pliki zawierające makra  |               |  |  |  |
| Raport ukryte rozszerzenia        |               |  |  |  |
| 0                                 | OK Anuluj     |  |  |  |

**Ostrzezenie:** Ustawienia te sa identyczne jak domyslne parametry nowo utworzonych testów — zgodnie z opisem w rozdziale <u>Skanowanie AVG /</u> <u>Planowanie skanowania / Jak skanowac</u>. Jesli jednak domyslna konfiguracja testu **Skan okreslonych plików lub folderów** zostanie zmieniona, nowe ustawienia bedzie mozna zapisac jako konfiguracje domyslna, która bedzie uzywana we wszystkich zdefiniowanych w przyszlosci Skanach okreslonych plików lub folderów. Stanie sie ona równiez szablonem dla wszystkich nowych skanów zaplanowanych ( wszystkie testy uzytkownika oparte sa na biezacej konfiguracji Skanu okreslonych plików lub folderów).

### 10.3. Skan z poziomu eksploratora systemu Windows

Oprócz wstepnie zdefiniowanych testów obejmujacych cały komputer lub wybrane obszary, system **AVG 9 Anti-Virus** oferuje takze mozliwosc skanowania okreslonych obiektów bezposrednio z interfejsu Eksploratora Windows. Jesli nie ma pewnosci co do zawartosci pliku, który ma zostac otwarty, mozna przeskanowac go "na zadanie". W tym celu nalezy wykonac nastepujace kroki:

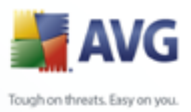

| Name                                  | <b>A</b>                                                                                                    | Size | Туре                                                                                                    |
|---------------------------------------|----------------------------------------------------------------------------------------------------|------|----------------------------------------------------------------------------------------------------|
| A A A A A A A A A A A A A A A A A A A | Explore         Open         Search         Sharing and Security         Virentest mit AVG         Send To         Virentest mit AVG         Cut         Copy         Create Shortcut         Delete         Rename         Properties         Dock Express         rence Assemblies         are         lows Media Connect 2         lows Media Player         lows NT         x |      | File Folde<br>File Folde<br>File Folde |

- W Eksploratorze Windows zaznacz plik (lub folder), który chcesz sprawdzic.
- Kliknij go prawym przyciskiem myszy, aby wyswietlic menu kontekstowe.
- Wybierz polecenie **Testuj za pomoca programu AVG**, aby system AVG przeskanowal obiekt.

### 10.4. Skan z poziomu wiersza polecen

**AVG 9 Anti-Virus** oferuje mozliwosc uruchamiania skanowania z wiersza polecen. Opcji tej mozna uzywac na przyklad na serwerach lub w czasie tworzenia skryptu wsadowego, który ma byc uruchamiany po restarcie komputera. Uruchamiajac skanowanie z wiersza polecen, mozna uzywac wiekszosci parametrów dostepnych w graficznym interfejsie uzytkownika AVG.

Aby uruchomic skanowanie z wiersza polecen, nalezy wykonac nastepujace polecenie w folderze, w którym zainstalowano AVG:

- *avgscanx* w przypadku 32-bitowych systemów operacyjnych
- avgscana w przypadku 64-bitowych systemów operacyjnych

### Skladnia polecenia

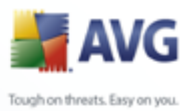

Skladnia polecenia jest nastepujaca:

- **avgscanx /parametr** ... np. **avgscanx /comp** w celu przeskanowania calego komputera
- avgscanx /parametr /parametr .. jesli uzywanych jest wiele parametrów, nalezy wpisac je w jednym wierszu, rozdzielajac spacjami i ukosnikami
- jesli parametry wymagaja podania okreslonej wartosci, (np. parametr /scan wymaga informacji o wybranych do przeskanowania obszarach komputera – nalezy mu wskazac dokladna sciezke), wartosci nalezy rozdzielac przecinkami, na przyklad: avgscanx /scan=C:\,D:\

### Parametry skanowania

Aby wyswietlic pelny przeglad dostepnych parametrów, nalezy wpisac odpowiednie polecenie oraz parametr /? lub /HELP (np. **avgscanx /?**). Jedynym wymaganym parametrem jest /SCAN, który pozwala okreslic, jakie obszary komputera maja byc skanowane. Bardziej szczególowe informacje na temat opcji zawiera <u>przeglad</u> <u>parametrów wiersza polecen</u>.

Aby uruchomic skanowanie, nalezy nacisnac klawisz **Enter**. Skanowanie mozna zatrzymac, naciskajac kombinacje klawiszy **Ctrl+C** lub **Ctrl+Pause**.

### Skanowanie z wiersza polecenia uruchamiane za pomoca interfejsu graficznego

Gdy komputer dziala w trybie awaryjnym, skanowanie z wiersza polecenia mozna równiez uruchomic za pomoca interfejsu graficznego uzytkownika. Skanowanie zostanie uruchomione z wiersza polecenia, a okno dialogowe **Kompozytor wiersza polecenia** umozliwia jedynie okreslenie wiekszosci parametrów skanowania w wygodnym interfejsie graficznym.

Poniewaz okno to jest dostepne tylko w trybie awaryjnym, jego szczególowy opis zawiera plik pomocy dostepny bezposrednio ze wspomnianego okna.

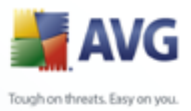

### 10.4.1. Parametry skanowania z wiersza polecen

Ponizej przedstawiono liste wszystkich parametrów dostepnych dla skanowania z wiersza polecenia:

- **/SCAN** Skanuj okreslone pliki lub foldery /SCAN=sciezka;sciezka (np. /SCAN=C:\;D:\)
- COMP
   Skanuj caly komputer
- /HEUR Uzyj analizy heurystycznej
- /EXCLUDE Nie skanuj sciezki lub plików
- /@ Plik polecenia /nazwa pliku/
- /EXT Skanuj te rozszerzenia /na przyklad EXT=EXE,DLL/
- /NOEXT Nie skanuj tych rozszerzen /na przyklad NOEXT=JPG/
- /ARC Sprawdzaj archiwa
- /CLEAN Usuwaj automatycznie
- /TRASH
   Przenies zainfekowane pliki do Przechowalni wirusów
- /QT Szybki test
- /MACROW Raportuj pliki zawierajace makra
- **/PWDW** Raportuj pliki chronione haslem
- /IGNLOCKED Ignoruj pliki zablokowane
- /REPORT Raportuj do pliku /nazwa pliku/
- /REPAPPEND Dopisz do pliku raportu
- /REPOK Raportuj niezainfekowane pliki jako OK
- /NOBREAK Nie zezwalaj na przerwanie klawiszami CTRL-BREAK
- **/BOOT** Wlacz sprawdzanie MBR/sektora rozruchowego
- /PROC Skanuj aktywne procesy

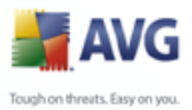

- /PUP Raportuj <u>potencjalnie niechciane programy</u>
  - /REG Skanuj Rejestr
  - /COO Skanuj pliki cookie
  - /? Wyswietl pomoc na ten temat
  - /HELP Wyswietl pomoc na ten temat
  - **/PRIORITY** Ustaw priorytet skanowania /Niski, Auto, Wysoki/ (zobacz Ustawienia zaawansowane / Skany)
  - /SHUTDOWN Zamknij komputer po ukonczeniu skanowania
  - **/FORCESHUTDOWN** Wymus zamkniecie komputera po ukonczeniu skanowania
  - /ADS Skanuj alternatywne strumienie danych (tylko NTFS)

### 10.5. Planowanie skanowania

System **AVG 9 Anti-Virus** pozwala uruchomic skanowanie na zadanie uzytkownika (np. gdy podejrzewa sie infekcje komputera) lub zgodnie z zalozonym harmonogramem. Stanowczo zaleca sie korzystac z harmonogramu: ten sposób daje pewnosc, ze komputer jest chroniony przed infekcjami i zwalnia uzytkownika z obowiazku pamietania o regularnych testach.

**Skan calego komputera** nalezy uruchamiac regularnie co najmniej raz na tydzien. Jesli jest to mozliwe, nalezy skanowac komputer codziennie — zgodnie z domyslna konfiguracja harmonogramu skanowania. Jesli komputer dziala 24 godziny na dobe, mozna zaplanowac skanowanie poza czasem pracy. Jesli komputer jest czasami wylaczany, pominiete z tego powodu skany uruchamiane sa <u>po ponownym wlaczeniu</u> <u>komputera</u>.

Aby utworzyc nowe harmonogramy, skorzystaj z przycisku znajdujacego sie w dolnej czesci <u>interfejsu skanera AVG</u>, w sekcji **Zaplanuj skanowania**:

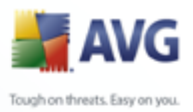

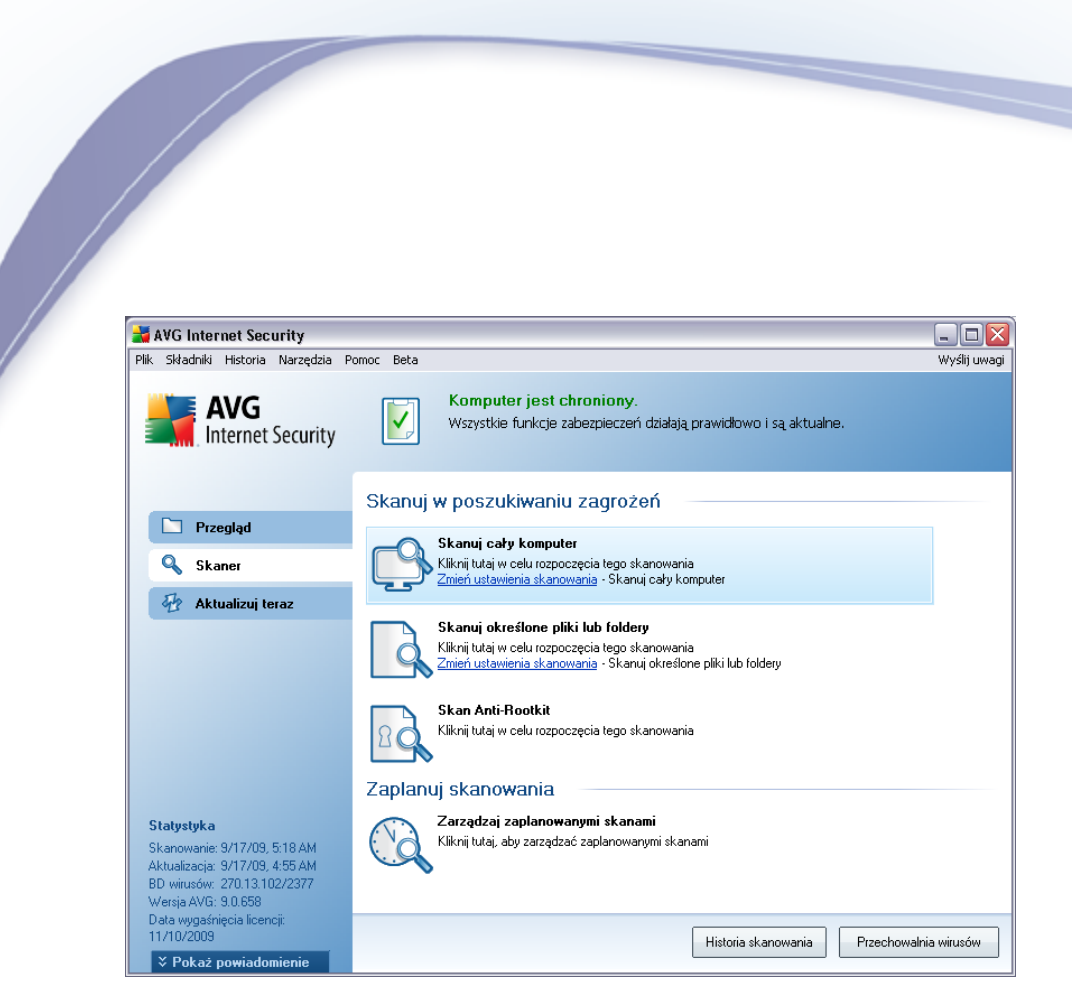

### Planowanie skanowania

Kliknij ikone w sekcji **Zaplanuj skanowania**, aby otworzyc nowe okno dialogowe **planowania** skanowania, które zawiera liste wszystkich zaplanowanych testów:

| <mark>₩ AYG Internet Security</mark><br>Plik Składniki Historia Narzędzia Pon                                                                                                    | noc Beta                                     |                                                                             | wyślij uwag       |
|----------------------------------------------------------------------------------------------------|----------------------------------------------|-----------------------------------------------------------------------------|-------------------|
| <b>AVG</b><br>Internet Security                                                                                                    | Komputer<br>Wszystkie fi<br>Zaplanuj skanow: | r <b>jest chroniony</b> .<br>unkcje zabezpieczeń działają prawidłow<br>ania | vo i są aktualne. |
| <ul> <li>Przegląd</li> <li>Skaner</li> <li>Aktualizuj teraz</li> </ul>                                                                                                    | Nazwa<br>Skan zaplanowany                    | Następne zaplanowane u<br>9/23/2009, 4:59:00 AM                             | ruchomienie       |
| Statystyka<br>Skanowanie: 9/17/09, 5:18 AM<br>Aktualizacja: 9/17/09, 4:55 AM<br>BD wirusów: 270.13.102/2377<br>Wersja AVG: 9.0.658<br>Data wygaśnięcia licencji:<br>11/10/2009<br>▼ Pokaź powiadomienie | Dodaj                                        | Edytuj                                                                      | 🐨 Usuń<br>Wstecz  |

Zawartosc okna mozna edytowac, uzywajac nastepujacych przycisków:

- Dodaj otwiera okno Ustawienia skanowania zaplanowanego, a w nim karte <u>Ustawienia harmonogramu</u>. W oknie tym mozna okreslic parametry definiowanego testu.
- *Edytuj* jest aktywny tylko, jesli wybrano istniejacy test na liscie zaplanowanych testów. W takim przypadku klikniecie przycisku powoduje przejscie do okna dialogowego *Ustawienia skanowania zaplanowanego*, na karte <u>Ustawienia harmonogramu</u>. Parametry wybranego testu sa juz okreslone i mozna je edytowac.
- Usun jest aktywny tylko, jesli wybrano istniejacy test na liscie zaplanowanych skanów. Klikniecie przycisku spowoduje usuniecie wybranej pozycji z listy. Usuwac mozna jedynie testy zdefiniowane przez uzytkownika; nie da sie usunac domyslnego Skanu zaplanowanego.
- Wstecz pozwala wrócic do interfejsu skanera AVG

ugh on threats. Easy on you

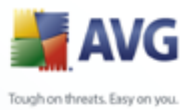

### 10.5.1. Ustawienia harmonogramu

Aby zaplanowac nowy test i uruchamiac go regularnie, nalezy przejsc do okna dialogowego **Ustawienia zaplanowanego testu** (*klikajac przycisk Dodaj harmonogram skanowania w oknie dialogowym planowania skanowania ). Okno to podzielone jest na trzy karty: Ustawienia harmonogramu — zobacz ilustracja ponizej (karta otwierana domyslnie), <u>Jak skanowac?</u> i <u>Co skanowac?</u>.* 

| 🕌 AVG Internet Security                                                                                                   |                                                                                                    |                                                              |              |
|----------------------------------------------------------------------------------------------------|----------------------------------------------------------------------------------------------------|--------------------------------------------------------------|--------------|
| AVG<br>Internet Security                                                                                                  | Wszystkie funkcje zabezp                                                                                 | iony.<br>oieczeń działają prawidłowo i są aktualne.          | Wyslij uwagi |
|                                                                                                    | Ustawienia skanowania za                                                                                 | planowanego                                                  |              |
| 🗀 Przegląd                                                                                                    | Ustawienia harmonogramu Jak skanować                                                                     | ś? Co skanować?                                              |              |
| 🔍 Skaner                                                                                                    | ✓ ₩łącz to zadanie                                                                                       |                                                              |              |
| 🖶 Aktualizuj teraz                                                                                                    | Nazwa                                                                                                    | Skan zaplanowany                                             |              |
|                                                                                                    | Zadanie uruchomione                                                                                      |                                                              |              |
|                                                                                                    | 🔘 Uruchamiaj co:                                                                                         | 1 godz. 🗸                                                    |              |
|                                                                                                    | 💽 Uruchamiaj o godzinie:                                                                                 | Wybrane dni 💉 4:59 AM 📚                                      |              |
|                                                                                                    | 🗌 Pn 📃 Wt 🗹 Śr                                                                                           | 🗹 Czw 📄 Pt 📄 Sob 📄 Nd                                        |              |
|                                                                                                    | 🔘 W oparciu o akcję:                                                                                     | Przy uruchomieniu komputera 😽                                |              |
| Statystyka<br>Skanowanie: 9/17/09, 5:15 AM<br>Aktualizacja: 9/17/09, 4:55 AM<br>BD wirusów: 210 ES8<br>Viania A/G: 20 ES8 | Zaawansowane opcje zadania<br>Uruchom przy starcie komputera, jeź<br>Uruchom także jeśli komputer jest w | śli zadanie zostało pominięte<br>trybie oszczędzania energii |              |
| Data wygaśnięcia licencji:<br>11/10/2009<br><b>Pokaż powiadomienie</b>                                                    |                                                                                                    | 😿 Zapisz                                                     | Anuluj       |

Na karcie **Ustawienia harmonogramu** mozna zaznaczyc/odznaczyc pole **Wlacz to zadanie**, aby tymczasowo wylaczyc zaplanowany test lub wlaczyc go ponownie, gdy zajdzie taka potrzeba.

Nastepnie nalezy nazwac nowo tworzony skan. Nazwe mozna wpisac w polu tekstowym obok etykiety **Nazwa.** Nalezy uzywac krótkich, opisowych nazw, aby ulatwic rozpoznawanie ich przez innych uzytkowników w przyszlosci.

**Przyklad:** Nazwy takie jak "Nowy skan" lub "Mój skan" nie sa odpowiednie, poniewaz nie informuja o tym, co jest przedmiotem skanowania. Przykladem dobrej, opisowej nazwy jest "Skan obszarów systemowych". Ponadto, nie ma potrzeby okreslac w nazwie skanowania, czy skanowany jest caly komputer, czy tylko jego wybrane obszary — wlasne testy uzytkownika sa zawsze specyficznym <u>skanowaniem</u> okreslonych plików lub folderów.

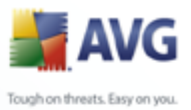

W tym samym oknie mozna szczególowo okreslic nastepujace parametry skanowania:

- Zadanie uruchomione nalezy okreslic interwal przeprowadzanych testów. Skanowanie moze byc powtarzane w okreslonych odstepach czasu ( Uruchamiaj co) lub o zadanej godzinie (Uruchamiaj o okreslonej godzinie ), a takze na skutek wystapienia zdefiniowanego zdarzenia (W oparciu o akcje, np. uruchomienie komputera).
- Zaawansowane opcje zadania ta sekcja umozliwia zdefiniowanie warunków skanowania w czasie, gdy komputer pracuje w trybie oszczedzania energii lub jest wylaczony.

### Przyciski kontrolne konfiguracji harmonogramu

Na wszystkich trzech zakladkach okna z **ustawieniami skanów zaplanowanych** ( **Ustawienia harmonogramu**, <u>Jak skanowac?</u> i <u>Co skanowac?</u>) dostepne sa dwa przyciski kontrolne. Ich dzialanie jest takie samo na kazdej zakladce:

- Zapisz powoduje zapisanie wszystkich zmian wprowadzonych na dowolnej karcie okna dialogowego i powrót do <u>domyslnego okna Interfejsu uzytkownika</u> <u>AVG</u>. Oznacza to, ze aby zapisac nowe parametry testów na wszystkich kartach, nalezy kliknac ten przycisk po zakonczeniu wprowadzania ustawien.
- Anuluj powoduje anulowanie wszystkich zmian wprowadzonych na dowolnej karcie okna dialogowego i powrót do <u>Interfejsu uzytkownika AVG</u>.

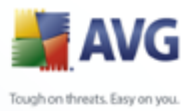

## 10.5.2. Jak skanowac?

| 🛃 AVG Internet Security                                                                                                    |              |
|----------------------------------------------------------------------------------------------------|--------------|
| Plik Składniki Historia Narzędzia Pomoc Beta                                                                                                    | Wyślij uwagi |
| AVG<br>Internet Security                                                                                                    |              |
| Ustawienia skanowania zaplanowanego                                                                                                    |              |
| Przegląd         Ustawienia harmonogramu         Jak skanować?         Co skanować?                                                                                                    |              |
| Skaner 🗸 Automatycznie lecz/usuwaj infekcje                                                                                                    |              |
| Aktualizuj teraz V Raportuj Potencijalnie Niechciane Programów oraz Spyware<br>Skanuj w poszukiwaniu śledzących plików cookie                                                                                                    |              |
|                                                                                                    |              |
|                                                                                                    |              |
| Statystyka     Ustaw dodatkowe raporty skanowania       Skanowanie: 9/17/09, 5:15 AM     Aktualizacja: 9/17/09, 4:55 AM       BD winsche: 27013.102/2377     Versija AVG: 9.0.568       Data wygośnięcia licencji: 11/10/2009     Amirzania | -the         |
| ▼ Pokaż powiadomienie                                                                                                    | uiuj         |

Karta **Jak skanowac?** zawiera liste parametrów testu, które mozna wlaczyc lub wylaczyc. Domyslnie wiekszosc funkcji jest wlaczona, a odpowiadajace im ustawienia sa stosowane podczas skanowania. Ustawienia te nalezy zmieniac tylko w uzasadnionych przypadkach, w pozostalych zachowujac wstepnie zdefiniowana konfiguracje:

- Automatycznie lecz/usuwaj infekcje (domyslnie wlaczona) jezeli podczas skanowania wykryty zostanie wirus, system AVG podejmie próbe automatycznego wyleczenia go. Jesli zainfekowanego pliku nie mozna wyleczyc, lub jesli opcja ta zostanie wylaczona, system powiadomi o wykryciu wirusa i zapyta o sposób reakcji na infekcje. Zalecana czynnoscia jest przeniesienie zainfekowanego pliku do *Przechowalni wirusów*.
- **Raportuj potencjalnie niechciane programy i oprogramowanie szpiegujace** — (domyslnie wlaczone) ten parametr kontroluje funkcje skladnika <u>Anti-Virus</u>, które pozwalaja <u>wykrywac potencjalnie niechciane</u> <u>programy</u> (pliki wykonywalne mogace sie uruchamiac jako oprogramowanie szpiegujace lub reklamowe), a nastepnie blokowac je lub usuwac.
- Skanuj w poszukiwaniu sledzacych plików cookie (domyslnie wlaczone) ten parametr skladnika <u>Anti-Spyware</u> okresla, czy wykrywane maja byc

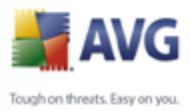

pliki cookie (uzywane w protokole HTTP do uwierzytelniania, sledzenia i przechowywania okreslonych informacji o uzytkownikach, np. preferencji wygladu witryny i zawartosc koszyków w sklepach internetowych).

- **Skanuj wewnatrz archiwów** (*domyslnie wlaczona*) parametr ten okresla, czy skanowanie ma obejmowac pliki znajdujace sie wewnatrz niektórych typów archiwów, np. ZIP, RAR itd.
- **Uzyj heurystyki** (domyslnie wlaczona) analiza heurystyczna (dynamiczna emulacja kodu skanowanego obiektu w srodowisku wirtualnej maszyny) jest jedna z metod wykrywania wirusów w czasie rzeczywistym.
- Skanuj srodowisko systemu (domyslnie wlaczona) skanowanie obejmie takze obszary systemowe komputera.

Nastepnie mozna zmienic konfiguracje skanowania zgodnie z ponizszym opisem:

 Dodatkowe ustawienia skanowania — link ten otwiera nowe okno dialogowe Dodatkowe ustawienia skanowania, w którym mozna okreslic nastepujace parametry:

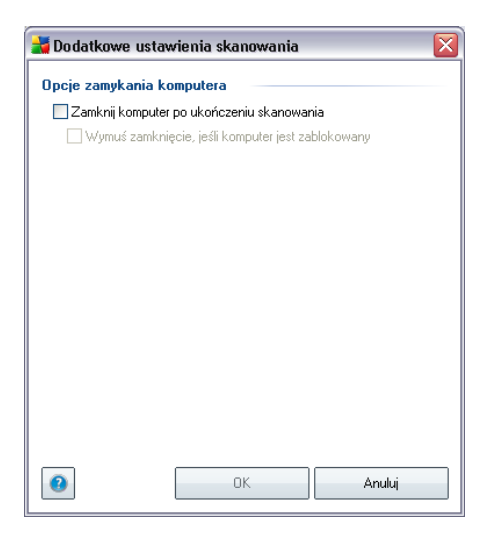

 Opcje wylaczania komputera – okreslaja, czy komputer ma zostac automatycznie wylaczony po zakonczeniu skanowania. Wybranie pierwszej opcji (Zamknij komputer po ukonczeniu skanowania) powoduje aktywowanie nowej funkcji, która pozwala zamknac komputer nawet, jesli jest zablokowany (Wymus zamkniecie, jesli komputer jest zablokowany).

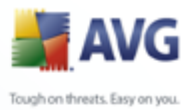

- *Zdefiniuj typy plików do skanowania* nalezy zdecydowac, które z ponizszych elementów maja byc skanowane:
  - Wszystkie typy plików z opcja zdefiniowania wyjatków skanera poprzez wprowadzenie rozdzielonych przecinkami rozszerzen plików, który nie powinny byc skanowane; LUB
  - Wybrane typy plików skanowane bede tylko pliki infekowalne ( pliki, które nie moga zostac zainfekowane, nie beda skanowane, np. niektóre pliki tekstowe i niewykonywalne), z uwzglednieniem multimediów (plików wideo i audio — jesli to pole pozostanie niezaznaczone, czas skanowanie skróci sie jeszcze bardziej, poniewaz takie pliku czesto sa duze, a nie sa podatne na infekcje). Za pomoca rozszerzen mozna okreslic, które pliki maja byc zawsze skanowane.
  - Opcjonalnie mozna zdecydowac o skanowaniu plików bez rozszerzenia — ta opcja jest domyslnie wlaczona i zaleca sie niezmienianie tego stanu bez waznego powodu. Pliki bez rozszerzenia sa podejrzane i powinny byc skanowane za kazdym razem.
- Priorytet procesu skanowania za pomoca suwaka mozna zmienic priorytet procesu skanowania. Domyslnie ustawiony jest priorytet sredni ( *Skanowanie automatyczne*), który optymalizuje zarówno szybkosc skanowania, jak i wykorzystanie zasobów systemowych. Dostepne sa takze inne opcje: mozna wybrac skanowanie wolne, które minimalizuje obciazenie zasobów systemowych (*przydatne, gdy komputer jest uzywany w czasie skanowania, a czas trwania skanowania nie ma znaczenia*), badz skanowanie szybkie, które oznacza wyzsze wykorzystanie zasobów systemowych (*np. gdy komputer nie jest tymczasowo uzywany*).
- Ustaw dodatkowe raporty skanowania link ten pozwala otworzyc nowe okno dialogowe Raporty skanowania, w którym mozna okreslic elementy lub zdarzenia, które maja byc zglaszane:

| 불 Raporty                         | skanowania 🛛 🔀      |  |  |  |
|-----------------------------------|---------------------|--|--|--|
| Raporty                           | skanowania          |  |  |  |
| Raport archiwa chronione hasłem   |                     |  |  |  |
| Raport dokumenty chronione hasłem |                     |  |  |  |
| Raport pliki zablokowane          |                     |  |  |  |
| 🔲 Raport pliki zawierające makra  |                     |  |  |  |
| 🗌 Raport                          | ukryte rozszerzenia |  |  |  |
| 0                                 | OK Anuluj           |  |  |  |

Uwaga: Domyslnie konfiguracja jest ustawiona pod katem optymalnej wydajnosci.

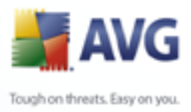

Konfiguracje skanowania nalezy zmieniac tylko w uzasadnionych sytuacjach. Stanowczo zaleca sie stosowanie wstepnie zdefiniowanych ustawien. Wszelkie zmiany powinny byc wprowadzane wylacznie przez doswiadczonych uzytkowników. Wiecej opcji dostepne jest w oknie <u>Ustawienia zaawansowane</u>, (**Menu glówne/Plik/ Ustawienia zaawansowane**).

### Przyciski kontrolne

Na wszystkich trzech kartach okna z **konfiguracja skanu zaplanowanego** ( <u>Ustawienia harmonogramu</u>, **Jak skanowac?** i <u>Co skanowac?</u>) dostepne sa dwa przyciski kontrolne. Ich dzialanie na kazdej karcie jest takie samo:

- Zapisz powoduje zapisanie wszystkich zmian wprowadzonych na dowolnej karcie okna dialogowego i powrót do <u>domyslnego okna Interfejsu uzytkownika</u> <u>AVG</u>. Oznacza to, ze aby zapisac nowe parametry testów na wszystkich kartach, nalezy kliknac ten przycisk po zakonczeniu wprowadzania ustawien.
- Anuluj powoduje anulowanie wszystkich zmian wprowadzonych na dowolnej karcie okna dialogowego i powrót do <u>Interfejsu uzytkownika AVG</u>.

### 10.5.3. Co skanowac?

| 🛃 AVG Internet Security                                                                                                    |                                                                                                    | _ 🗆 🛛        |
|----------------------------------------------------------------------------------------------------|----------------------------------------------------------------------------------------------------|--------------|
| Plik Składniki Historia Narzędzia P                                                                                                    | Yomoc Beta                                                                                                    | Wyślij uwagi |
| AVG<br>Internet Security                                                                                                    | Komputer jest chroniony.<br>Wszystkie funkcje zabezpieczeń działają prawidłowo i są aktualne.                                                                                                    |              |
|                                                                                                    | Ustawienia skanowania zaplanowanego                                                                                                    |              |
| Przegląd                                                                                                    | Ustawienia harmonogramu   Jak skanować?   Co skanować?                                                                                                    |              |
| 🔍 Skaner                                                                                                    | Skanuj cały komputer                                                                                                    |              |
| 🖶 Aktualizuj teraz                                                                                                    | Skanuj określone pliki lub foldery                                                                                                    | ( comm)      |
| Statystyka<br>Skanowanie: 9/17/09, 5:15 AM<br>Aktualizacja: 9/17/09, 4:55 AM<br>BD wiusów: 270.13,102/2377<br>Warayagańięcia licencji<br>Data wygańięcia licencji<br>11/10/2009 | Computer     My Computer     Computer     Computer | Anukij       |
| ¥ Pokaż powiadomienie                                                                                                    | a suproc                                                                                                    |              |

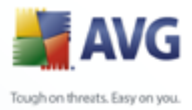

Na karcie **Co skanowac?** mozna okreslic, czy planowane jest <u>skanowanie calego</u> <u>komputera</u>, czy <u>skanowanie okreslonych plików lub folderów</u>. W przypadku skanowania okreslonych plików lub folderów, w dolnej czesci okna dialogowego aktywowane jest drzewo katalogów, w którym mozna wybrac obszar skanowania.

### Przyciski kontrolne konfiguracji harmonogramu

Na wszystkich trzech zakladkach okna z **ustawieniami skanów zaplanowanych** ( <u>Ustawienia harmonogramu</u>, <u>Jak skanowac?</u> i **Co skanowac?**) dostepne sa dwa przyciski kontrolne. Dzialanie tych przycisków jest takie samo na kazdej zakladce:

- Zapisz powoduje zapisanie wszystkich zmian wprowadzonych na dowolnej karcie okna dialogowego i powrót do <u>domyslnego okna interfejsu uzytkownika</u> <u>AVG</u>. Oznacza to, ze aby zapisac nowe parametry testów na wszystkich kartach, nalezy kliknac ten przycisk po zakonczeniu wprowadzania ustawien.
- Anuluj powoduje anulowanie wszystkich zmian wprowadzonych na dowolnej karcie okna dialogowego i powrót do <u>Interfejsu uzytkownika AVG</u>.

| Plik Składniki Historia Narzędzia Pomoc Beta       Wyśli         Image: AVG Internet Security       Image: Skaner         Skaner       Skaner         Skaner       Skan Anti-Rootkit         Skan Anti-Rootkit       9/17/2009, 5:15 AM         Skan Anti-Rootkit       9/17/2009, 5:05 AM         Skan Anti-Rootkit       9/17/2009, 5:05 AM         Skan Zaplanowany       9/17/2009, 5:05 AM         Skan Zaplanowany       9/17/2009, 5:05 AM         Skan Zaplanowany       9/17/2009, 5:74 AM         Skan Zaplanowany       9/17/2009, 4:57 AM         Skan Zaplanowany       9/17/2009, 4:57 AM         Skan Zaplanowany       9/17/2009, 4:57 AM         Skan Zaplanowany       9/17/2009, 4:57 AM                                                                                                    | 🕌 AVG Internet Security                                                                                                    |                               |                                                         |                           |                   | - 🗆 🗙        |
|----------------------------------------------------------------------------------------------------|----------------------------------------------------------------------------------------------------|-------------------------------|---------------------------------------------------------|---------------------------|-------------------|--------------|
| Komputer jest chroniony.         Wszystkie funkcje zabezpieczeń działają prawidłowo i są aktualne.         Przegląd         Skaner         Skaner         Skan Anti-Rootkit       9/17/2009, 5:15 AM       6392       0/1         Skan Anti-Rootkit       9/17/2009, 5:05 AM       68629       0/1         Skan Zapłanowany       9/17/2009, 5:01 AM       9/17/2009, 5:00 AM       76885       0/1         Skan Zapłanowany       9/17/2009, 4:57 AM       9/17/2009, 5:00 AM       76885       0/1                                                                                                    | Plik Składniki Historia Narzędzia F                                                                                                    | 'omoc Beta                    |                                                         |                           |                   | Wyślij uwagi |
| Przegląd wyników skanowania           Przegląd         Nazwa         Czas rozpoczęcia         Czas zakończenia         Testowane obiekty         Ini           Skaner         Skan Anti-Rootkit         9/17/2009, 5:15 AM         9/17/2009, 5:05 AM         6392         0//           Skan Anti-Rootkit         9/17/2009, 5:05 AM         9/17/2009, 5:05 AM         66829         0//           Skan Zaplanowany         9/17/2009, 4:57 AM         9/17/2009, 5:05 AM         66829         0//           Skan zaplanowany         9/17/2009, 4:57 AM         9/17/2009, 4:57 AM         9/17/2009, 5:00 AM         76385         0//                                                                                                    | AVG<br>Internet Security                                                                                                    | Komputer je<br>Wszystkie funk | e <mark>st chroniony</mark> .<br>cje zabezpieczeń dział | lają prawidłowo i są aktr | ualne.            |              |
| ▶         Przegląd         Nazwa         Czas rozpoczęcia         Czas zakończenia         Testowane obiekty         In           ♥         Skaner         Skan Anti-Rootkit         9/17/2009, 5:15 AM         9/17/2009, 5:15 AM         6392         0//           ♥         Skan Anti-Rootkit         9/17/2009, 5:01 AM         9/17/2009, 5:05 AM         86829         0//           ♥         Aktualizuj teraz         ♥ Skan zaplanowany         9/17/2009, 4:57 AM         9/17/2009, 5:00 AM         76895         0//                                                                                                    |                                                                                                    | Przegląd wyników s            | kanowania                                               |                           |                   |              |
| Skaner         Skan Anti-Rootkit         9/17/2009, 5:15 AM         9/17/2009, 5:15 AM         6392         0//           Skan Anti-Rootkit         9/17/2009, 5:10 AM         9/17/2009, 5:05 AM         66829         0//           Skan Anti-Rootkit         9/17/2009, 5:10 AM         9/17/2009, 5:05 AM         66829         0//           Skan zaplanowany         9/17/2009, 4:53 AM         9/17/2009, 5:05 AM         66829         0//           Skan zaplanowany         9/17/2009, 4:53 AM         9/17/2009, 5:05 AM         66829         0//           Skan zaplanowany         9/17/2009, 4:53 AM         9/17/2009, 5:05 AM         67895         0//                                                                                                    | 🛅 Przegląd                                                                                                    | Nazwa                         | Czas rozpoczęcia                                        | Czas zakończenia          | Testowane obiekty | Infekcje     |
| Skan Anti-Rootkit         9/17/2009, 5:01 AM         9/17/2009, 5:05 AM         86829         0/1           Aktualizuj teraz         Skan zaplanowany         9/17/2009, 457 AM         9/17/2009, 5:05 AM         76385         0/1           Skan zaplanowany         9/17/2009, 5:01 AM         9/17/2009, 5:05 AM         76385         0/1                                                                                                    | Q Skaper                                                                                                    | 🚔 Skan Anti-Rootkit           | 9/17/2009, 5:15 AM                                      | 9/17/2009, 5:15 AM        | 6392              | 0/0          |
| Aktualizuj teraz         Skan zaplanowany         9/17/2009, 4:59 AM         9/17/2009, 5:00 AM         76985         0//           Skan zaplanowany         9/17/2009, 4:57 AM         9/17/2009, 4:57 AM         369         0//                                                                                                    | - Originor                                                                                                    | 🔄 Skan Anti-Rootkit           | 9/17/2009, 5:01 AM                                      | 9/17/2009, 5:05 AM        | 86829             | 0/0          |
| 57 Skap zaplapowapu 9/17/2009 4:57 AM 9/17/2009 4:57 AM 369 0/1                                                                                                    | 🛷 Aktualizuj teraz                                                                                                    | 🔄 Skan zaplanowany            | 9/17/2009, 4:59 AM                                      | 9/17/2009, 5:00 AM        | 76985             | 0/0          |
|                                                                                                    | -                                                                                                    | Skan zaplanowany              | 9/17/2009, 4:57 AM                                      | 9/17/2009, 4:57 AM        | 369               | 0/0          |
| Skan rozszerzeń powtoki 9/17/2009,3/09/AM 9/17/2009,3/09/AM 145 U/                                                                                                    |                                                                                                    | Skan rozszerzen powłoki       | 9/17/2009, 3:09 AM                                      | 9/17/2009, 3:09 AM        | 145               | 0/0          |
| E skanuj cary komputer 9/1/2009, 300 AM 9/1/2009, 308 AM 23240 0//<br>₽ 6/1/2009, 240 AM 9/1/2009, 326 AM 270202 0//                                                                                                    |                                                                                                    | Skanuj cary komputer          | 9/17/2009, 3:07 AM                                      | 9/17/2009, 3:08 AM        | 23240             | 2/2          |
| Skan zaplariuwany 3717/2003,2/43 AM 3717/2003,2/30 AM 73332 27/     Else kait Bastilia 9/16/2003,2/30 AM 9/16/2009,2/30 AM 11/020 0/4                                                                                                    |                                                                                                    | Skan Zapiariowany             | 9/17/2003, 2:43 AM                                      | 3/17/2003, 2:03 AM        | 114020            | 2/2          |
| E Skawi e sku konst kr 9/16/2009 2:0 PM 9/16/2009 2:0 PM 9/16/2000 2:0 PM 9/16/2000 2:0 PM 9/16/200000000000000000000000000000000000 |                                                                                                    | Skanui caku komputer          | 9/16/2009, 2:341 M                                      | 9/16/2009, 2:33 PM        | 81402             | 0/0          |
| Skan Arti-Bonkit 9/16/2009 2:03 PM 9/16/2009 2:04 PM 19689 0//                                                                                                    |                                                                                                    | Skan Anti-Bootkit             | 9/16/2009, 2:03 PM                                      | 9/16/2009, 2:04 PM        | 19689             | 0/0          |
| Skan zajanowanu 9/16/2009 9/42 AM 9/16/2009 10:33 AM 22/0728 10                                                                                                    |                                                                                                    | Skan zaplanowany              | 9/16/2009 9:42 AM                                       | 9/16/2009 10:33 AM        | 220728            | 10/10        |
| Statystyka       Skanowanie: 9/17/09, 5:15 AM       Aktualizacja: 9/17/09, 4:55 AM       BD wirusów: 270.13.102/2377       Wersja AVG: 90.658       Data wygaśnięcia licencji:       11/10/2009       Wyświetl szczegóły       Usuń - Wynik                                                                                                    | Statystyka<br>Skanowanie: 9/17/09, 5:15 AM<br>Aktualizacja: 9/17/09, 4:55 AM<br>BD wirusów: 270.13.102/2377<br>Wersja AVG: 9.0.658<br>Data wygaśnięcia licencji:<br>11/10/2009 | ✓ wyświeti szczegóły          | Usuń - Wynik                                            |                           | Ws                | ><br>tecz    |

### 10.6. Przeglad wyników skanowania

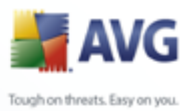

Dostep do okna **Przeglad wyników skanowania** mozliwy jest z poziomu <u>Interfejsu</u> <u>skanera AVG</u>, przez klikniecie przycisku **Historia skanowania**. Okno to zawiera liste wszystkich wczesniejszych testów oraz informacje o ich wynikach:

> Nazwa — oznaczenie skanowania; moze to byc nazwa jednego ze <u>wstepnie</u> <u>zdefiniowanych skanów</u> lub nazwa nadana przez uzytkownika jego <u>skanowi</u> <u>zaplanowanemu</u>. Kazdej nazwie towarzyszy ikona okreslajaca wynik skanowania:

> > zielona oznacza, ze nie wykryto zadnych infekcji;

 miebieska oznacza, ze wykryto infekcje, ale zainfekowany obiekt zostal automatycznie usuniety;

📓 — czerwona oznacza, ze wykryto infekcje i nie udalo sie jej usunac.

Kazda z ikon moze byc widoczna w calosci lub "przerwana" — jesli ikona jest cala, skanowanie zostalo prawidlowo ukonczone; w przeciwnym razie skanowanie zostalo anulowane lub przerwane.

**Uwaga**: Szczególowe informacje na temat kazdego testu zawiera okno <u>Wyniki skanowania</u> dostepne po kliknieciu przycisku **Wyswietl szczególy** (w dolnej czesci okna).

- Czas rozpoczecia data i godzina uruchomienia testu.
- Czas zakonczenia data i godzina zakonczenia skanowania.
- Przetestowano obiektów liczba obiektów sprawdzonych podczas skanowania.
- **Infekcje** liczba <u>infekcji wirusowych</u>, które zostały wykryte/usuniete.
- Oprogramowanie szpiegujace liczba programów szpiegujacych, które zostały wykryte/usuniete.
- **Informacji w dzienniku skanowania** informacje dotyczace przebiegu i wyniku skanowania (zwykle o jego zakonczeniu lub przerwaniu).

### Przyciski kontrolne

Przyciski kontrolne dostepne w oknie Przeglad wyników skanowania to:

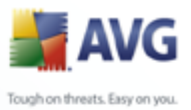

- Wyswieti szczególy przycisk jest aktywny tylko, jesli w sekcji znajdujacej sie powyzej wybrano którys z testów; klikniecie go otwiera okno <u>Wyniki</u> skanowania, w którym mozna przejrzec szczególowe informacje o wybranym skanowaniu.
  - Usun wynik przycisk jest aktywny tylko, jesli w sekcji znajdujacej sie powyzej wybrano którys z testów; klikniecie go powoduje usuniecie wybranej pozycji z przegladu wyników skanowania.
  - Wstecz otwiera ponownie domyslne okno Interfejsu skanera AVG.

### 10.7. Szczególy wyników skanowania

Po wybraniu w oknie <u>Przeglad wyników skanowania</u> któregos z testów, mozna kliknac przycisk **Wyswietl szczególy**, aby przejsc do okna **Wyniki skanowania**, które zawiera dodatkowe informacje o jego przebiegu.

Okno to podzielone jest na kilka kart:

- <u>Przeglad wyników</u> karta jest zawsze wyswietlana; zawiera statystyki dotyczace przebiegu skanowania.
- <u>Infekcje</u> karta jest wyswietlana tylko, jesli w czasie skanowania wykryto co najmniej jedna <u>infekcje wirusowa</u>.
- <u>Oprogramowanie szpiegujace</u> karta jest wyswietlana tylko, jesli w czasie skanowania wykryto <u>oprogramowanie szpiegujace</u>.
- <u>Ostrzezenia</u> karta jest wyswietlana tylko, jesli w czasie skanowania wykryto obiekty, których nie mozna bylo przeskanowac.
- <u>Informacje</u> karta jest wyswietlana tylko, jesli w czasie skanowania wykryto potencjalne zagrozenia, których nie mozna bylo zakwalifikowac do powyzszych kategorii; dla kazdego znalezionego obiektu karta zawiera komunikat ostrzegawczy.

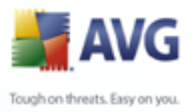

# 10.7.1. Karta "Przeglad wyników"

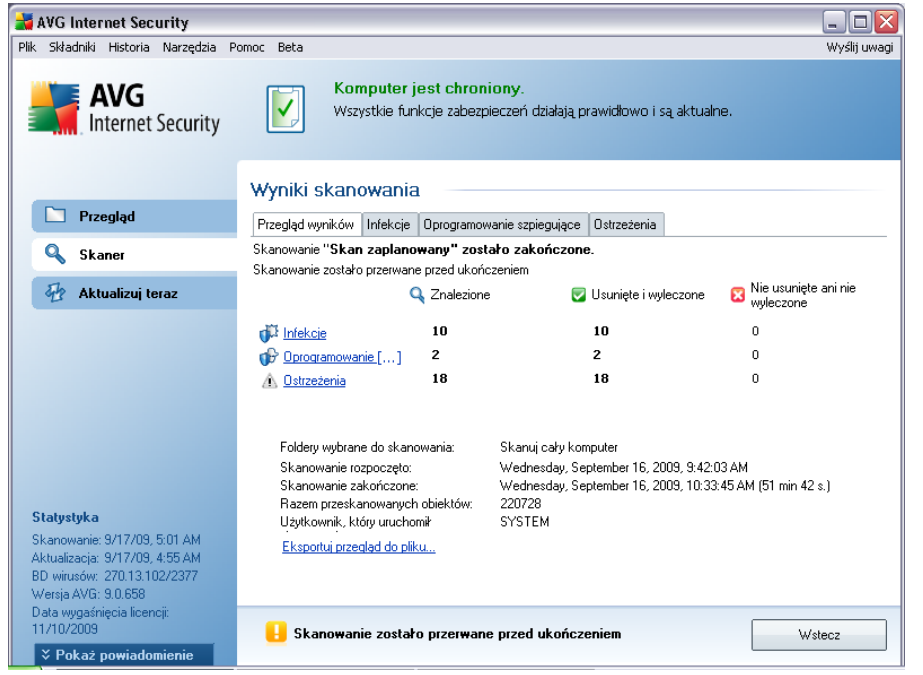

Na karcie **Wyniki skanowania** mozna znalezc szczególowe statystyki oraz informacje o:

- wykrytych infekcjach wirusowych/programach szpiegujacych
- usunietychinfekcjach wirusowych/programach szpiegujacych
- liczbie <u>infekcji wirusowych/programów szpiegujacych</u>, których nie udalo sie usunac ani wyleczyc.

Ponadto, znajduja sie tu informacje o dacie i dokladnej godzinie uruchomienia testu, lacznej liczbie przeskanowanych obiektów, czasie trwania oraz liczbie napotkanych bledów.

### Przyciski kontrolne

Okno to zawiera tylko jeden przycisk kontrolny. Klikniecie przycisku **Zamknij wyniki** powoduje powrót do **Przegladu wyników skanowania**.

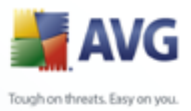

### 10.7.2. Karta "Infekcje"

| 对 AVG Internet Security                                                                                                    |                                                                                                    |                                                                         |
|----------------------------------------------------------------------------------------------------|----------------------------------------------------------------------------------------------------|-------------------------------------------------------------------------|
| Plik Składniki Historia Narzędzia                                                                                                    | Pomoc Beta                                                                                                    | Wyślij uwagi                                                            |
| AVG                                                                                                    | Komputer jest chroniony.           Wszystkie funkcje zabezpieczeń działają prawidłowo i są aktualne.           Wyniki skanowania                                                                                                    |                                                                         |
| 🖿 Przegląd                                                                                                    | Przegląd wyników Infekcje Oprogramowanie szpiegujące Ostrzeżenia                                                                                                    |                                                                         |
| 🔍 Skaner                                                                                                    | Plik Plik C\Documents and Settings\admin\Desktop\eicarcom2.zip                                                                                                    |                                                                         |
| <table-of-contents> Aktualizuj teraz</table-of-contents>                                                                                                    | C:\Documents and Settings\admin\Desktop\eicarcom2.zip\eicar_com.zip C:\Documents and Settings\admin\Desktop\eicarcom2.zip\eicar_com.zip\eicar.com C:\Documents and Settings\admin\Desktop\Hajtic\Rootki\t_root_sys C:\Documents and Settings\admin\Desktop\Hajtic\Rootki\teploy.exe C:\Documents and Settings\admin\Local Settings\Temporary Internet Files\Content.IE5\US4J945\ C:\Documents and Settings\admin\Local Settings\Temporary Internet Files\Content.IE5\US4J945\ C:\Documents and Settings\admin\Local Settings\Temporary Internet Files\Content.IE5\US4J945\ C:\System Volume Information\_restore(3483C65A-A46E-46C4-BFF4-7F308224E082)\RP9\A0005( C:\System Volume Information\_restore(3483C65A-A46E-46C4-BFF4-7F308224E082)\RP9\A0005( C:\System Volume Information\_restore(3483C65A-A46E-46C4-BFF4-7F308224E082)\RP9\A0005( C:\System Volume Information\_restore(3483C65A-A46E-46C4-BFF4-7F308224E082)\RP9\A0005( C:\System Volume Information\_restore(3483C65A-A46E-46C4-BFF4-7F308224E082)\RP9\A0005( C:\System Volume Information\_restore(3483C65A-A46E-46C4-BFF4-7F308224E082)\RP9\A0005( C:\System Volume Information\_restore(3483C65A-A46E-46C4-BFF4-7F308224E082)\RP9\A0005( C:\System Volume Information\_restore(3483C65A-A46E-46C4-BFF4-7F308224E082)\RP9\A0005( C:\System Volume Information\_restore(3483C65A-A46E-46C4-BFF4-7F308224E082)\RP9\A0005( C:\System Volume Information\_restore(3483C65A-A46E-46C4-BFF4-7F308224E082)\RP9\A0005( C:\System Volume Information\_restore(3483C65A-A46E-46C4-BFF4-7F308224E082)\RP9\A0005( C:\System Volume Information\_restore(3483C65A-A46E-46C4-BFF4-7F308224E082)\RP9\A005( C:\System Volume Information\_restore(3483C65A-A46E-46C4-BFF4-7F308224E082)\RP9\A005( C:\System Volume Information\_restore(3483C65A-A46E-46C4-BFF4-7F308224E082)\RP9\A005( C:\System Volume Information\_restore(3483C65A-A46E-46C4-BFF4-7F30824E082)\RP9\A005( C:\System Volume Information\_restore(3483C65A-A46E-46C4-BFF4-7F30824E082)\RP9\A005( C:\System Volume Information\_restore(3483C65A-A46E-46C4-BFF4-7F30824E082)\RP9\A005( C:\System Volume Inf | "\eicarcom2[1]<br>"\eicarcom2[1]<br>Veicarcom2[1]<br>000.exe<br>001.sys |
| Statystyka<br>Skanowanie: 9/17/09, 5:01 AM<br>Aktualizacja: 9/17/09, 4:55 AM<br>BD witusów: 270.13.102/2377<br>Wersja AVG: 9.0.658<br>Data wygaśnięcia licenciji:<br>11/10/2009<br>¥ Pokaż powiadomienie | Wyświetl szczegóły     Usuń wybrane infekcje     Usuń wszystkie nieuleczon     Skanowanie zostało przerwane przed ukończeniem                                                                                                    | ><br>ie infekcje<br>/stecz                                              |

Karta **Infekcje** jest wyswietlana w oknie dialogowym **Wyniki skanowania** tylko, jesli podczas skanowania wykryto <u>wirusa</u>. Karta jest podzielona na trzy obszary, które zawieraja nastepujace informacje:

- **Plik** pelna sciezka do oryginalnej lokalizacji zainfekowanego obiektu.
- **Infekcje** nazwa wykrytego <u>wirusa</u> (*szczególowe informacje na temat wirusów zawiera* <u>Encyklopedia Wirusów</u> dostepna online).
- Wynik okresla biezacy stan zainfekowanego obiektu, który wykryto podczas skanowania:
  - *Zainfekowany* zainfekowany obiekt zostal wykryty i pozostawiony w oryginalnej lokalizacji (*np. jesli <u>wylaczono opcje automatycznego</u> <u>leczenia</u> w szczególowych ustawieniach skanowania).*
  - *Wyleczony* zainfekowany obiekt zostal automatycznie wyleczony i pozostawiony w oryginalnej lokalizacji.
  - Przeniesiony do Przechowalni zainfekowany obiekt zostal przeniesiony do <u>Przechowalni wirusów</u>.

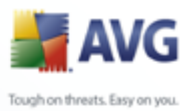

- Usuniety zainfekowany obiekt zostal usuniety.
- Dodany do listy wyjatków PNP znaleziony obiekt zostal uznany za wyjatek i dodany do listy wyjatków PNP (*skonfigurowanej w* ustawieniach zaawansowanych, w oknie Wyjatki PNP).
- *Plik zablokowany nie testowany* obiekt jest zablokowany i program AVG nie mógl go przeskanowac.
- Obiekt potencjalnie niebezpieczny obiekt zostal uznany za potencjalnie niebezpieczny, ale nie zainfekowany (moze na przyklad zawierac makra); informacje te nalezy traktowac wylacznie jako ostrzezenie.
- Wymagany restart systemu aby calkowicie usunac zainfekowany obiekt, nalezy ponownie uruchomic komputer.

### Przyciski kontrolne

Okno zawiera trzy przyciski kontrolne:

• Wyswietl szczególy — otwiera nowe okno ze szczególowymi informacjami o wyniku testu:

| Nazwa właściwości | Wartość właściwości                                 |
|-------------------|-----------------------------------------------------|
| Nazwa obiektu     | C:\Documents and Settings\admin\Local Settings\Temp |
| Nazwa wykrywania  | Zidentyfikowany wirus EICAR_Test                    |
| Typ obiektu       | plik                                                |
| Typ SDK           | Podstawowy                                          |
| Wynik             | Przeniesiony do Przechowalni wirusów                |
| Historia akcji    |                                                     |
|                   |                                                     |
|                   |                                                     |
|                   |                                                     |
|                   |                                                     |
|                   |                                                     |
|                   |                                                     |
|                   |                                                     |
| ¢ ]               |                                                     |
|                   |                                                     |

Mozna w nim znalezc informacje o lokalizacji wykrytego pliku (**Nazwa wlasciwosci**). Przyciski **Wstecz** i **Dalej** sluza do nawigacji miedzy pozycjami listy. Przycisk **Zamknij** zamyka okno.

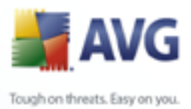

- **Usun wybrane infekcje** pozwala przeniesc wybrane obiekty do <u>Przechowalni wirusów.</u>
  - Usun wszystkie niewyleczone pliki pozwala usunac wszystkie znalezione obiekty, których nie mozna wyleczyc ani przeniesc do <u>Przechowalni wirusów.</u>
  - Zamknij wyniki powoduje zamkniecie szczególowych wyników i powrót do okna <u>Przeglad wyników skanowania</u>.

### 10.7.3. Karta "Oprogramowanie szpiegujace"

Karta **Oprogramowanie szpiegujace** jest wyswietlana w oknie dialogowym **Wyniki skanowania** tylko, jesli podczas skanowania wykryto <u>oprogramowanie szpiegujace</u>. Karta jest podzielona na trzy obszary, które zawieraja nastepujace informacje:

- **Plik** pelna sciezka do oryginalnej lokalizacji zainfekowanego obiektu.
- Infekcje nazwa wykrytego <u>oprogramowania szpiegujacego</u> (szczególowe informacje na temat wirusów zawiera <u>Encyklopedia Wirusów</u> dostepna online).
- Wynik okresla biezacy stan obiektu, który wykryto podczas skanowania:
  - Zainfekowany zainfekowany obiekt zostal wykryty i pozostawiony w oryginalnej lokalizacji (np. jesli <u>wylaczono opcje automatycznego</u> <u>leczenia</u> w szczególowych ustawieniach skanowania).
  - Wyleczony zainfekowany obiekt zostal automatycznie wyleczony i pozostawiony w oryginalnej lokalizacji.
  - Przeniesiony do Przechowalni zainfekowany obiekt zostal przeniesiony do <u>Przechowalni wirusów</u>.
  - *Usuniety* zainfekowany obiekt zostal usuniety.
  - Dodany do listy wyjatków PNP znaleziony obiekt zostal uznany za wyjatek i dodany do listy wyjatków PNP (*skonfigurowanej w* ustawieniach zaawansowanych, w oknie <u>Wyjatki PNP</u>).
  - *Plik zablokowany nie testowany* obiekt jest zablokowany i program AVG nie mógl go przeskanowac.
  - o Obiekt potencjalnie niebezpieczny obiekt zostal uznany za

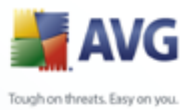

potencjalnie niebezpieczny, ale nie zainfekowany (moze np. zawierac makra); informacja ta jest wylacznie ostrzezeniem.

 Wymagany restart systemu — aby calkowicie usunac zainfekowany obiekt, nalezy ponownie uruchomic komputer.

### Przyciski kontrolne

Okno zawiera trzy przyciski kontrolne:

 Wyswietl szczególy – otwiera nowe okno ze szczególowymi informacjami o wyniku testu:

| Nazwa właściwości | Wartość właściwości                                  |
|-------------------|------------------------------------------------------|
| Nazwa obiektu     | C:\Documents and Settings\admin\Local Settings\Tempo |
| Nazwa wykrywania  | Zidentyfikowany wirus EICAR_Test                     |
| Typ obiektu       | plik                                                 |
| Typ SDK           | Podstawowy                                           |
| Wynik             | Przeniesiony do Przechowalni wirusów                 |
| Historia akcji    |                                                      |
|                   |                                                      |
|                   |                                                      |
|                   |                                                      |
|                   |                                                      |
|                   |                                                      |
|                   |                                                      |
|                   |                                                      |
| د]                |                                                      |
|                   |                                                      |

Mozna w nim znalezc informacje o lokalizacji wykrytego pliku (**Nazwa wlasciwosci**). Przyciski **Wstecz** i **Dalej** sluza do nawigacji miedzy pozycjami listy. Przycisk **Zamknij** zamyka okno.

- Usun wybrane infekcje pozwala przeniesc wybrane obiekty do <u>Przechowalni wirusów.</u>
- Usun wszystkie niewyleczone pliki pozwala usunac wszystkie znalezione obiekty, których nie mozna wyleczyc ani przeniesc do Przechowalni wirusów.
- Zamknij wyniki powoduje zamkniecie szczególowych wyników i powrót do okna <u>Przeglad wyników skanowania</u>.

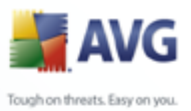

### 10.7.4. Karta "Ostrzezenia"

Karta **Ostrzezenia** zawiera informacje o "podejrzanych" obiektach (*zwykle plikach*) wykrytych podczas skanowania. Gdy <u>Ochrona Rezydentna</u> wykryje takie pliki, zazwyczaj blokuje do nich dostep. Typowe przyklady obiektów tego typu to: ukryte pliki, cookies, podejrzane klucze rejestru, zabezpieczone haslem archiwa i dokumenty itp. Pliki te nie stanowia zadnego bezposredniego zagrozenia dla bezpieczenstwa komputera i uzytkownika. Informacje o nich przydatne sa jednak w wypadku wykrycia na komputerze oprogramowania reklamowego lub szpiegujacego. Jesli podczas testu AVG pojawily sie tylko ostrzezenia, nie jest konieczne podejmowanie jakichkolwiek dzialan.

| 🕌 AVG Internet Security                                                                                                    |                                                                                                  | _ □ 🛛                            |
|----------------------------------------------------------------------------------------------------|--------------------------------------------------------------------------------------------------|----------------------------------|
| Plik Składniki Historia Narzędzia P                                                                                                    | omo <u>c</u> <u>B</u> eta                                                                        | <u>W</u> yślij uwagi             |
| AVG<br>Internet Security                                                                                                    | Komputer jest chroniony.<br>Wszystkie funkcje zabezpieczeń działają prawidłowo i są akt          | uaine.                           |
|                                                                                                    | Wyniki skanowania                                                                                |                                  |
| 🗀 Przegląd                                                                                                    | Przegląd wyników Infekcje Oprogramowanie szpiegujące Ostrzeżenia                                 |                                  |
| Skaner                                                                                                    | Plik                                                                                             | Infekcja                         |
|                                                                                                    | C:\Documents and Settings\admin\Desktop\Hajzlici\Adware\01210827.ex1                             | Program typu adware Generic.IP   |
| 🏘 Aktualizuj teraz                                                                                                    | C:\Documents and Settings\admin\Desktop\Hajzlici\Adware\01210828.ex1                             | Program typu adware Generic.IZ   |
| Statystyka<br>Skanowanie: 9/17/09, 5:01 AM<br>Aktualizacja: 5/17/09, 4:55 AM<br>BD wirusów: 27013102/2377<br>Wersja AVG: 9.0.658<br>Data wygaśnięcia licencji: | <ul> <li>✓ □</li> <li>Wyświeti szczegóły</li> <li>Usuń wybrane infekcje</li> <li>Usur</li> </ul> | i wszystkie nieuleczone infekcje |
| 11/10/2009<br>V Pokaż powiadomienie                                                                                                    | 📙 Skanowanie zostało przerwane przed ukończeniem                                                 | Wstecz                           |

Oto krótki opis najbardziej popularnych obiektów tego typu:

- Pliki ukryte Pliki ukryte sa domyslnie niewidoczne dla uzytkownika w systemie Windows. Niektóre wirusy moga próbowac uniknac wykrycia przez wykorzystanie tej wlasciwosci. Jesli system AVG zglasza obecnosc ukrytego pliku, który moze byc szkodliwy, mozna przeniesc go do <u>Przechowalni</u> wirusów AVG.
- *Pliki cookie* Pliki cookie to pliki tekstowe wykorzystywane przez strony internetowe do przechowywania informacji wlasciwych dla danego uzytkownika. Sa one pózniej uzywane do ladowania witryn internetowych dostosowanych do wymagan uzytkownika, itp.
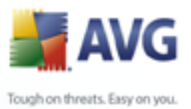

 Podejrzane klucze rejestru Niektóre szkodliwe oprogramowanie przechowuje informacje w rejestrze systemu Windows, aby uruchamiac sie podczas ladowania systemu lub rozszerzyc zakres swojego dzialania.

# 10.7.5. Karta "Informacje"

Karta **Informacje** zawiera dane dotyczace znalezionych obiektów, których nie mozna zakwalifikowac jako infekcje, oprogramowanie szpiegujace itp. Obiektów tych nie mozna w stu procentach uznac za niebezpieczne, ale czesto wymagaja one uwagi uzytkownika. Skaner AVG jest w stanie wykryc pliki, które moga nie byc zainfekowane, ale sa podejrzane. Zglaszane beda one jako <u>Ostrzezenie</u>Informacja.

**Informacje** o zagrozeniu moga byc zglaszane z jednego z nastepujacych powodów:

- *Plik kompresowany w czasie rzeczywistym* Plik zostal skompresowany przy uzyciu jednego z mniej popularnych programów kompresujacych w czasie wykonania, co moze wskazywac na próbe uniemozliwienia skanowania takiego pliku. Nie kazde zgloszenie takiego pliku oznacza obecnosc wirusa.
- *Plik rekurencyjnie kompresowany w czasie rzeczywistym* Podobny do powyzszego, ale rzadziej spotykany wsród zwyklego oprogramowania. Takie pliki sa podejrzane i nalezy rozwazyc ich usuniecie lub przeslanie do analizy.
- **Archiwum lub dokument chroniony haslem** Pliki chronione haslem nie moga byc skanowane przez program AVG (*ani generalnie przez zaden inny program chroniacy przed szkodliwym oprogramowaniem*).
- Dokument zawierajacy makra zgloszone dokumenty zawieraja makra, które moga byc szkodliwe.
- Ukryte rozszerzenie pliki z ukrytymi rozszerzeniami moga udawac np. obrazy, podczas gdy w rzeczywistosci sa plikami wykonywalnymi (*np.* "obrazek.jpg.exe"). Drugie rozszerzenie jest w systemie Windows domyslnie niewidoczne. Program AVG zglasza takie pliki, aby zapobiec ich przypadkowemu uruchomieniu.
- **Niewlasciwa sciezka do pliku** jezeli jakis wazny plik systemowy jest uruchamiany z innej sciezki niz domyslna (*np. plik "winlogon.exe" jest uruchamiany z folderu innego niz Windows*), system AVG zglasza te niezgodnosc. W niektórych przypadkach wirusy uzywaja nazw standardowych procesów systemowych, aby ich obecnosc w systemie byla trudniejsza do wychwycenia przez uzytkownika.
- Plik zablokowany raportowany plik jest zablokowany, dlatego nie moze zostac przeskanowany przez system AVG. Oznacza to zazwyczaj, ze dany plik

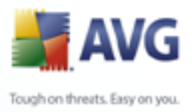

jest stale uzywany przez system (*np. plik wymiany*).

| 🔄 Historia zdarzeń    |                                 |                           |                             |
|-----------------------|---------------------------------|---------------------------|-----------------------------|
| Przechowalnia wirusów | Poziom zagrożenia               | Nazwa wirusa              | Scieżka do pliku            |
|                       | Ostrzeżenie                     | Znaleziono Tracking cooki | C:\Documents and Settin     |
|                       | Ostrzeżenie                     | Znaleziono Tracking cooki | C:\Documents and Settin     |
|                       | Ostrzeżenie                     | Znaleziono Tracking cooki | C:\Documents and Settin     |
|                       | Ostrzeżenie                     | Znaleziono Tracking cooki | C:\Documents and Settin     |
|                       | Infekcja                        | Zidentyfikowany wirus EIC | C:\Documents and Settin     |
|                       | PNP                             | Program typu adware Gen   | C:\Documents and Settin     |
|                       | PNP                             | Program typu adware Gen   | C:\Documents and Settin     |
|                       | Infekcja                        | Koń trojański BackDoor.Nt | C:\Documents and Settin     |
|                       | Infekcja                        | Koń trojański BackDoor.Nt | C:\Documents and Settin     |
|                       | Infekcja                        | Zidentyfikowany wirus EIC | C:\Documents and Settin     |
|                       | Infekcja                        | Koń trojański BackDoor.Nt | C:\System Volume Inform-    |
|                       | Infekcja                        | Koń trojański BackDoor.Nt | C:\System Volume Inform-    |
|                       | Ostrzeżenie                     | Znaleziono Tracking cooki | C:\Documents and Settin     |
|                       | Ostrzeżenie                     | Znaleziono Tracking cooki | C:\Documents and Settin     |
|                       | Ostrzeżenie                     | Znaleziono Tracking cooki | C:\Documents and Settin     |
|                       | Infekcja                        | Zidentyfikowany wirus EIC | C:\Documents and Settin     |
|                       | 🔲 💷 💷 Szkodliwe oprogramowanie  | EICAR Test String         | C:\DOCUMENTS AND S          |
|                       | 🔲 💷 💷 Szkodliwe oprogramowanie  | EICAR Test String         | C:\DOCUMENTS AND S          |
|                       | 🔲 ==== Szkodliwe oprogramowanie | EICAR Test String         | C:\DOCUMENTS AND S          |
|                       | Image: Szkodliwe oprogramowanie | EICAR Test String         | C:\DOCUMENTS AND S          |
|                       | Image: Szkodliwe oprogramowanie | EICAR Test String         | C:\DOCUMENTS AND S          |
|                       |                                 |                           | >                           |
|                       | Przywróć Przywróć jako          | Szczegóły U               | suń Opróżnij<br>kwarantannę |

# 10.8. Przechowalnia wirusów

**Przechowalnia wirusów** to bezpieczne srodowisko przeznaczone do zarzadzania podejrzanymi/zainfekowanymi obiektami, które zostały wykryte podczas testów przeprowadzonych przez AVG. Po wykryciu zainfekowanego obiektu podczas skanowania (w przypadku, gdy AVG nie jest w stanie automatycznie go wyleczyc), uzytkownik zostanie poproszony o wybranie reakcji na to zagrozenie. Zalecanym rozwiazaniem jest przeniesienie obiektu do **Przechowalni wirusów**, skad mozna bedzie podjac dalsze dzialanie zwiazane z analiza, wyleczeniem lub usunieciem pliku.

Interfejs **Przechowalni wirusów** jest otwierany w nowym oknie i zawiera przeglad informacji o izolowanych, zainfekowanych obiektach:

 Zagrozenie — zawiera graficzna reprezentacje poziomu znalezionego zagrozenia w czterostopniowej skali — od "nieistotne" (
do "bardzo niebezpieczne" (

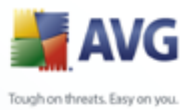

- **Typ infekcji** klasyfikuje obiekty wedlug poziomu infekcji (*wszystkie obiekty* na liscie sa prawdopodobnie lub na pewno zainfekowane).
  - Nazwa wirusa nazwa wykrytej infekcji pochodzaca z <u>Encyklopedii wirusów</u> (online).
  - Sciezka do pliku pelna sciezka do oryginalnej lokalizacji zainfekowanego pliku.
  - **Pierwotna nazwa obiektu** wszystkie wykryte obiekty na liscie zostały oznaczone standardowymi nazwami okreslanymi przez AVG w trakcie skanowania. W przypadku gdy obiekt miał okreslona nazwe, która jest znana ( *np. nazwa załacznika wiadomosci e-mail, która nie odpowiada faktycznej zawartosci załacznika*), jest ona podawana w tej kolumnie.
  - Data zachowania data i godzina wykrycia podejrzanego pliku i przeniesienia go do Przechowalni.

### Przyciski kontrolne

Interfejs **Przechowalni wirusów** zawiera nastepujace przyciski kontrolne:

- **Przywróc** przenosi zainfekowany plik do jego oryginalnej lokalizacji.
- Przywróc jako jesli zainfekowany obiekt ma zostac przeniesiony poza Przechowalnie, do okreslonego folderu, ten przycisk pozwala zapisac obiekt z nazwa inna niz pierwotna. Jesli nazwa pierwotna nie jest znana, uzyta zostanie nazwa standardowa.
- **Usun** usuwa bezpowrotnie zainfekowany plik z **Przechowalni wirusów**.
- **Opróznij przechowalnie** usuwa bezpowrotnie cala zawartosc **Przechowalni wirusów**.

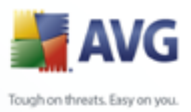

# 11. Aktualizacje AVG

Zapewnienie aktualnosci programu AVG jest niezbedne, poniewaz tylko w ten sposób wszystkie nowo pojawiajace sie wirusy beda wykrywane we wlasciwym czasie. Aktualizacje programu AVG nie sa publikowane zgodnie z jakimkolwiek harmonogramem - powstaja jako reakcja na pojawiajace sie zagrozenia. Dlatego tez zalecamy sprawdzanie dostepnosci aktualizacji przynajmniej raz dziennie. Sprawdzanie co 4 godziny gwarantuje, ze baza danych wirusów bedzie aktualna takze w ciagu dnia.

# 11.1. Poziomy aktualizacji

Program AVG oferuje dwa poziomy aktualizacji:

- **Aktualizacja definicji** zawiera uzupelnienia niezbedne do zapewnienia niezawodnej ochrony antywirusowej. Na ogól nie zawiera modyfikacji programu i aktualizuje tylko baze definicji. Ta aktualizacja powinna zostac zastosowana, gdy tylko bedzie dostepna.
- **Aktualizacja programu** zawiera rózne zmiany w programie glównym, oraz poprawki i udoskonalenia.

Podczas <u>planowania aktualizacji</u> mozna wybrac poziom priorytetu aktualizacji, które maja zostac pobrane i zastosowane.

# 11.2. Typy aktualizacji

Mozna wyróznic dwa typy aktualizacji:

- Aktualizacja na zadanie natychmiastowa aktualizacja oprogramowania AVG, której mozna dokonac w dowolnym momencie, w razie wystapienia takiej koniecznosci.
- **Aktualizacja zaplanowana** system AVG umozliwia przygotowanie <u>harmonogramu aktualizacji</u>. Aktualizacja zaplanowana jest wykonywana regularnie, zgodnie z ustawiona konfiguracja. Gdy dostepne sa nowe pliki aktualizacyjne, AVG pobiera je bezposrednio z internetu lub katalogu sieciowego. W przypadku braku nowych aktualizacji proces ten konczy sie, nie dokonujac zadnych zmian.

## 11.3. Proces aktualizacji

Aktualizacje mozna uruchamiac na zadanie, gdy sa potrzebne, klikajac link <u>Aktualizuj</u> <u>teraz</u>. Link ten jest zawsze dostepny w glównym oknie <u>interfejsu uzytkownika AVG</u>. Mimo to, zaleca sie regularne aktualizowanie systemu, zgodnie z harmonogramem,

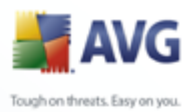

który mozna edytowac za pomoca Menedzera aktualizacji.

Po uruchomieniu tego procesu program AVG sprawdza, czy dostepne sa nowe pliki aktualizacyjne. Jesli tak, system pobiera je i uruchamia wlasciwy proces aktualizacji. W tym czasie otwierane jest okno **Aktualizacja**, w którym mozna sledzic przedstawiony graficznie postep aktualizacji oraz przegladac szereg parametrów ( *rozmiar pliku aktualizacyjnego, ilosc odebranych danych, szybkosc i czas pobierania itd.*).

**Uwaga**: Przed zaktualizowaniem programu AVG tworzony jest punkt odtwarzania systemu. W przypadku niepowodzenia aktualizacji i awarii systemu operacyjnego mozna odtworzyc pierwotna konfiguracje systemu, uzywajac tego punktu. Aby uzyc tej opcji, nalezy wybrac kolejno: Start / Wszystkie Programy / Akcesoria / Narzedzia systemowe / Odtwarzanie systemu. Zalecane tylko doswiadczonym uzytkownikom!

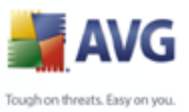

# 12. Historia zdarzen

| 😹 Historia       |                          |                     |         | _ 🗆 🔀                    |
|------------------|--------------------------|---------------------|---------|--------------------------|
|                  |                          |                     |         |                          |
| Historia zdarzeń | Data i godaina adaraonia | Lláutkouunik        | Źródko  |                          |
|                  |                          |                     | 210070  |                          |
|                  | 9/17/2009, 4:41:08 AM    | NTAUTHURITY\SYSTEM  | IDP     | Proces EILAR.LUM zos     |
|                  | 19/17/2009, 4:41:07 AM   | NTAUTHURITY\SYSTEM  | IDP     | Proces EILAR.CUM zos     |
|                  | 9/17/2009, 4:08:44 AM    | NTAUTHURITY\SYSTEM  | General | Uruchomiono AVG.         |
|                  | 9/17/2009, 4:08:01 AM    | NT AUTHORITY\SYSTEM | General | Trwa uruchamianie AVC    |
|                  | 5 9/17/2009, 4:06:20 AM  | NT AUTHORITY\SYSTEM | General | Trwa zatrzymywanie AV    |
|                  | Ø/17/2009, 3:11:11 AM    | NT AUTHORITY\SYSTEM | Update  | Aktualizacja została zał |
|                  | ✓ 9/17/2009, 3:11:08 AM  | NT AUTHORITY\SYSTEM | Update  | Aktualizacja została roz |
|                  | 🔍 9/17/2009, 3:09:39 AM  | PC\admin            | Scan    | Zatrzymano Skan użytk    |
|                  | 🔍 9/17/2009, 3:09:34 AM  | PC\admin            | Scan    | Uruchomiono Skan użyl    |
|                  | 🔍 9/17/2009, 3:08:38 AM  | PC\admin            | Scan    | Zatrzymano Skan użytk    |
|                  | 9/17/2009, 3:07:32 AM    | PC\admin            | Scan    | Uruchomiono Skan użyl    |
|                  | 🔟 9/17/2009, 3:00:01 AM  | NT AUTHORITY\SYSTEM | IDP     | Proces EICAR[1].COM :    |
|                  | 回 9/17/2009, 3:00:00 AM  | NT AUTHORITY\SYSTEM | IDP     | Proces EICAR[1].COM :    |
|                  | 🔍 9/17/2009, 2:54:36 AM  | NT AUTHORITY\SYSTEM | Scan    | Zatrzymano Skan Anti-F   |
|                  | 🔍 9/17/2009, 2:54:03 AM  | NT AUTHORITY\SYSTEM | Scan    | Uruchomiono Skan Anti    |
|                  | 🔍 9/17/2009, 2:53:17 AM  | NT AUTHORITY\SYSTEM | Scan    | Zatrzymano Skan zapla    |
|                  | 🔍 9/17/2009, 2:49:02 AM  | NT AUTHORITY\SYSTEM | Scan    | Uruchomiono Skan zap     |
|                  | 2:44:29 AM               | NT AUTHORITY\SYSTEM | Update  | Aktualizacja została zał |
|                  | 2:44:25 AM               | NT AUTHORITY\SYSTEM | Update  | Aktualizacja została roz |
|                  | 0/17/2009, 2:30:40 AM    | NT AUTHORITY\SYSTEM | IDP     | Proces EICAR.COM zo:     |
|                  | 0/17/2009, 2:30:39 AM    | NT AUTHORITY\SYSTEM | IDP     | Proces EICAR.COM zos     |
|                  | 9/17/2009. 1:54:21 AM    | NT AUTHORITY\SYSTEM | General | Uruchomiono AVG.         |
|                  | <                        | ш                   |         | >                        |
|                  |                          |                     |         |                          |
|                  | Opróżnij listę           |                     |         | Odśwież listę            |
|                  |                          |                     |         |                          |
|                  |                          |                     |         |                          |
| 0                |                          |                     |         | Zamknij                  |

Do interfejsu **Historii zdarzen** mozna dostac sie poprzez <u>menu glówne</u> **Historia**/ **Dziennik historii zdarzen**. Okno to zawiera podsumowanie najwazniejszych wydarzen, które wystapily w czasie pracy systemu **AVG 9 Anti-Virus**. **Dziennik historii zdarzen** zawiera rekordy odpowiadajace nastepujacym typom zdarzen:

- Informacje o aktualizacjach oprogramowania AVG;
- Uruchomienie, zakonczenie lub wstrzymanie testu (lacznie z testami wykonywanymi automatycznie);
- Zdarzenia powiazane z wykryciem wirusa (przez <u>Ochrone Rezydentna</u> lub podczas zwyklego skanowania), wraz ze wskazaniem lokalizacji zainfekowanego pliku;
- Inne wazne zdarzenia.

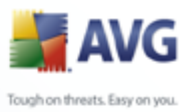

### Przyciski kontrolne

- **Opróznij liste** powoduje usuniecie wszystkich wpisów z listy zdarzen.
- **Odswiez liste** powoduje odswiezenie zawartosci listy zdarzen.

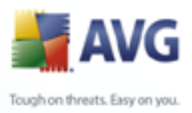

# 13. FAQ i pomoc techniczna

W przypadku jakichkolwiek problemów z oprogramowaniem AVG (w kwestiach handlowych lub technicznych) nalezy skorzystac z sekcji *FAQ* witryny systemu AVG (<u>http://www.avg.com/</u>).

Jesli pomoc ta okaze sie niewystarczajaca, zalecamy kontakt z dzialem pomocy technicznej za posrednictwem poczty e-mail. Zachecamy do skorzystania z formularza kontaktowego, dostepnego po wybraniu polecenia menu systemowego **Pomoc/Uzyskaj pomoc online**.